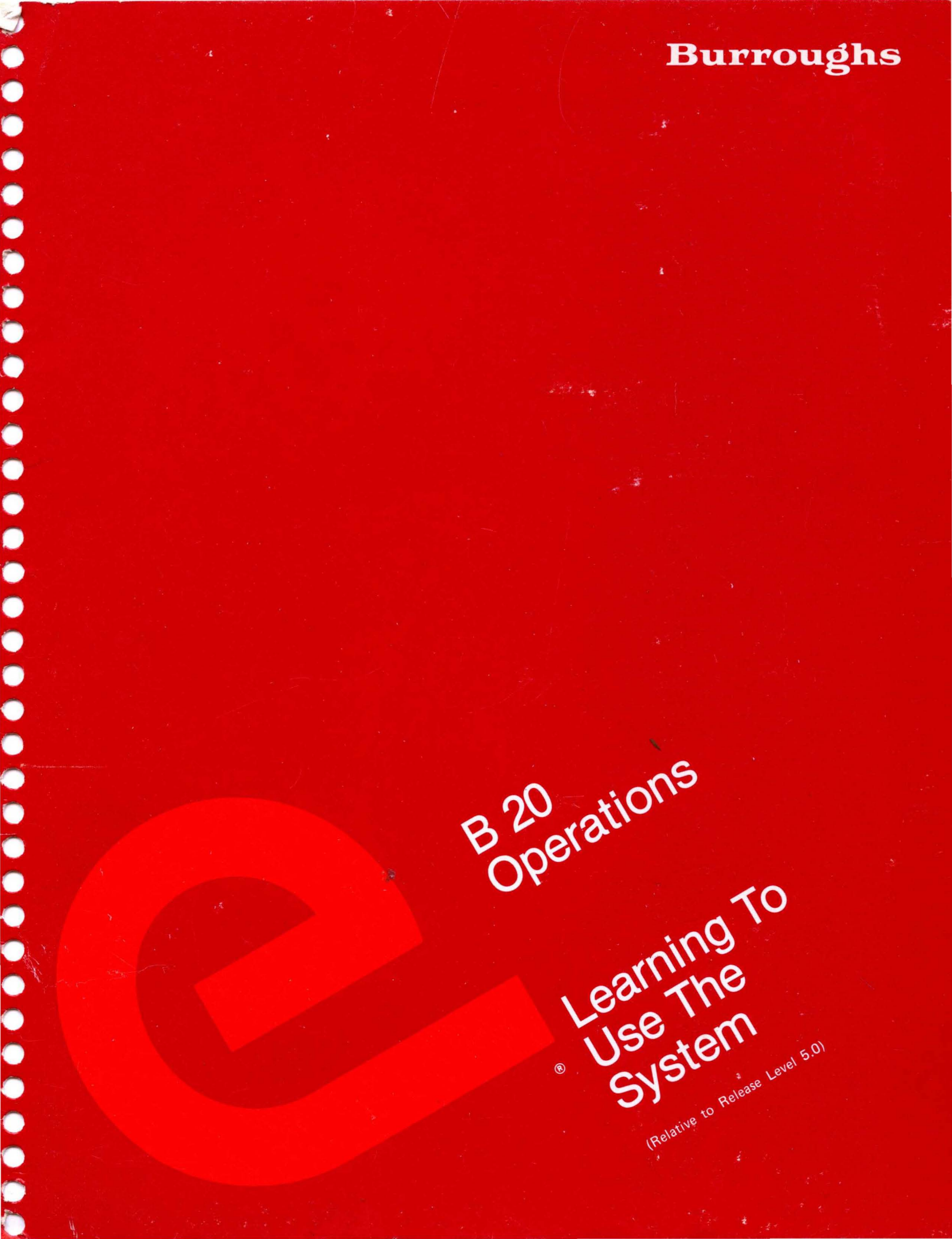

Burroughs

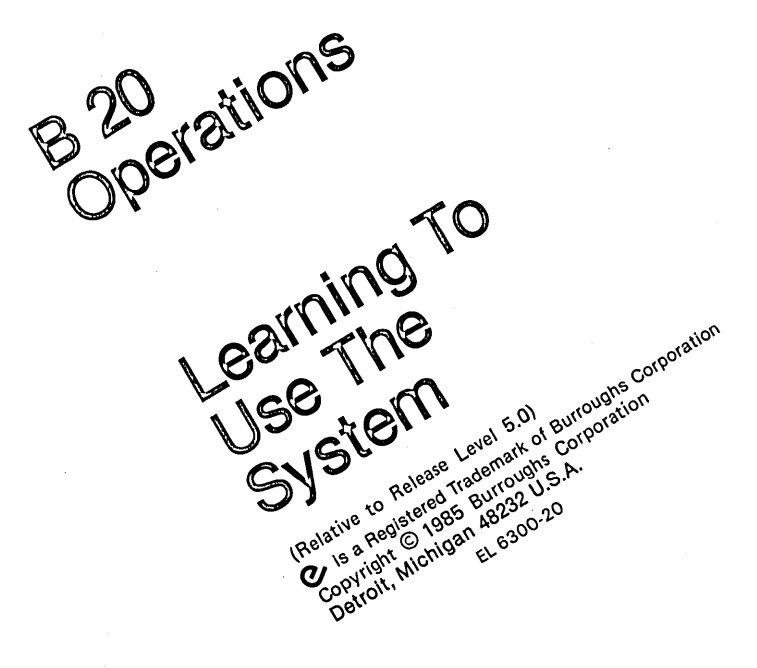

Burroughs cannot accept any financial or other responsibilities that may be the result of your use of this information or software material, including direct, indirect, special or consequential damages. There are no warranties extended or granted by this document or software material.

You should be very careful to ensure that the use of this software material and/or information complies with the laws, rules, and regulations of the jurisdictions with respect to which it is used.

The information contained herein is subject to change without notice. Revisions may be issued to advise of such changes and/or additions.

Comments or suggestions regarding this document should be submitted on a Field Communication Form (FCF) with the CLASS specified as 2 (S.SW: System Software), the Type specified as 3 (DOC), and the product specified as the 7-digit form number of the manual (for example, 5016017).

# LIST OF EFFECTIVE PAGES

# Page

# Issue

| Title         | Original |
|---------------|----------|
| ii            | Original |
| iii           | Original |
| iv            | Blank    |
| v thru ix     | Original |
| х             | Blank    |
| xi thru xiii  | Original |
| xiv           | Blank    |
| 1-1 thru 1-22 | Original |
| 2-1 thru 2-39 | Original |
| 2-40          | Blank    |
| 3-1 thru 3-60 | Original |
| A-1 thru A-4  | Original |
| B-1 thru B-5  | Original |
| В-б           | Blank    |
| C-1 thru C-6  | Original |
| D-1 thru D-9  | Original |
| D-10          | Blank    |
| 1 thru 5      | Original |
| б             | Blank    |

# **TABLE OF CONTENTS**

# Section

# Title

| Page |  |
|------|--|
|------|--|

|   | INTRODUCTION                                          | xi<br>xii<br>xii<br>xii<br>xii |
|---|-------------------------------------------------------|--------------------------------|
| 1 | THE INSTRUCTOR PROGRAM                                |                                |
|   | Introduction to Computer-Assisted Instruction         | 1-1                            |
|   | Program Materials                                     | 1-3                            |
|   | Required Training Materials                           | 1-3                            |
|   | Suggested Reference Materials                         | 1-3                            |
|   | Role of Course Administrator                          | 1-4                            |
|   | Preparation                                           | 1-4                            |
|   | System Set Up                                         | 1-5                            |
|   | Training Time Estimates                               | 1-7                            |
|   | Course Administrator's Role During Training           | 1 - 8                          |
|   | Course Administrator's Role After Training            | 1-8                            |
|   | Key Words                                             | 1-9                            |
|   | Preview of Instruction Blocks                         | 1 - 10                         |
|   | Instruction Block 1: Introduction                     | 1-10                           |
|   | Overview                                              | 1-10                           |
|   | Objectives                                            | 1-10                           |
|   | Instruction Block 2: Non-Technical Definitions        | 1-11                           |
|   | Overview                                              | 1_11                           |
|   | Objectives                                            | 1 - 12                         |
| • | Comparison Chart                                      | 1-12                           |
|   | Instruction Block 3: B 20 System Hardware             | 1 - 16                         |
|   | Overview                                              | 1 - 14                         |
|   |                                                       | 1 1/                           |
|   | Instruction Plock /. P 20 Sustem Software             | 1 15                           |
|   | Overview                                              | 1 15                           |
|   |                                                       | 1 10                           |
|   | Justice Plast F. Grater (Intermediate) Magining       | 1-10                           |
|   | Instruction Block 5: System (Intermediate) Training . | 1-1/                           |
|   |                                                       | <u>+-</u> +/                   |
|   | UDjectives                                            | 1-1/                           |
|   | Instruction block o: File Management Iraining         | 1-10                           |
|   |                                                       | 1-18                           |
|   |                                                       | 1-18                           |
|   | Instruction Block /: Print and Archive Training       | T-18                           |
|   | Overview                                              | 1-19                           |
|   | Objectives                                            | 1-19                           |
|   | Guidelines for Students                               | 1-20                           |
|   | List of Frames                                        | 1-21                           |

v

# **TABLE OF CONTENTS (CONT)**

# Section

# Title

| Page |
|------|
|------|

| 2 | B 20 HARDWARE              |     |
|---|----------------------------|-----|
|   | Key Words                  | -1  |
|   | Hardware Overview          | -3  |
|   | Your Workstation           | :-3 |
|   | Equipment Required         | -4  |
|   | Screen                     | ;-6 |
|   | B 20 Disks and Disk Drives | -6  |
|   | Handling Floppy Disks      | 8   |
|   | The Write Enable Notch     | -9  |
|   | Inserting Floppy Disks 2   | -9  |
|   | Removing Floppy Disks      | 12  |
|   | The Keyboard               | 13  |
|   | B 25 K1/B 20 Keyboard      | 14  |
|   | Typewriter Keys            | 15  |
|   | Function Keys              | 17  |
|   | Control Keys               | 18  |
|   | Display Keys               | 20  |
|   | Cursor Keys                | -22 |
|   | Number Keypad              | 24  |
|   | OFISkeyboard               | 25  |
|   | Typewriter Keys            | 26  |
|   | Function Keys              | 28  |
|   | Control Keys               | 29  |
|   | Text Segment Keys          | 32  |
|   | Display Keys               | 33  |
|   | Cursor Keys                | 35  |
|   | Number Keypad              | 37  |
|   | Maintenance                | 38  |
|   | Weekly Cleaning            | 38  |
|   | As Necessary               | 38  |
|   | Service                    | 39  |

# TABLE OF CONTENTS (CONT)

# Section

# Title

| P | а | g | e |
|---|---|---|---|
| - | - | ~ | - |

| 3      | B 20 SOFTWARE                                                            |
|--------|--------------------------------------------------------------------------|
|        | Key Words $\ldots$ $3-1$                                                 |
|        | Training Exercises Overview 3-3                                          |
|        | Equipment Required                                                       |
|        | Before You Start This Section 3-5                                        |
|        | Fronting Lovel (populity)                                                |
|        | Command Forms                                                            |
|        |                                                                          |
|        | furning four System on and Off                                           |
|        | Self-Diagnostic Test                                                     |
|        | System Sign On and Log Out                                               |
|        | Help                                                                     |
|        | Set Up Files                                                             |
|        | Data Organization in Your B 20                                           |
|        | Volume, Directory and File Names                                         |
|        | Passwords                                                                |
|        | Set Up Files Overview                                                    |
|        | Initialize Volumes                                                       |
|        | Create Directories                                                       |
|        | Create Files                                                             |
|        | Manage Existing Files                                                    |
|        | Check the Disk Contents                                                  |
|        | List the File Names                                                      |
|        | View a File's Contents 3-34                                              |
|        | Conv Files 3-35                                                          |
|        | Additional Conv Activities                                               |
|        |                                                                          |
|        |                                                                          |
|        |                                                                          |
|        | Print Files                                                              |
|        | Spooler Status $\ldots$ $3-42$                                           |
|        | Direct Printing: All Workstations                                        |
|        | Spooled Printing                                                         |
|        | Archive Files                                                            |
|        | Initialize Archive Volumes                                               |
|        | Selective Backup                                                         |
|        | Replace Lost or Damaged Files                                            |
|        | <b>ADDENUTAES</b>                                                        |
| Δ      | Frror Magagaga                                                           |
| n<br>D |                                                                          |
| р<br>С | Executive commands                                                       |
| с<br>р | mass storage units $\ldots$ $\ldots$ $\ldots$ $\ldots$ $\ldots$ $\ldots$ |
| ע      | Glossary of lerms                                                        |
|        | INDEX                                                                    |

# LIST OF ILLUSTRATIONS

# Figure

# Title

Page

| 1-1  | Instructor CAI: Sample Screen                       | 1-6  |
|------|-----------------------------------------------------|------|
| 1-2  | Instructor CAI: Table 1. Recording Surfaces         | 1-13 |
| 2-1  | Burroughs B 20 Workstations                         | 2-5  |
| 2-2  | B 20 Disk Drives                                    | 2-7  |
| 2-3  | Floppy Disks                                        | 2-8  |
| 2-4  | Write Tab Applied over Notch                        | 2-9  |
| 2-5  | Inserting B 25 Floppy Disk                          | 2-10 |
| 2-6  | Inserting B 21 Floppy Disk                          | 2-11 |
| 2-7  | The B 25 K1/B20 Keyboard                            | 2-14 |
| 2-8  | Typewriter Keys                                     | 2-15 |
| 2-9  | Function Keys                                       | 2-17 |
| 2-10 | Function Key Strip (Sample)                         | 2-17 |
| 2-11 | Control Keys                                        | 2-18 |
| 2-12 | Display Keys                                        | 2-20 |
| 2-13 | Cursor Keys                                         | 2-22 |
| 2-14 | Number Keys                                         | 2-24 |
| 2-15 | The OFISkeyboard                                    | 2-25 |
| 2-16 | Typewriter Keys                                     | 2-26 |
| 2-17 | Function Keys                                       | 2-28 |
| 2-18 | Level 1 Function Key Display (Sample)               | 2-28 |
| 2-19 | Control Keys                                        | 2-29 |
| 2-20 | Text Segment Keys                                   | 2-32 |
| 2-21 | Display Keys                                        | 2-33 |
| 2-22 | Cursor Keys                                         | 2-35 |
| 2-23 | Number Keys                                         | 2-37 |
| 3-1  | On/Off Switches                                     | 3-10 |
| 3-2  | Reset Buttons                                       | 3-11 |
| 3-3  | Completed SignOn Form (Sample)                      | 3-14 |
| 3-4  | The B 20 File System                                | 3-17 |
| 3-5  | Completed Ivolume Form (Dual Floppy Drive Sample) . | 3-21 |
| 3-6  | Ivolume Completion Message (Winchester B 20 Sample) | 3-23 |
| 3-7  | Completed Create Directory Form (Sample)            | 3-26 |
| 3-8  | Completed Create File Form (Sample)                 | 3-28 |
| 3-9  | Volume Status (Sample)                              | 3-31 |
| 3-10 | Completed Files Form and Files List (Sample)        | 3-33 |
| 3-11 | Completed Copy Form (Winchester System Sample)      | 3-36 |
| -    |                                                     | -    |

# LIST OF ILLUSTRATIONS (CONT)

## Figure

## Title

| 3-12 | Completed Change Volume Name Form (Dual Floppy Drive   |      |
|------|--------------------------------------------------------|------|
|      | B 20 Sample)                                           | 3-40 |
| 3-13 | Completed Rename Form (Sample)                         | 3-40 |
| 3-14 | Spooler Status Form (Sample)                           | 3-46 |
| 3-15 | Spooler Select Printer Form                            | 3-46 |
| 3-16 | Spooler Command Form (Sample)                          | 3-47 |
| 3-17 | Completed Spooler Print File Form (Sample)             | 3-48 |
| 3-18 | Spooler Command Form (Sample)                          | 3-49 |
| 3-19 | Spooler Command Form (Sample)                          | 3-50 |
| 3-20 | Completed Spooler Delete Print Request Form (Sample) 3 | 3-52 |
| 3-21 | Spooler Command Form (Sample)                          | 3-52 |
| 3-22 | Completed Ivolume Form for Ivarchive (Sample)          | 3-57 |
| 3-23 | Completed Selective Backup Form (Sample)               | 3-58 |
| C-1  | Burroughs B 22 Configuration                           | C-1  |
| C-2  | B 22 Disk Drive                                        | C-2  |
| C-3  | On/Off Switches                                        | C-2  |
| C-4  | 8-Inch Floppy Disk                                     | C-3  |
|      |                                                        |      |

# LIST OF TABLES

#### Table

#### Title

#### 1-1 Instruction Block Completion Times (Estimated) 1-7 . . 3-1 Winchester Disk B 20 Commands . . . . . . . 3-7 3-2 Dual Floppy Drive B 20 Commands . . . . . 3-8 . . 3-3 Volume, Directory, and File Labels . . . . . . . 3-18 3-4 3-44 3-5 3-53 B-1 Commands Used In This Course . . . . . . . . . . . B-1 B-2 Dual Floppy Drive Standard System Commands в-4 . . . . B-3 Winchester Disk Standard System Commands B-5 . . . . .

Page

### Page

<u>พ่เต้ประเวิร์วาร์เจริส์บปต่า</u>

Welcome to B 20 Self-Paced Operator Training.

# **COURSE OVERVIEW**

Self-paced operator training for B 20 systems is built upon a training diskette and two instruction manuals. The two manuals support the on-line, self-paced presentations and describe the software exercises that train someone to operate any B 20 workstation.

The course focuses on a computer-assisted instruction (CAI) course called Instructor that helps you learn by doing. CAI tutorials do not ask you to read a book but to begin using your system right away.

The Instructor program consists of:

- display pages that give students new information
- questions that help them measure what you have learned
- menus that let them select the topics they want to learn

Further, Instructor talks equally to three levels of viewers:

- beginners who have no experience using computers
- intermediates who have some hands-on experience
- advanced users who know other computer systems, but not the B 20 series of Burroughs systems

#### Introduction

# **COURSE OBJECTIVES**

The purpose of this course is to train B 20 workstation operators at three skill levels (beginner, intermediate, and advanced) as efficiently as possible. The course is structured to address three levels of skill through computer-assisted instruction (CAI). We believe that CAI is an excellent medium for training operators.

# **REQUIRED REFERENCE DOCUMENTS**

Two manuals are required to support the Instructor program. The organization of each manual and the major points of each section are summarized below:

B 20 Operations: Learning to Use the System

- Section One: The Instructor Program. This section introduces CAI and explains the organization and objectives of each instruction block.
- Section Two: B 20 Hardware. This section describes the correct procedures for identifying and using various types of hardware found on B 20 systems.
- Section Three: B 20 Software. This section provides step-by-step instructions for using B 20 system commands to set up and control all aspects of B 20 operations.
- Appendixes. Four appendixes are provided for reference during or after the course:
  - A. An alphabetical list (by first word) of error messages and suggested action
  - B. An alphabetical list of commands included in this course
  - C. A description of the mass storage unit and 8inch disks for the B 22 Workstation
  - D. An alphabetical list of terms used in the manual.

• Index

B 20 Operations: Quick Reference Guide

- Section 1: Hardware. Figures showing various B 20 configurations.
- Section 2: Setting Up Files. Reference to all commands used to initialize volumes, create directories, and open files.
- Section 3: Managing Existing Files. Summaries of commands for handling files.
- Section 4: Printing Files. Summaries on direct and spooled printing.
- Section 5: Archiving Files. Synopsis of archive and backup processes.
- Section 6: Error Messages. Lists system error messages and suggests actions to correct error.
- Section 7: Command Index. Alphabetical listing of all commands discussed in this guide.

# **ADDITIONAL REFERENCE MANUALS**

Additional manuals that may be helpful for B 20 operations are:

- B 20 Systems Standard Software Operations Guide
- B 20 Systems Custom Installation and Reference Manual

SECTION :

# INTRODUCTION TO COMPUTER-ASSISTED INSTRUCTION

In the past, new operators were required either to sit with experienced system operators who went through various system function step-by-step or to read various manuals and learn by their mistakes.

The Burroughs Instructor program takes the place of both the experienced operator and the manuals, since it provides structured hands-on training based upon system documentation.

The advantages of "on-line" instruction are numerous:

Allows students to learn at their own pace.

Students may take whatever time is they need to view or re-view the material.

• Meets the needs of both experienced and novice operators.

Because of sectional organization (beginning to advanced), students are able to select levels appropriate to their experience.

Instills confidence and independence in new operators.

Hands-on experience enables users to become comfortable with the system even if they have never worked on a computer before. By directing and acknowledging each response, the system encourages advancement among novice users.

 Provides simultaneous training for as many operators as there are workstations available.

All you need are installed copies of the Instructor program on whatever B 20 workstations are available to be used for training. Clustered workstations can operate off the single master copy of Instructor. • Familiarizes users with reference materials.

During training, operators will use two B 20 Operations manuals:

Learning to Use the System

Quick Reference Guide

When computer-assisted training has been completed, operators can use these and other Burroughs manuals to review procedures covered in the CAI or to expand their knowledge of the B 20.

 Allows production work and training to exist on the same clustered system.

The Instructor program can increase productivity by keeping your experienced operators at their jobs while at the same time new operators get systematic, standardized, and, we hope, comprehensive instruction.

# **PROGRAM MATERIALS**

The Burroughs Instructor program consists of two training diskettes and two required supporting manuals.

# **Required Training Materials**

- Instructor CAI Learning Disk (1 of 2)
- Instructor CAI Learning Disk (2 of 2)
- B 20 Operations: Learning to Use the System
- B 20 Operations: Quick Reference Guide

# **Suggested Reference Materials**

- B 20 Standard Software Operations Guide
- B 20 Systems Custom Installation and Reference Manual

# **ROLE OF COURSE ADMINISTRATOR**

#### Preparation

As a course administrator, you should make the following preparations before conducting the Instructor training program.

- **Read** Section 1 of this manual in order to understand the overall flow of the instruction blocks and the specific objectives of each lesson.
- **Preview** Instructor. At the very least, you should look at Instruction Block 1, Introduction, to familiarize yourself with the basic concepts of this program. Previewing the diskette will help you answer questions and provide assistance to novice operators going through on-line training.
- Set up the workstation(s) as described in Workstation Set Up so that students can begin on their own whenever they are ready. Be sure to remove Learning Disk 2 as directed.
- Ensure that the required training manuals (see Required Training Materials) are present at the workstation. The suggested reference manuals (see Suggested Reference Materials) should also be within easy reach of the student(s).
- Require all students to read GUIDELINES FOR STUDENTS and know where the LIST OF FRAMES display is located. (Both are located in section one of this manual.)

#### Workstation Set Up

The following procedures should be followed to prepare your system for the Instructor program. Your operating system (BTOS) software should be installed and you should be signed on to the Executive.

| 1. | Set your path by entering:     | path | (press RETURN) |
|----|--------------------------------|------|----------------|
|    | [Volume] by entering:          | £0   | (press RETURN) |
|    | <directory> enter:</directory> | sys  | (press GO)     |

- 2. Install Instructor CAI software by mounting Learning Disk 1 (1 of 2) in floppy disk drive zero and using the software installation command: Enter: software installation (press GO) (can be abbreviated: s i)
- 3. Remove Disk 1 and mount Learning Disk 2 (2 of 2) in floppy disk drive zero. Use the software installation command again: Enter: software installation (press GO) (can be abbreviated: s i)

| 4. | Change your path to      | the Educat | or directory by |
|----|--------------------------|------------|-----------------|
|    | entering:                | path       | (press RETURN)  |
|    | [Volume]:                | sys        | (press RETURN)  |
|    | <directory>:</directory> | educator   | (press GO)      |

- 5. Use the Run File command to execute Instructor by entering: run file (press RETURN) [File Name] instructor (press GO)
- 6. The first frame of the Instructor program (Frame 10) will appear on the workstation screen, as illustrated in Fig 1-1. If Frame 10 does not appear on your screen, repeat steps 4 and 5.
- 7. Remove Learning Disk 2 from floppy disk drive zero and store in a safe place.

#### NOTE

Learning Disk 2 is required for Instruction Blocks 6 and 7. Mount Disk 2 in a floppy disk drive at that time.

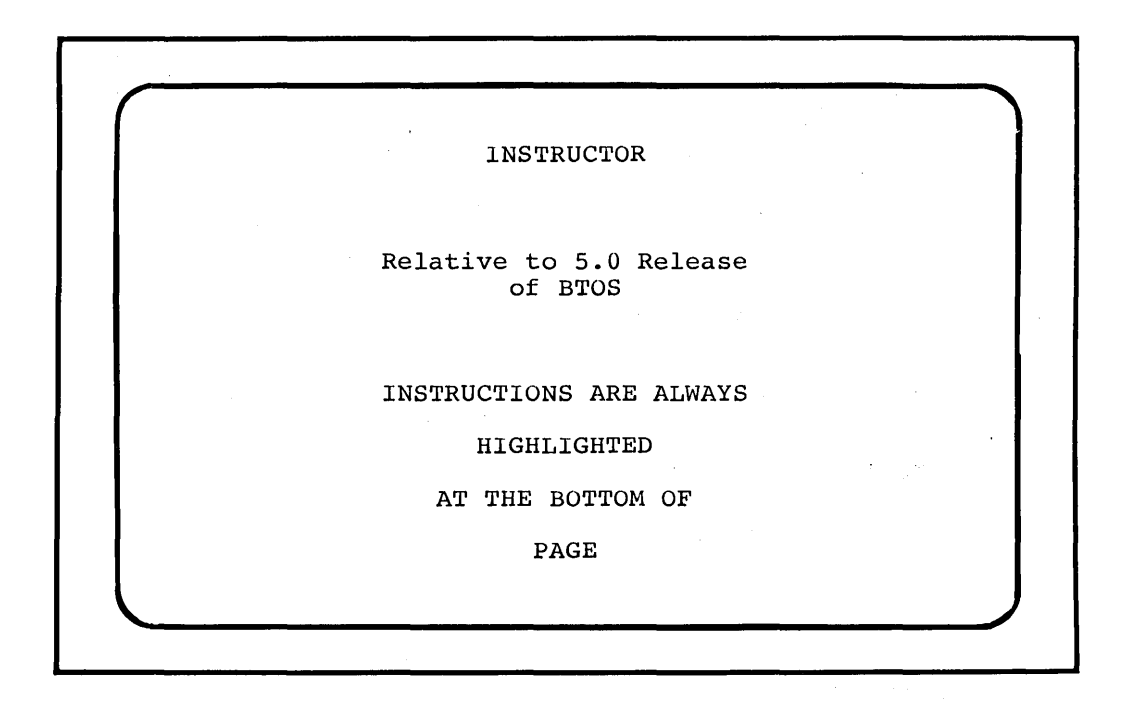

Figure 1-1. Instructor CAI Sample Screen

1-6

#### **Training Time Estimates**

Although all students work at their own pace, the following time estimates will give you a general idea of how long each instruction block should take.

Keep in mind that this program is geared toward several levels of computer knowledge and rates of learning. Thus, it is important to give students sufficient time to review and test their knowledge.

The times required to complete each instruction block are estimated in Table 1-1.

Table 1-1. Instruction Block Completion Times

| Instruction | Block | 1 | 30 | minutes |
|-------------|-------|---|----|---------|
| Instruction | Block | 2 | 60 | minutes |
| Instruction | Block | 3 | 60 | minutes |
| Instruction | Block | 4 | 60 | minutes |
| Instruction | Block | 5 | 30 | minutes |
| Instruction | Block | 6 | 30 | minutes |
| Instruction | Block | 7 | 45 | minutes |

Our rule-of-thumb estimate is that each lesson should take about 15 minutes. Instruction Block 2, for example, contains four lessons.

#### The Course Administrator's Role During Training

During the time that students are running the Instructor program, course administrators should assist them only when necessary. You should:

- Allow students to solve problems and discover ways of working with the system
- Provide assistance only after students have made sufficient efforts on their own.

#### The Course Administrator's Role After Training

After students have completed their work sessions in the Instructor program, you should reinforce what they have learned by:

- Allowing them the system time to practice the new skills that they have just learned
- Informing them of any office procedures involving your B 20 systems, such as when to power their workstations down or types of file names to use.

# **KEY WORDS**

The following terms are used throughout this section. You may already be familiar with some of them. Review them now and refer back to them if necessary during this course. (They are also included alphabetically in appendix D, Glossary of Terms.)

| Branching         | The flow of frames within a program (also called paths). Each path from a decision point is called a branch.                                                                                                    |  |  |
|-------------------|----------------------------------------------------------------------------------------------------|--|--|
| Frame             | One screen display of information on a<br>workstation terminal. Frames are numbered<br>so that students can estimate their<br>progress in a lesson or an instruction<br>block.                                                            |  |  |
| Instruction Block | A series of lessons organized around a particular topic or set of skills.                                                                                                    |  |  |
| Menu              | A list of choices where the choice is<br>usually made by pressing one key on the<br>keyboard.                                                                                                    |  |  |
| Tutorial          | A training program, such as the<br>Instructor, composed of modules designed<br>to produce definable, practical results.<br>Often, the training documents contain<br>materials that can be used as reference to<br>newly trained students. |  |  |

# PREVIEW OF INSTRUCTION BLOCKS

## **Instruction Block 1: Introduction**

#### Overview

This first instruction block introduces students to computerassisted instruction. It briefly explores some theories of learning and the role the Instructor program plays in the learning process.

Instruction Block 1 can be divided into the following sections:

Lesson 1: Getting Started a. What Is Instructor? b. Setting Your Own Pace c. Further Path Options Lesson 2: The Learning Environment Review Option: Advanced Exercises and Concepts

#### Objectives

Upon completion of this instruction block, all students will be able to:

- Understand what makes up a good learning environment
- Use the PREV PAGE and NEXT PAGE to move around within the Instructor program
- Use menu options to make selections of learning paths
- Use the GO key to change (interrupt) a learning path if a change of direction is desired

Intermediate and advanced operators will be shown some system functions that will increase their productivity and efficiency.

#### **Instruction Block 2: Non-Technical Definitions**

#### Overview

This instruction block introduces students to basic hardware and software devices and terms. It explains the basic structure of the computer system and how each part of the system interacts to store and use information.

Instruction Block 2 can be divided into the following sections:

- Lesson 1: Hardware Concepts
  - a. Your Workstation as a Machine
    - b. Useful Things Your Workstation Can Do
    - c. Magnetic Recording Surfaces

Lesson 2: Definitions of Hardware Terms

- a. Your Workstation's Parts
- b. Screen Terminology
- c. Keyboard Terminology
- d. Disk Terminology
- e. Printer Terminology
- f. Lights and Indicators

Lesson 3: Software Concepts

- a. Operating Systems
- b. Jobs
- c. Files
- d. Security

Lesson 4: Software Definitions

- a. Operating System Terminology
  - 1) Screen Terminology
  - 2) Command Terminology
    - Parameters
    - Defaults
  - 3) Job Concepts
    - Realtime Jobs
    - Batch Jobs
    - Spooled Jobs

Operating System Terminology (Cont.)

- b. File Structure
  - 1) File Naming Concepts
  - 2) File Manipulation
  - 3) Archiving Process
  - c. Initialization
    - 1) For Use of Winchester Disks
    - 2) For Use of Floppy Disks
  - d. Security
    - 1) File Level
    - 2) Directory Level
    - 3) Volume Level
  - e. Review of Lesson 2

#### Objectives

Upon completion of this instruction block, operators will be able to:

- Recognize the various parts of a computer system
- Understand the differences in the storage capacities of various recording surfaces
- Understand the functions of a computer keyboard and screen
- Locate and define each section of the keyboard
- Distinguish between the two types of disks and explain their function in the system
- Recognize the parts of a printer
- Explain what operating systems are
- Define programs, commands, and files
- List the different levels of security and their purpose

# Comparison Chart

Instructor CAI Table 1 is used to compare different recording surfaces and shown here for the student's convenience.

# Instructor CAI Table 1. Recording Surfaces

| Type                         | Record Speed/Method                                       | Access/Display                | Reuse | Perm |
|------------------------------|-----------------------------------------------------------|-------------------------------|-------|------|
| Typewritten<br>Page          | Slow: mechanical and prone to human error                 | Slow: search<br>in sequence   | No    | Yes  |
| Phonograph<br>Record         | Slow: mechanical<br>sound on wax surface                  | Slow: search<br>in sequence   | No    | Yes  |
| Magnetic or<br>Cassette Tape | Fast: data or sound<br>on electromagnetic<br>surface      | Slow: search<br>in sequence   | Y/N   | Yes  |
| Videotape                    | Fast: light on<br>magnetic surface                        | Slow: search<br>in sequence   | Y/N   | Y/N  |
| CRT Screen<br>& Keyboard     | Slow: electro-<br>mechanical, but prone<br>to human error | Fast: realtime<br>search      | Yes   | No   |
| Disk                         | Fast: electromagnetic<br>under machine control            | Fast: random<br>search/access | Y/N   | Y/N  |

Figure 1-2. Instructor CAI Table 1: Recording Surfaces

#### The Instructor Program

#### Instruction Block 3: B 20 System Hardware

#### Overview

This instruction block provides detailed definitions and descriptions of the B 20 system hardware, including workstation terminals and keyboards, disks, and printer types.

Instruction Block 3 can be divided into the following sections:

Lesson 1: Models of B 20 Workstations

Lesson 2: Workstation Terminals

Lesson 3: Workstation Keyboards

- a. Typewriter Pad
- b. Screen Control Pad
- c. System Control Pad
- d. Cursor Control Pad
- e. Number Pad
- f. Function Key Pad

Lesson 4: Disk Subsystem

- a. Floppy Diskettes
- b. Winchester Disk

Lesson 5: Printer (Option) Models a. Serial Printers

b. Parallel Printers

Review of Introduction to Workstation Hardware

#### Objectives

Upon completion of this instruction block, operators will be able to:

- Recognize different workstation models and their purpose
- Understand what a CRT terminal is used for and how
- Recognize different keyboard models
- Define and use each section of a keyboard
- Define and use floppy and Winchester disks
- Recognize the different types of optional printers

1-14

#### Instruction Block 4: B 20 System Software

#### Overview

This instruction block provides detailed definitions and descriptions of the B 20 system software, including the operating system and command manager. It explains how to use commands to initialize disks, create and manipulate files, and maintain system security.

Instruction Block 4 can be divided into the following sections:

Lesson 1: Your Operating System

Lesson 2: Command Manager

- a. Sign On/Log Off
- b. Date and Time
- c. Password
- d. Help Process

Lesson 3: Commands

- a. Parameters
- b. Defaults
- c. Command List
- d. Function Keys

Lesson 4: Initialization

- a. Floppy Diskettes
- b. Winchester Disks

Lesson 5: File Handling

- a. Volume
- b. Directory
- c. Name
  - 1) Prefix
  - 2) Suffix
  - 3) Wild Card

Review of Introduction to Software

#### The Instructor Program

## Objectives

Upon completion of this instruction block, operators will be able to understand the functions and purpose of the following B 20 software terms:

- B 20 Operating System
  - Sign-on Structures
    - user name
      - password
      - date and time
- HELP Function
- System Commands
  - default values
    - variable entries
- Disk Initialization and Archive Process
- System Security

1-16

#### Instruction Block 5: System (Intermediate) Training

#### Overview

This instruction block covers the B 20 system-level skills required of an operator. Intermediate-level operator training is currently conducted in section three of this manual. Instruct your students to read that section and to perform the exercises recommended in section three of *Learning to Use the System*.

Instruction Block 5 can be divided into the following lessons:

Lesson 1: Executive Level Operation

- a. Command Forms
- b. Turning Your System On and Off
- c. Exercise 1 System Sign On and Log Out
- d. Exercise 2 Help

Lesson 2: Set Up Files

a. Data Organization in Your B 20

- b. Set Up Files Overview
- c. Exercise 3 Initialize Volumes
- Lesson 3: Set Up Files Continued a. Exercise 4 - Create Directories b. Exercise 5 - Create Files

# Objectives

After completing the exercises in section three of *Learning to* Use the System, intermediate-level operators will be able to:

- Work within the executive level of the B 20 system
- Use the command manager to sign on and log off the system
- Use the Help function
- Initialize floppy disks
- Create new files, directories and file names
## Instruction Block 6: File Management Training

Overview

This instruction block covers the B 20 system-level skills required of an operator. Intermediate level operators should continue their system-level training in section three of this manual. Perform the exercises recommended section three of their manual *Learning to Use the System*.

Instruction Block 6 can be divided into the following lessons:

Lesson 1: Locate Existing Files
 a. Exercise 1 - Check the Disk Contents
 b. Exercise 2 - List the File Names
 c. Exercise 3 - View a File's Contents
Lesson 2: Copy Existing Files
 a. Exercise 4 - Copy Files
 b. Additional Copy Activities
Lesson 3: Changing Existing Files
 a. Exercise 5 - Change Names
 b. Exercise 6 - Delete Files

### Objectives

Upon completion of Instruction Block 6 and the corresponding exercises in section 3, operators will be able to:

- Check disk and file contents
- Copy, change and delete files

### Instruction Block 7: Print and Archive Training

## Overview

This instruction block covers the B 20 system-level skills required of an operator. Intermediate level operators should continue their system-level training in section three of this manual. Perform the exercises recommended in section three of *Learning to Use the System*.

Instruction Block 7 can be divided into the following lessons:

Lesson 1: Print Files
 a. Exercise 1 - Direct Printing
 b. Exercise 2 - Spooled Printing
Lesson 2: Archive Files
 a. Exercise 3 - Initialize Archive Volumes
 b. Exercise 4 - Selective Backup
 c. Exercise 5 - Replace Lost or Damaged Files

## Objectives

Upon completion of Instruction Block 7 and the corresponding exercises in section 3, operators will be able to:

- Print and spool files
- Archive, backup and restore files

# **GUIDELINES FOR STUDENTS**

The following suggestions should help you get the most out of your computer-assisted instruction:

• **Complete** each section in the order presented, on your first time through.

If you are an intermediate or advanced student, you may choose to skip the instruction blocks one through four that deal with basic concepts. You will want to review those sections, however, if you are involved with training new operators.

• **Review** lessons or procedures that you do not understand.

Do not be discouraged if you do not fully understand a particular lesson at first or have difficulty performing an exercise your first time through a lesson.

- **Perform** each step of the Instructor program to your best ability; complete understanding and skill will come with practice and review of the documentation that came with your system.
- Keep this manual and your quick reference guide handy since occasionally, during the course of the program, you will be asked to refer to sections of those manuals.

Once you are comfortable with the basic operations of the system, your quick reference guide should be sufficient today to refresh your memory on the syntax of the command you fully understood yesterday.

Required texts for this course are:

- B 20 Operations: Learning to Use the System
- B 20 Operations: Quick Reference Guide

# **LIST OF FRAMES**

Use this listing as a guide to tell you where you are in the lesson. Instructor will show the number of the current frame in the lower left-hand corner. Most frames increment by 10.

Title

Frame Numbers

INSTRUCTION BLOCK 1: INTRODUCTION

| Introduction                       | 10 through 100  |
|------------------------------------|-----------------|
| Lesson 1: Getting Started          | 110 through 220 |
| Lesson 2: The Learning Environment | 300 through 380 |
| Review: Introduction to Instructor | 400 through 500 |
| Advanced Exercises and Concepts    | 600 through 670 |
|                                    |                 |

INSTRUCTION BLOCK 2: NON-TECHNICAL DEFINITIONS

| Main Menu                      |      | Frame   | 900  |
|--------------------------------|------|---------|------|
| Introduction                   | 1000 | through | 1050 |
| Lesson 1: Hardware Concepts    | 1100 | through | 1190 |
| Lesson 2: Hardware Terminology | 1200 | through | 1290 |
| Lesson 3: Software Concepts    | 1300 | through | 1390 |
| Lesson 4: Software Terminology | 1400 | through | 1560 |
| Review of Instruction Block 2  | 1600 | through | 1690 |
|                                |      |         |      |

INSTRUCTION BLOCK 3: B 20 SYSTEMS HARDWARE

MenuFrame 2000Lesson 1:Models of B 20 Workstations2100 through 2130Lesson 2:Workstation Terminals2200 through 2210Lesson 3:Workstation Keyboards2300 through 2380Lesson 4:Disk Subsystems2400 through 2420Lesson 5:Printer (Option) Models2500 through 2530Review of Instruction Block 3Frame 2900

The Instructor Program

Title

1-22

Frame Numbers

INSTRUCTION BLOCK 4: B 20 SYSTEMS SOFTWARE

|   | Menu   |    |                       |      | Frame   | 3000 |
|---|--------|----|-----------------------|------|---------|------|
| j | Lesson | 1: | Your Operating System | 3100 | through | 3150 |
|   | Lesson | 2: | The Executive         | 3200 | through | 3240 |
|   | Lesson | 3: | Commands              | 3300 | through | 3350 |
|   | Lesson | 4: | Initialization        | 3400 | through | 3420 |
|   | Lesson | 5: | File Handling         | 3500 | through | 3680 |
|   | Lesson | 6: | Security              | 3700 | through | 3740 |
|   | Review | of | Instruction Block 4   |      | Frame   | 3800 |
|   |        |    |                       |      |         |      |
|   |        |    |                       |      |         |      |

| Review: Summaries and Quizzes Only Fr     | rame 4 | 100 |
|-------------------------------------------|--------|-----|
| Return to Advanced Exercise 1 Fr          | rame   | 650 |
| Exit to Instruction Blocks 5 Through 7 Fr | rame 5 | 000 |

Saucharopy 2

语 经 四次席接加入借扣

# **KEY WORDS**

The following terms are used in the Instructor CAI program and in this manual. They are listed below in the order in which they appear within the Instructor CAI program.

You may already be familiar with some of the terms. Review them now and refer back to them as necessary. They are also listed alphabetically in Appendix D, Glossary of Terms, of this manual.

Hardware

The physical parts of a computer (keyboard, screen, disk drive units) are called hardware.

Software

A computer's operating instructions and programs are called software.

Disks

Disks are recording devices that use magnetic surfaces to store information. The information stored on disks includes system software (B 20 operating instructions), your B 20 files, and B 20 programs (optional software).

Floppy Disks are thin flexible disks covered with magnetic recording material. Your B 20 uses one of the following sizes of floppy disks:

5-1/4 inch
8-inch

Write Enable

Floppy Disks

Write Protect

All 5-1/4 inch floppy disks contain a notch on one side called a Write Enable Notch that determines whether the contents of a disk can be changed or deleted.

All 8-inch floppy disks contain a notch on one side called a Write Protect Notch that determines whether the contents of a disk can be changed or deleted. Winchester Disk A Winchester disk is a hard disk inside some B 20s. This disk is not removable except by Burroughs service technicians. Disk Drive The disk drive is the piece of hardware that saves the information you enter into the computer for your future retrieval and use. There are two basic types of disk drives: dual floppy and hard disk drive (also called a Winchester disk drive). Indicator Lights The small red lights adjacent to the disk drives are called indicator lights. These lights go on when the disk is in use. Keyboard The B 20 keyboard is much like a typewriter. It is used to enter information into your computer. Cursor The cursor is a flashing line that marks the position of your next entry. If you type a character, it appears in that place. Printer A printer allows you to obtain a hard copy of information stored on the computer

(documents, files, programs).

# HARDWARE OVERVIEW

This section describes your B 20 hardware and provides step-bystep instructions for inserting and removing floppy disks. When you complete the section, you should be familiar with:

- the different models of B 20 workstations
- your B 20 keyboard
- the B 20 screen and how to adjust it
- the proper handling of floppy disks
- types of optional printers

## Your Workstation

Your B 20 is one of a family of computers that can perform as standalone (independent) systems or as clustered (linked) systems.

B 20s come in different models, as shown in figure 2-1. Look at your B 20 and compare it to those shown.

#### NOTE

If you have a B 20 that uses 8-inch disks (B 22), refer to Appendix C for the hardware configuration.

# **Equipment Required**

You must have the following equipment at your workstation:

- a B 20 computer
- a floppy disk

B 20 Hardware

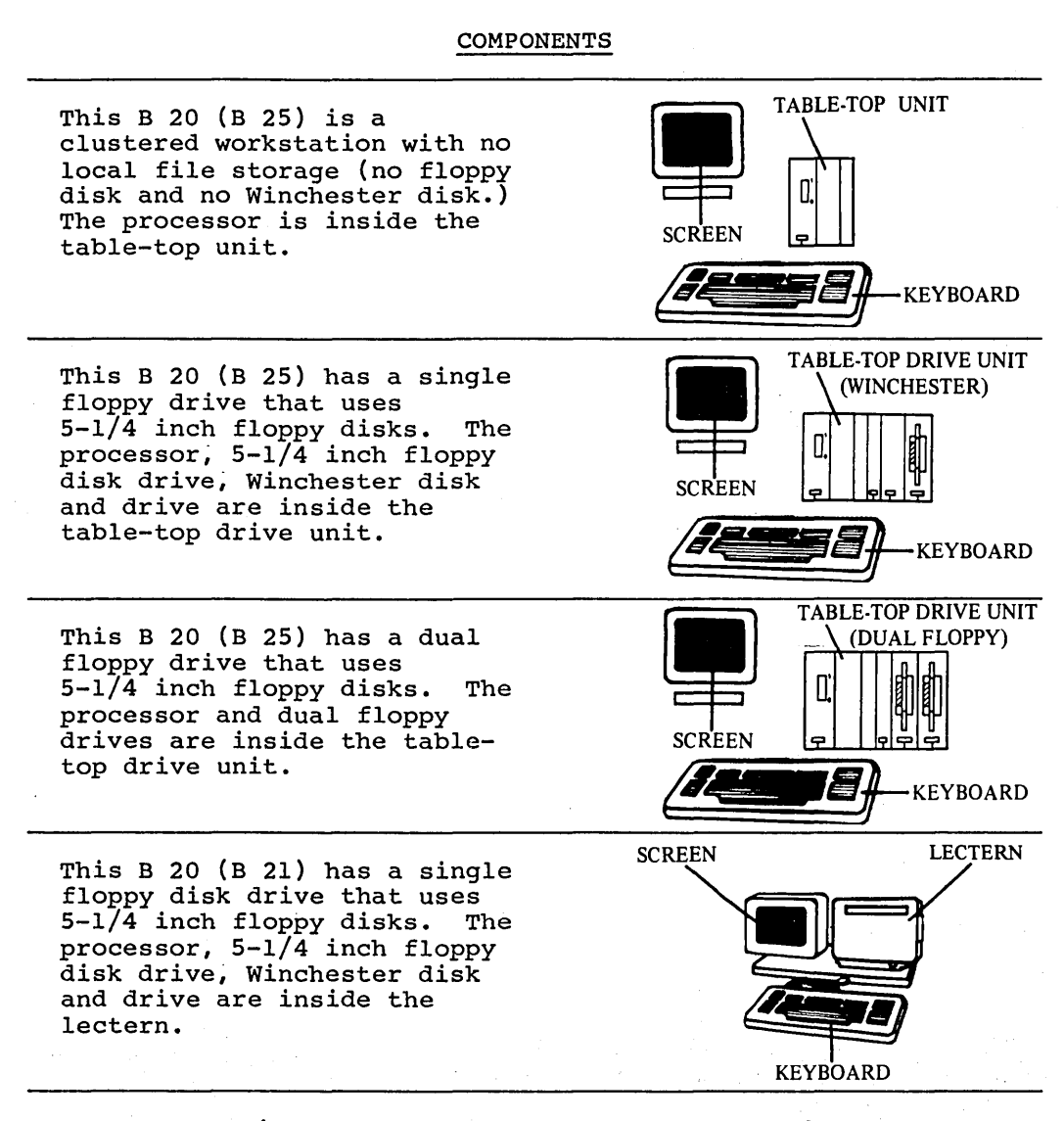

Figure 2-1. Burroughs B 20 Workstations

2-5

### B 20 Hardware

## SCREEN

You can adjust your B 20 screen in two ways:

- Location. You can tilt your B 20 screen up or down and turn it right or left. Use both hands to move the screen to a comfortable position.
- Brightness. The brightness control is located under the screen on the left side (as you face the screen). Rotate the control toward you to increase brightness.

# **B 20 DISKS AND DISK DRIVES**

B 20 workstations with floppy disk drives use either 5-1/4 inch or 8-inch floppy disks depending on the drive unit. Insertion and removal instructions also differ by unit.

The B 21 and B 25 disk drives are illustrated in figure 2-2. Both of these drives use 5-1/4 inch disks.

The B 22 disk drive is illustrated in Appendix C, Figure C-2. This drive uses 8-inch disks.

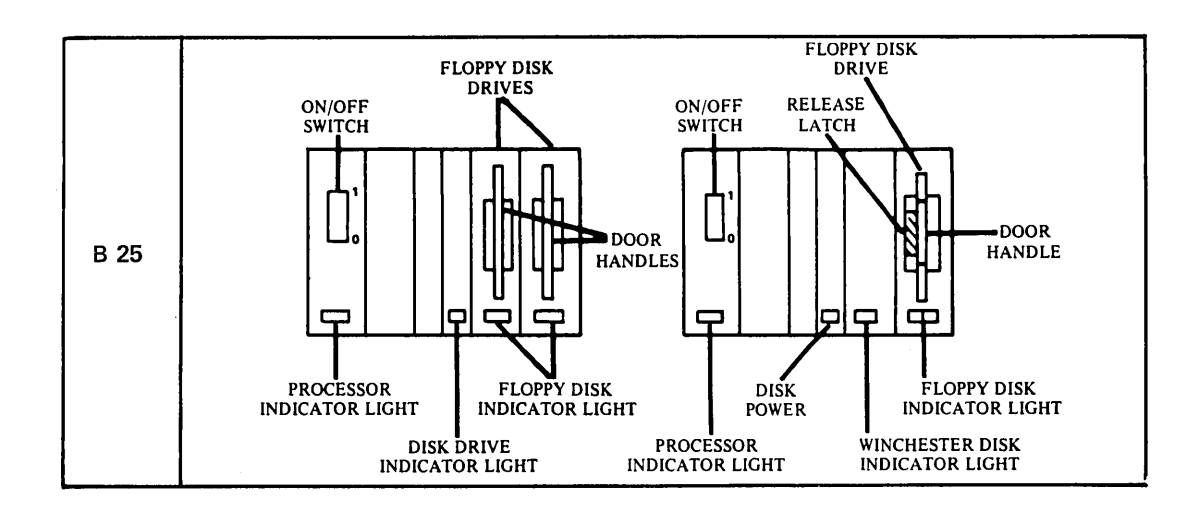

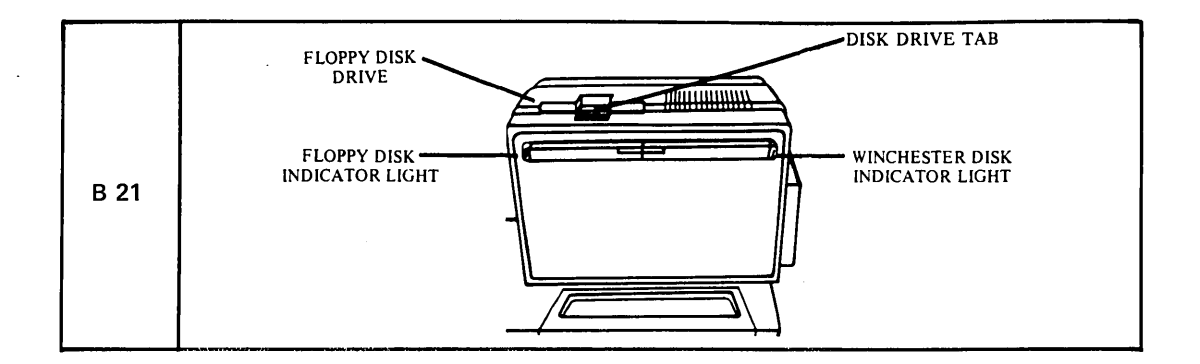

Figure 2-2. B 20 Disk Drives

2-7

## Handling Floppy Disks

Figure 2-3 illustrates the two types of floppy disks (5-1/4 inch and 8-inch).

When handling floppy disks:

- Grasp only the label area. Do not touch exposed magnetic material. (See figure 2-3.)
- Store floppy disks upright in dust covers. Keep them out of direct sunlight, away from magnetic material, and in a dry area at normal room temperature.
- Do not use floppy disks that have recently been in a hot or cold environment. Wait for them to adjust to room temperature.
- Write on floppy disk labels **before** attaching them to the floppy disks. Writing directly on a floppy disk can damage the magnetic material (and your data).
- Do not fasten paper clips to the floppy disks.

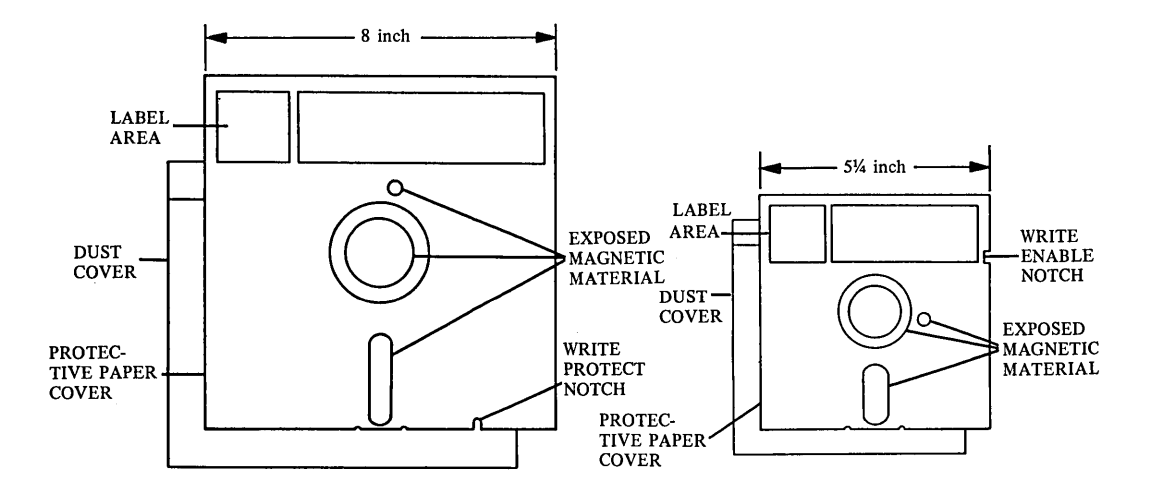

Figure 2-3. Floppy Disks

The Write Enable Notch

If you have a B 22, refer to Appendix C, Figure C-4 for an explanation of the Write Protect Notch.

The 5-1/4 inch floppy disks used on B 25s and B 21s have a notch on them that determines whether or not information can be changed. When the notch is visible as shown in Figure 2-3, the diskette is "write enabled" and the contents can be changed.

When the notch is covered with a write tab (as shown in Figure 2-4), you cannot add to or change information on the floppy disk; the floppy disk contents are therefore protected.

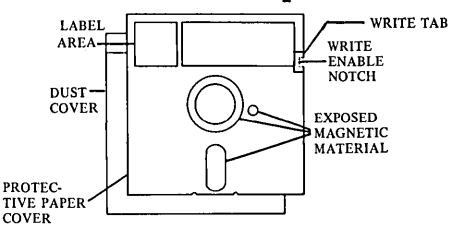

Figure 2-4. Write Tab Applied Over Notch

Inserting Floppy Disks

#### NOTE

Your workstation should be turned on before you insert a floppy disk. Refer to turn on instructions in Section 3, if necessary.

#### CAUTION

Never open a drive door (or tab) when the indicator lights are on. Damage to the disk or drive could result.

To insert a floppy disk, refer to the following figures:

B 25 procedures are described and shown in Figure 2-5.

B 21 procedures are described and shown in Figure 2-6.

B 22 procedures are described and shown in Appendix C, Figure C-5.

### B 20 Hardware

- 1. Remove the floppy disk from its dust cover.
- 2. Open the floppy disk drive door by pressing the release latch.

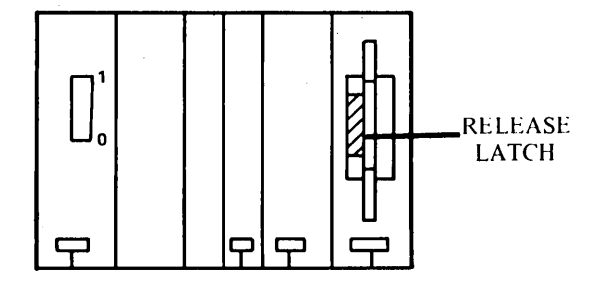

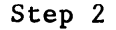

3. Position the floppy disk as illustrated, then slide the floppy disk into the drive until it stops. The floppy disk label must face the door handle. If you insert the floppy disk properly, it will not come out when you release it.

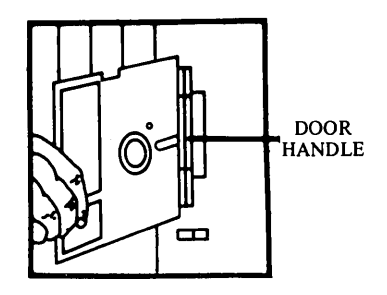

Step 3

4. Close the floppy disk drive door by sliding the door handle to the left until you hear a click. The door should remain closed. (The door must be closed for your B 25 to use the floppy disk.)

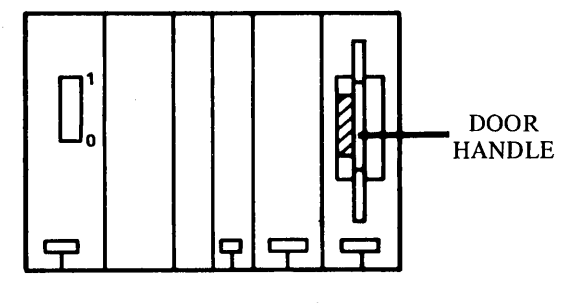

Step 4

## Figure 2-5. Inserting B 25 floppy disk.

- 1. Remove the floppy disk from its dust cover.
- Open the floppy disk drive door as illustrated. Press down on the back part of the tab.

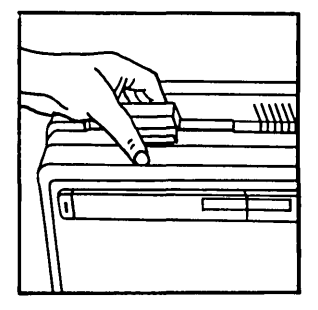

3. Position the floppy disk as illustrated, then slide the disk into the drive until it stops. The floppy disk label should be facing away from you.

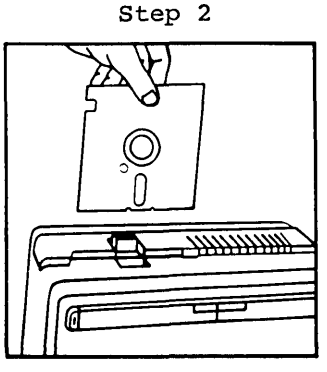

Step 3

4. Close the floppy disk drive door as illustrated (the door must be closed for your B 21 to use the floppy disk. Pull the tab forward. If you have inserted the floppy disk properly, the tab closes easily.

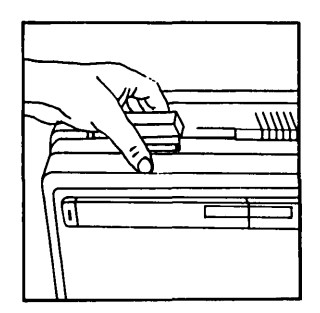

Step 4

## Figure 2-6. Inserting B 21 floppy disk.

Removing Floppy Disks

### CAUTION

Never open a drive door (or tab) when the indicator lights are on. This could damage the disk or the drive.

To remove a floppy disk, proceed as follows:

B 25

- 1. Open the floppy disk drive door (Figure 2-5, step 2). The floppy disk comes partially out when you open the door.
- 2. Grasp the floppy disk and slide it out of the floppy disk drive.
- 3. Close the drive door. Store the floppy disk in its dust cover.

NOTE

When the floppy disk drive on your B 25 is not in use, keep the disk drive door shut.

## B 21

- 1. Open the floppy disk drive tab (Figure 2-6, step 2).
- Grasp the floppy disk and slide it out of the floppy disk drive.
- 3. Leave the tab open. Store the floppy disk in its dust cover.

NOTE

When the floppy disk drive on your B 21 is not in use, leave the floppy disk drive tab in the open position.

## B 22

Refer to Appendix C, Removing Floppy Disks.

2-12

# **THE KEYBOARD**

You use your B 20 keyboard to:

- enter data
- control B 20 operations

The keyboard is movable; its placement is limited by the length of the cable that connects it to your B 20.

There are two types of B 20 keyboards:

- B 25 K1/B 20 keyboards
- OFIS<sup>TM</sup> keyboard (also called the OW25-OK or OK keyboard)

### NOTE

The text that follows deals with the B 25 K1/B 20 keyboards (illustrated in figure 2-7). If your keyboard does not look like the one in figure 2-7, refer to the explanation of the OFISkeyboard later in this section.

## B 25 K1/B 20 Keyboards

The 98 keys can be divided into six groups as shown in figure 2-7. Some keys (particularly function keys) operate differently depending on the program you are using. For example, when you perform word processing, they control word processing operations. The manuals that are supplied with each of these programs describe how the function keys are to be used.

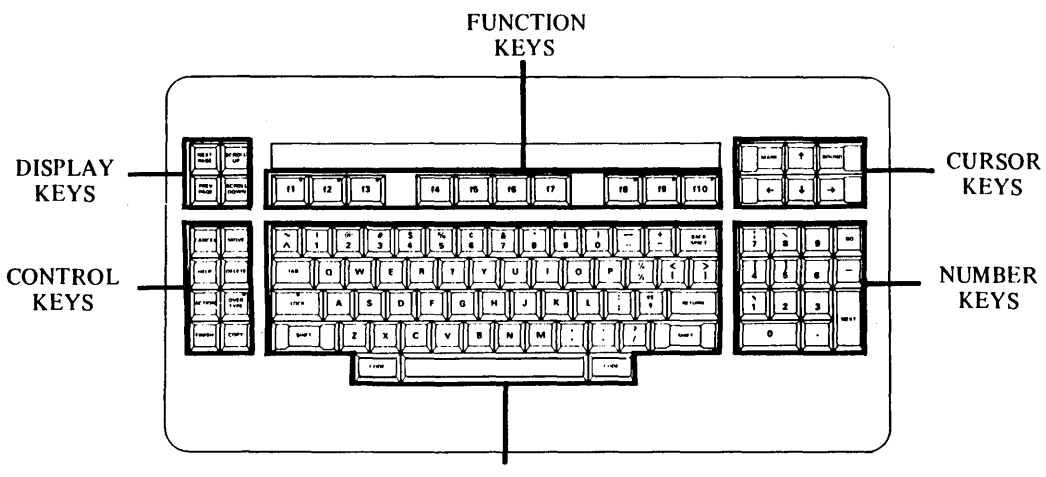

**TYPEWRITER KEYS** 

Figure 2-7. The B 25 Kl /B20 Keyboard

Typewriter Keys

Your B 25 K1/B 20 keyboard has a standard set of typewriter keys as shown in figure 2-8.

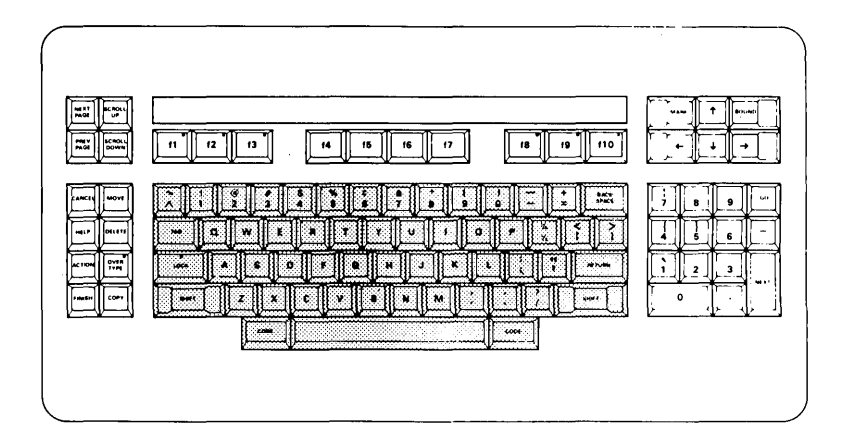

Figure 2-8. Typewriter Keys

These keys allow you to enter characters (letters, numbers, punctuation marks, and symbols). The keys that differ from standard typewriter keys are:

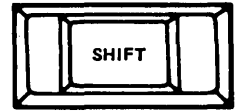

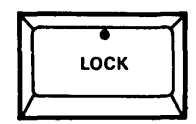

SHIFT works just as it does on a typewriter. However:

LOCK causes letters to become uppercase. A red indicator light on the LOCK key is illuminated when it is locked. To unlock this key, press it again (the indicator light will go off).

NOTE: The LOCK key affects only letters, not numbers. You must use the SHIFT key to enter a symbol above a number.

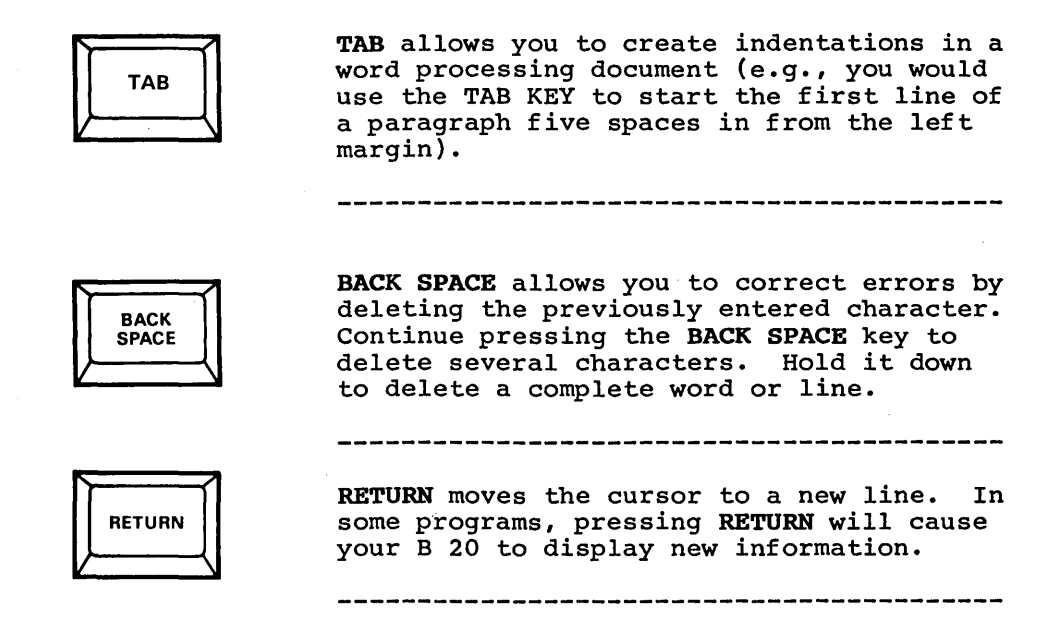

Locate the following special symbols on the keyboard:

- < and > Angle brackets
- [ and ] Square brackets
  - ~ Tilde

~

Exponent (or circumflex)

Function Keys

Your B25 K1/B 20 keyboard has ten function keys (labeled fl through fl0) that you use with B 20 programs (see figure 2-9). The keys fl, f2, f3, f8, f9, and fl0 have indicator lights that may come on during self-diagnostic tests. The lights do not work at other times.

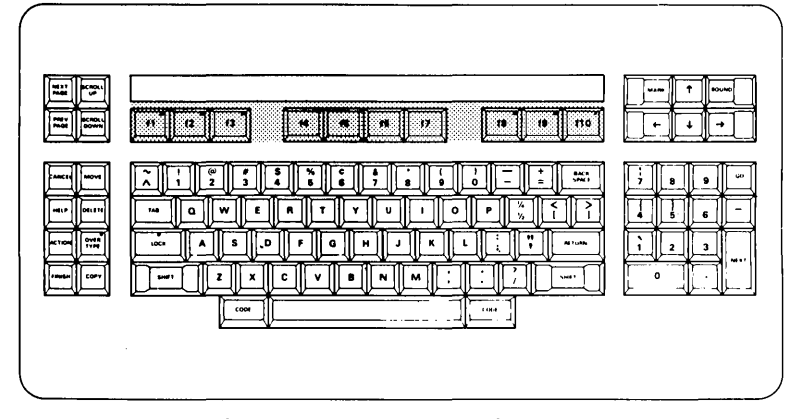

Figure 2-9. Function Keys

The function keys operate differently depending on the program you are working on. For example, when you perform word processing, they control word processing operations. The manuals that are supplied with each of these programs describe how the function keys are to be used.

| Ē | DOCUMENTS |      | NDENT | REVIEW | PAGE # | GO TO PAGE | COMMANDS<br>STORE PHRASE | MARK PAGE | MARK COLUMN | MARK DOC  | ٦  |
|---|-----------|------|-------|--------|--------|------------|--------------------------|-----------|-------------|-----------|----|
| L | REDO      | UNDO | TABS  | FORMAT | HEADER | SEARCH     | RECALL PHRASE            | MARK WORD | MARK LINE   | MARK PARA | لہ |
|   |           |      |       |        |        |            |                          |           |             |           | _  |

Figure 2-10. Function Key Strip (Sample)

Control Keys

The control keys, shown in figure 2-11, are: CANCEL, HELP, ACTION, FINISH, MOVE, DELETE, OVER TYPE, and COPY. These keys are used to direct and control your B 20.

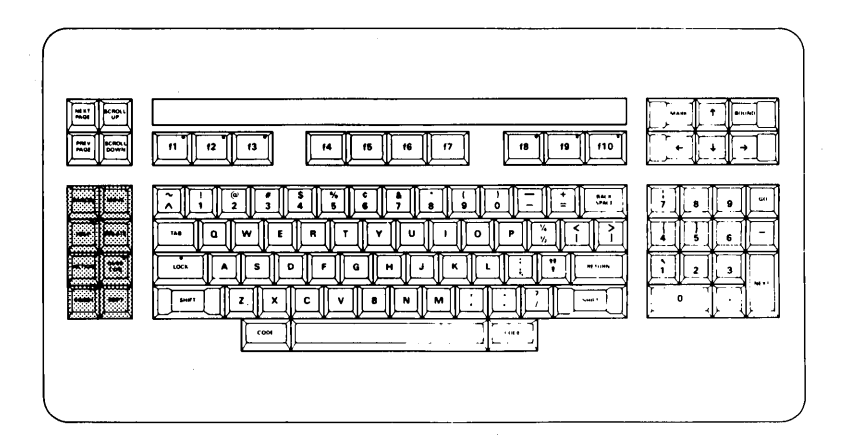

Figure 2-11. Control Keys

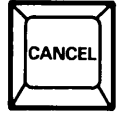

You press **CANCEL** to terminate a B 20 operation before it begins (i.e., during the initial setup of an operation).

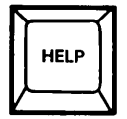

You press **HELP** to display additional information on current options. **HELP** displays different information, always relevant to the options available at that point.

If there is more information than can be displayed on a single screen, you can display the remainder of the information by pressing **HELP** again.

In some cases, you may be instructed to use **HELP** in conjunction with another key. These instructions are included with the B 20 program that requires this sequence.

\_\_\_\_\_

### B 20 Hardware

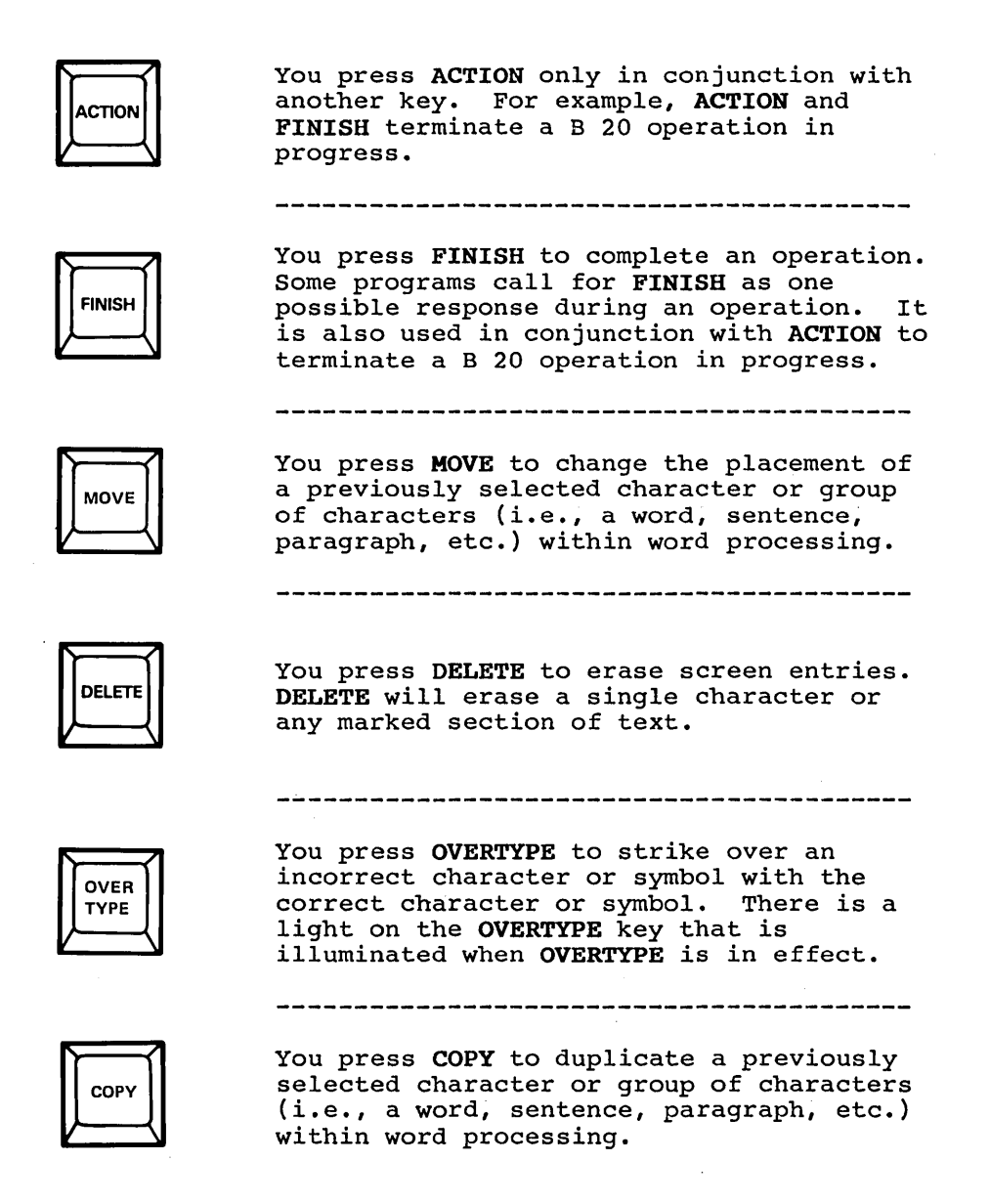

Display Keys

The four display keys, shown in figure 2-12, are: NEXT PAGE, PREV PAGE, SCROLL UP, and SCROLL DOWN.

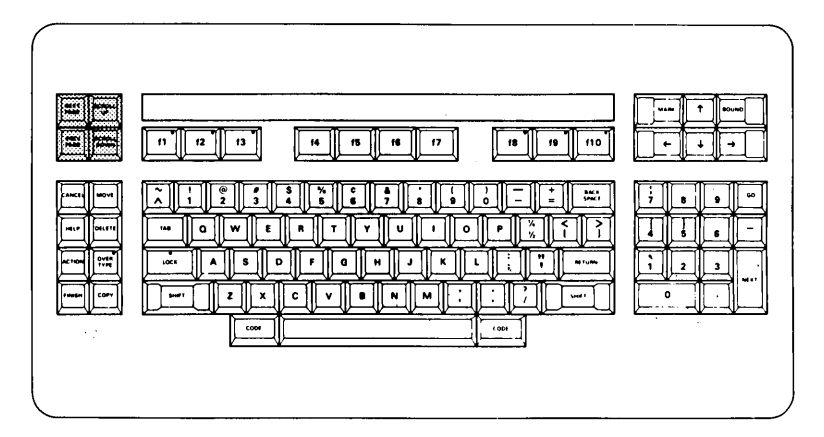

Figure 2-12. Display Keys

Press the display keys to move information displayed on the screen:

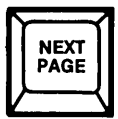

You press NEXT PAGE to display the next page of text.

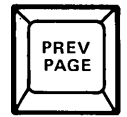

You press **PREV PAGE** to display the previous page of text. **PREV PAGE** does not function at the executive level, but is very important for many B 20 programs, such as word processing.

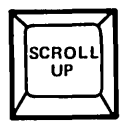

You press SCROLL UP to display the next line of text displayed on your screen.

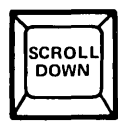

You press SCROLL DOWN to display the previous line of text. It does not function at the executive level, but is very important for many B 20 programs, such as word processing.

## Cursor Keys

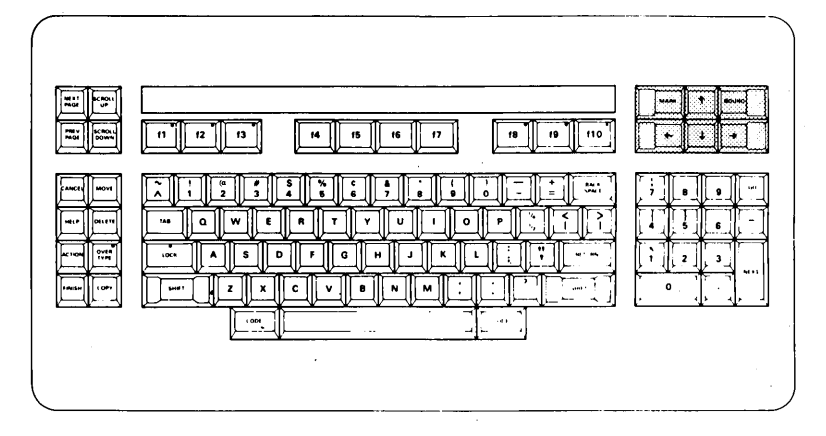

The six cursor keys, shown in figure 2-13, move the cursor.

Figure 2-13. Cursor Keys

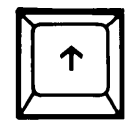

You press the **Up Arrow** key to move the cursor up one line at a time each time you press it. The cursor does not move to the right or left. If you hold the key down, it moves the cursor up continuously until you release it.

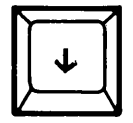

You press the **Down Arrow** key to move the cursor down one line at a time each time you press it. The cursor does not move to the right or left. If you hold the key down, it moves the cursor down continuously until you release it.

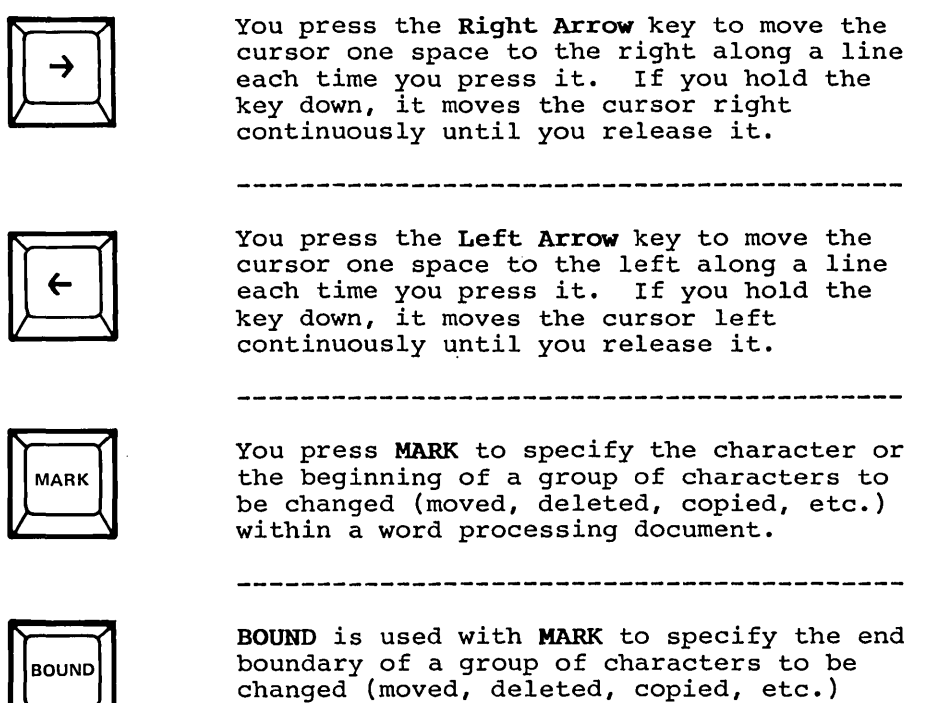

within a word processing document.

Number Keypad

The ten number keys, shown in figure 2-14, are set up like those on a calculator. The numbers function like the typewriter number keys, but are located on a separate keypad to make entry easier. Several number keys have special symbols above them. These special symbols are accessed by using SHIFT plus the number. GO and NEXT are included in the keypad.

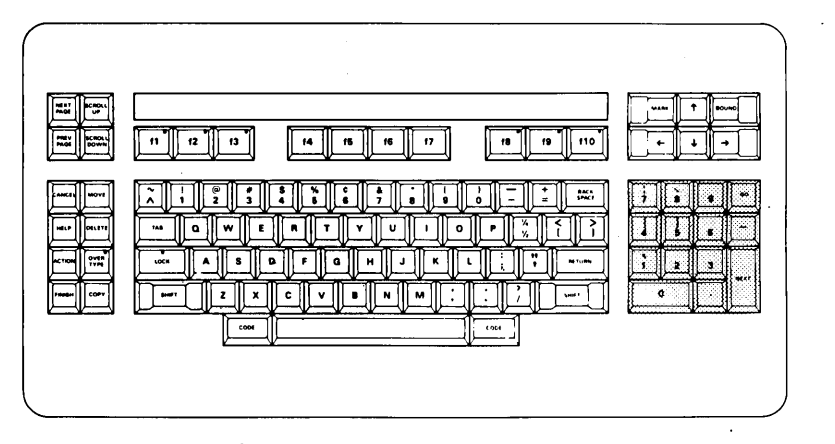

Figure 2-14. Number Keys

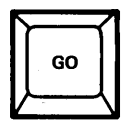

You press GO to execute a command (section 3 explains commands).

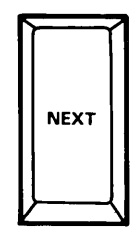

NEXT has the same function as RETURN. It is located with the number keys for ease of use when you are entering numbers.

## **OFISkeyboard**

The OFISkeyboard can be divided into seven groups as shown in figure 2-15. Some keys (particularly function keys) operate differently depending on the particular program you are using For example, when you perform word processing, they control word processing operations. The manuals supplied with the individual programs include instructions on how to use the keys within that specific application.

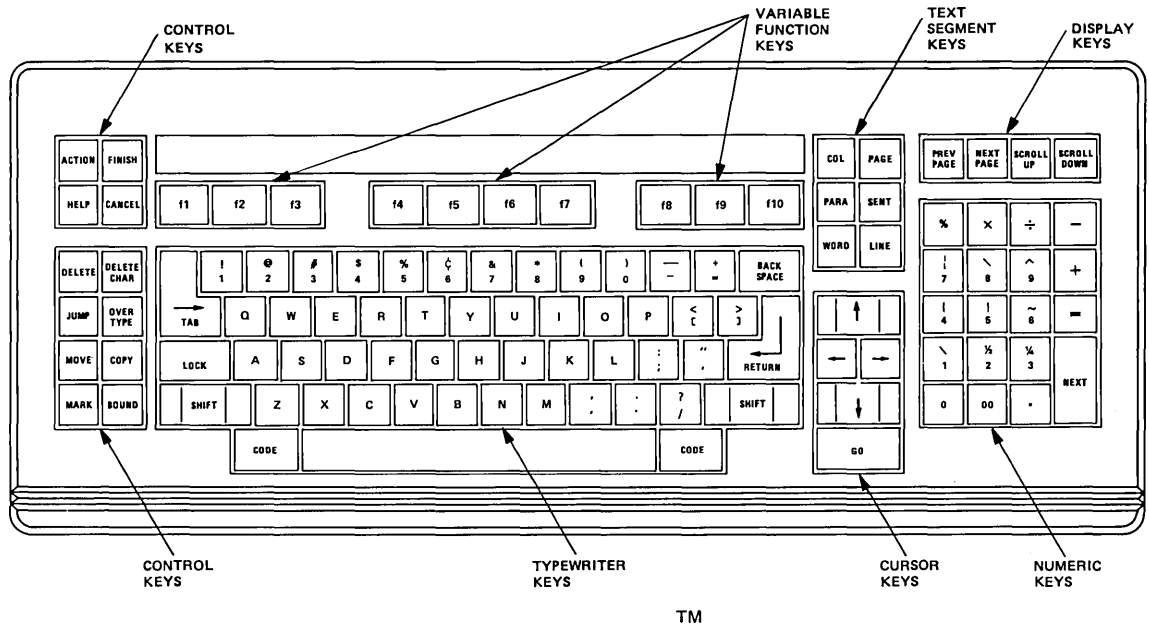

Figure 2-15 The OFISkeyboard

**Typewriter Keys** 

Your OFISkeyboard has a standard set of typewriter keys as shown in figure 2-16.

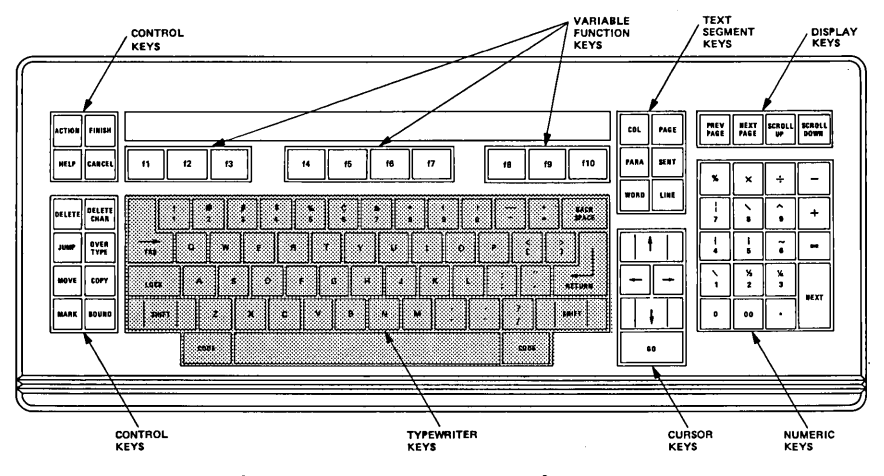

Figure 2-16. Typewriter Keys

These keys allow you to enter characters (letters, numbers, punctuation marks, and symbols). The keys that differ from standard typewriter keys are:

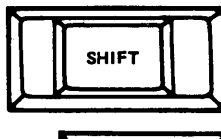

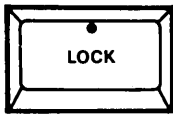

SHIFT works just as it does on a typewriter. However:

LOCK causes letters to become uppercase. A red indicator light on the LOCK key is illuminated when it is locked. To unlock this key, press it again (the indicator light will go off).

NOTE: The LOCK key affects only letters, not numbers. You must use the SHIFT key to enter a symbol above a number.

2-26

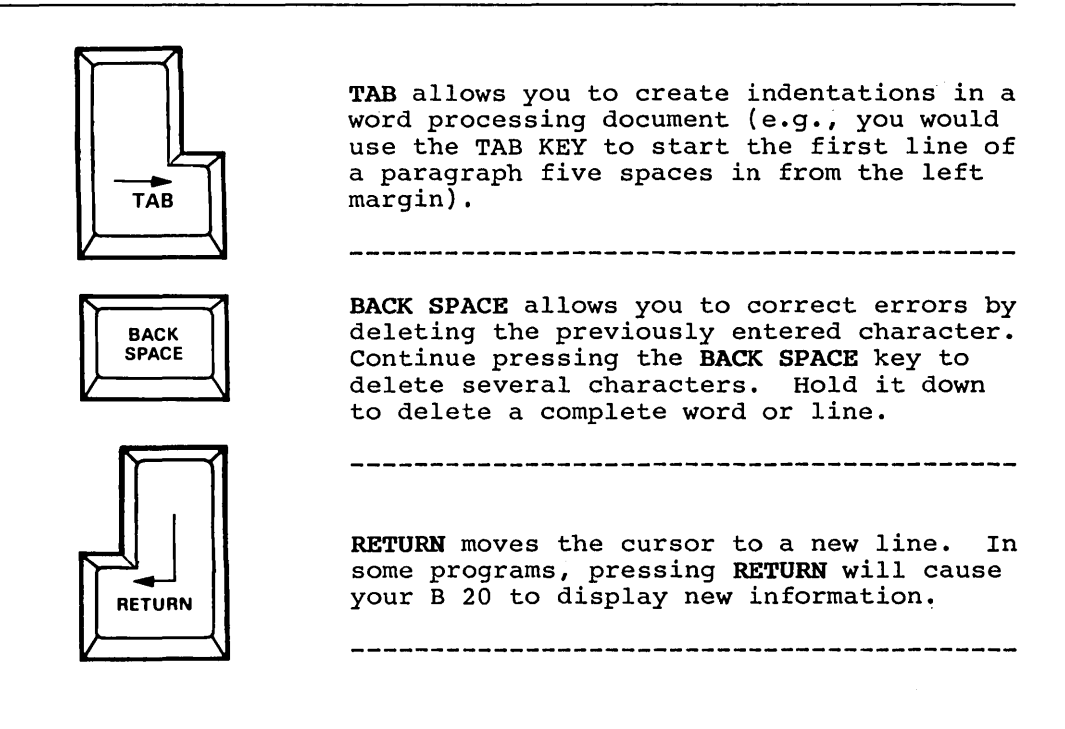

Locate the following special symbols on the keyboard:

- < and > Angle brackets
- [ and ] Square brackets
  - ~ Tilde
    - Exponent (or circumflex)

Function Keys

Your OFISkeyboard has ten function keys (labeled fl through fl0) that you use with B 20 programs (see figure 2-17). The keys fl, f2, f3, f8, f9, and fl0 have indicator lights that may come on during self-diagnostic tests. The lights do not work at other times.

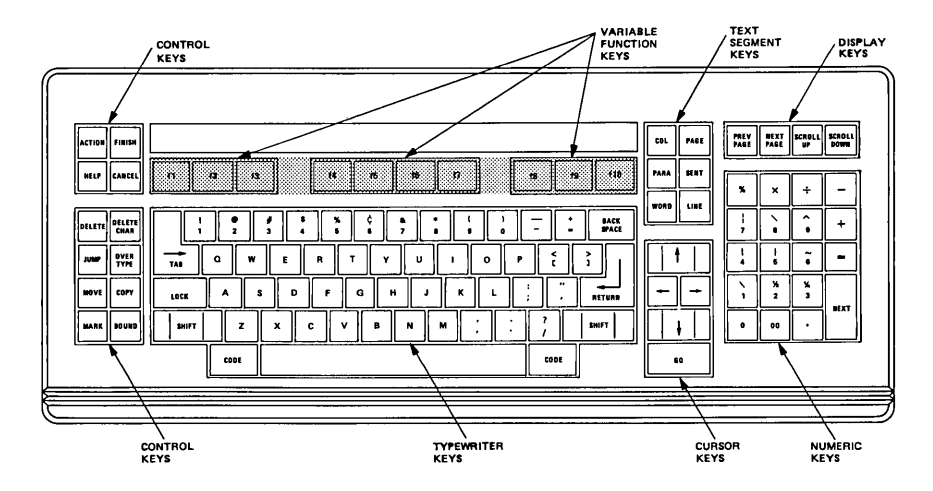

Figure 2-17. Function Keys

The function keys are defined by the program you are working on. For example, when you perform word processing, they control word processing operations. Each key performs a variety of functions. The current function of each key is displayed at the bottom of the screen. When a function key is pressed, a service is performed, or a new set of functions are displayed. The manuals that are supplied with each of these programs describe how the function keys are to be used.

Home Functure, Tabs Paragon Page Ealt Phrases Bold University Attribut

Figure 2-18. Level 1 Function Key Display (Sample)

**Control Keys** 

The control keys, shown in figure 2-19, are: ACTION, FINISH, HELP, CANCEL, DELETE, DELETE CHAR, JUMP, OVERTYPE, MOVE, COPY, MARK, and BOUND. These keys are used to direct and control your B 20.

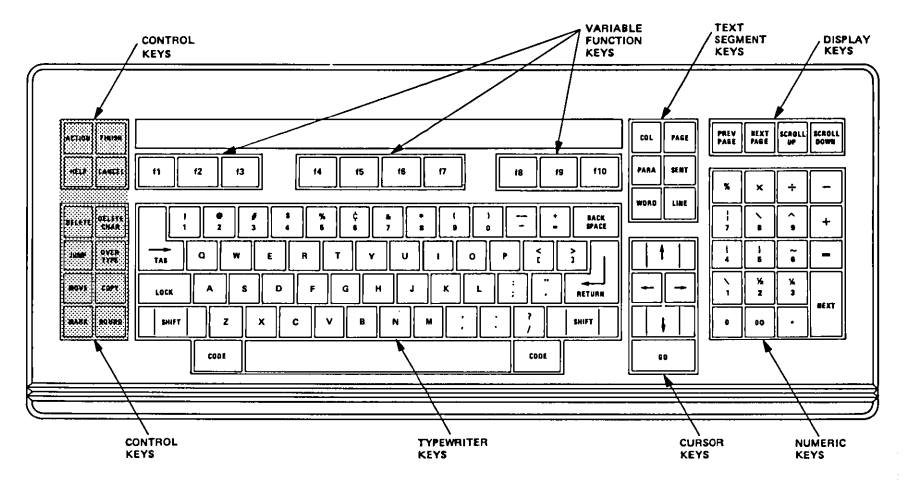

Figure 2-19. Control Keys

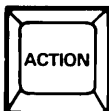

You press **ACTION** only in conjunction with another key. For example, **ACTION** and **FINISH** terminate a B 20 operation in progress.

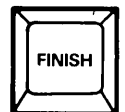

You press **FINISH** to complete an operation. Some programs call for **FINISH** as one possible response during an operation. It is also used in conjunction with **ACTION** to terminate a B 20 operation in progress.

\_\_\_\_\_

\_\_\_\_\_
HELP

You press **HELP** to display additional information on current options. **HELP** displays different information, always relevant to the options available at that point.

If there is more information than can be displayed on a single screen, you can display the remainder of the information by pressing **HELP** again.

In some cases, you may be instructed to use **HELP** in conjunction with another key. These instructions are included with the B 20 program that requires this sequence.

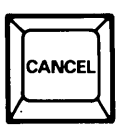

You press **CANCEL** to terminate a B 20 operation before it begins (i.e., during the initial setup of an operation).

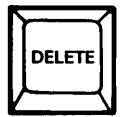

You press DELETE to erase screen entries.

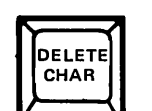

You press **DELETE CHAR** to erase one character at a time.

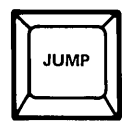

You press **JUMP** to move the cursor to a specific location (e.g. on the same page or a different page of a word processing document).

### B 20 Hardware

OVER TYPE

You press **OVERTYPE** to strike over an incorrect character or symbol with the correct character or symbol. There is a light on the **OVERTYPE** key that is illuminated when **OVERTYPE** is in effect.

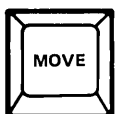

You press **MOVE** to change the placement of a previously selected character or group of characters (i.e., a word, sentence, paragraph, etc.) within word processing.

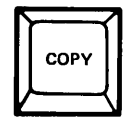

You press **COPY** to place a duplicate of a character or group of characters (i.e., a word, sentence, paragraph, etc.) within word processing.

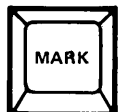

You press MARK to specify the character or the beginning of a group of characters to be changed (moved, deleted, copied, etc.) within a word processing document.

\_\_\_\_\_\_

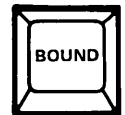

**BOUND** is used with MARK to specify the end boundary of a group of characters to be changed (moved, deleted, copied, etc.) within a word processing document. Text Segment Keys

The text segment keys, shown in figure 2-20, are: COL, PAGE, PARA, SENT, WORD, and LINE. These keys are used to select text within a word processing document for editing or formatting operations. Each key indicates a specific portion of text. Refer to your OFIS Writer 25 manual for further information.

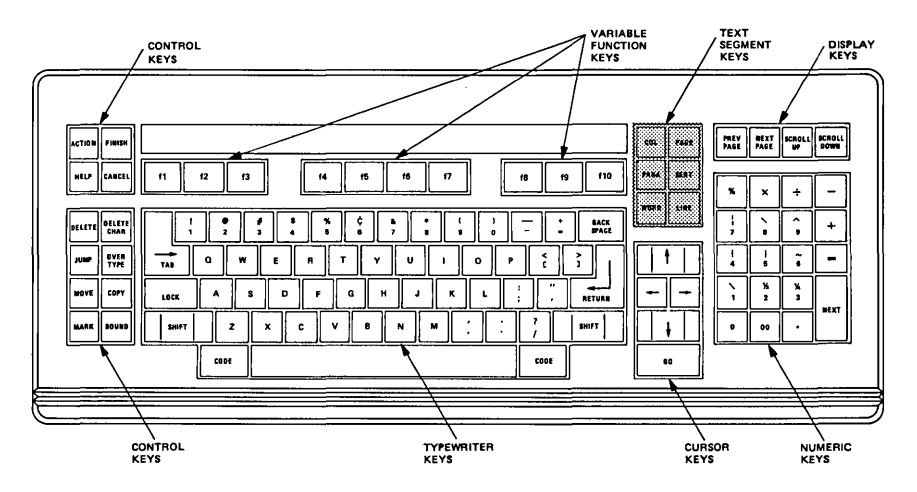

Figure 2-20. Text Segment Keys

**Display Keys** 

The four display keys, shown in figure 2-21, are: NEXT PAGE, PREV PAGE, SCROLL UP, and SCROLL DOWN.

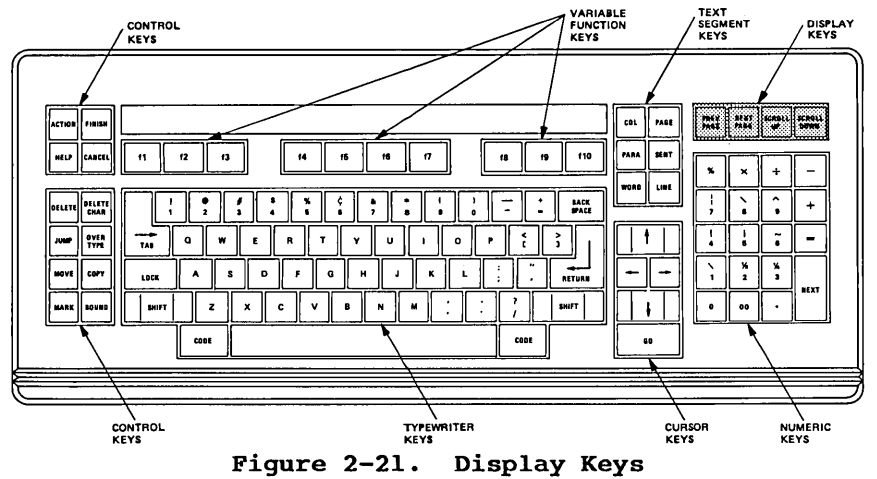

Press the display keys to move information displayed on the screen:

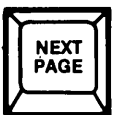

You press **NEXT PAGE** to display the next page of text.

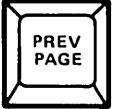

You press **PREV PAGE** to display the previous page of text. **PREV PAGE** does not function at the executive level, but is very important for many B 20 programs, such as word processing.

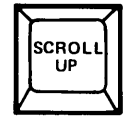

You press **SCROLL UP** to display the next line of text displayed on your screen.

SCROLL

You press SCROLL DOWN to display the previous line of text. It does not function at the executive level, but is very important for many B 20 programs, such as word processing.

Cursor Keys

VARIABLE FUNCTION KEYS TEXT SEGMENT KEYS CONTROL KEYS DISPLAY KEYS PREV BEXT PAGE COL PAGE PARA 11 12 13 14 15 16 17 18 19 f10 5E N 1 BACK BPACE ; 2 5 \* • -OVER ÷ ? TAS 100 z CODE CODE CONTROL KEYS TYPE Keys CURSOR KEYS NUME KEYS RIC Figure 2-22. Cursor Keys

The four cursor keys, shown in figure 2-22, move the cursor. The GO key is also found on this portion of the keyboard.

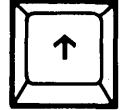

You press the **Up Arrow** key to move the cursor up one line at a time each time you press it. The cursor does not move to the right or left. If you hold the key down, it moves the cursor up continuously until you release it.

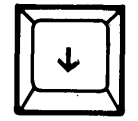

You press the **Down Arrow** key to move the cursor down one line at a time each time you press it. The cursor does not move to the right or left. If you hold the key down, it moves the cursor down continuously until you release it.

2-35

### <u>B 20 Hardware</u>

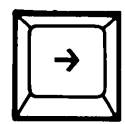

You press the **Right Arrow** key to move the cursor one space to the right along a line each time you press it. If you hold the key down, it moves the cursor right continuously until you release it.

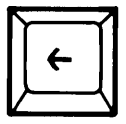

You press the Left Arrow key to move the cursor one space to the left along a line each time you press it. If you hold the key down, it moves the cursor left continuously until you release it.

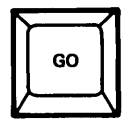

You press GO to start a command (section 3 explains commands).

Number Keypad

The number key pad, shown in figure 2-23, is set up much like a calculator. The numbers function like the typewriter number keys, but are located on a separate keypad to make entry easier. Several number keys have special symbols above them. These special symbols are accessed by using SHIFT plus the number. Refer to OFIS TM Writer manual for additional description of math functions. NEXT is included in the keypad.

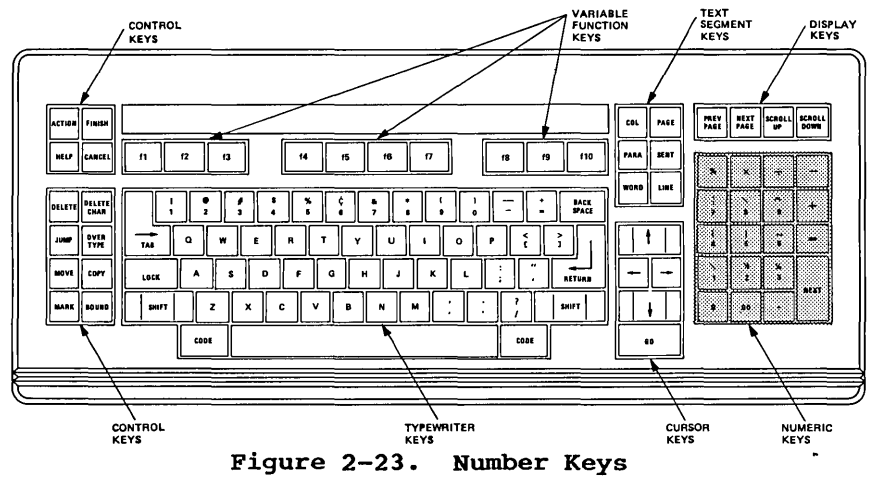

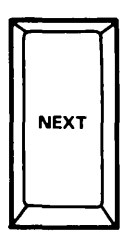

NEXT has the same function as RETURN. It is located with the number keys for ease of use when you are entering numbers.

# MAINTENANCE

Your B 20 requires little maintenance. Workstation operators should, however, keep the machine surfaces and work area as clean and dust-free as possible.

Depending upon your type of workstation, keep the floppy disk drive door closed (B 25s) or open (B 21s) when not in use.

### CAUTION

- Do not allow liquid to contact any internal surfaces of the disk drive unit, keyboard, or screen. Damage may result.
- Do not use scouring pads, abrasive cleaners, or chlorinated cleaners. These may damage surfaces.
- Do not move the Mass Storage Unit (if you have one). Moving the unit may damage the Winchester disk drive.

### Weekly Cleaning

Clean metal and plastic parts weekly. Use a soft, clean cloth slightly dampened with water. Be careful not to get water into the disk drives or keyboard.

If the Mass Storage Unit must be moved, contact a Burroughs service representative.

## As Necessary

Clean the screen when necessary. Use a soft, clean cloth dampened with glass cleaner. Do not spray the screen since this could result in liquid seeping into your B 20. Do not use scouring pads, abrasive cleaners, or chlorinated cleaners.

# SERVICE

Refer to the B 20 Customer Service Information Document and Warranty Forms. It tells you how to obtain Burroughs assistance and service.

If you call for assistance, have the following information available:

- product number(s)
- serial number(s)
- options installed on each component

Forms that can be used for recording this information are printed in your *B* 20 Operations: Quick Reference Guide.

.

इस्टिनिगितिल ३

18-20 STOFT WAYAYE

6

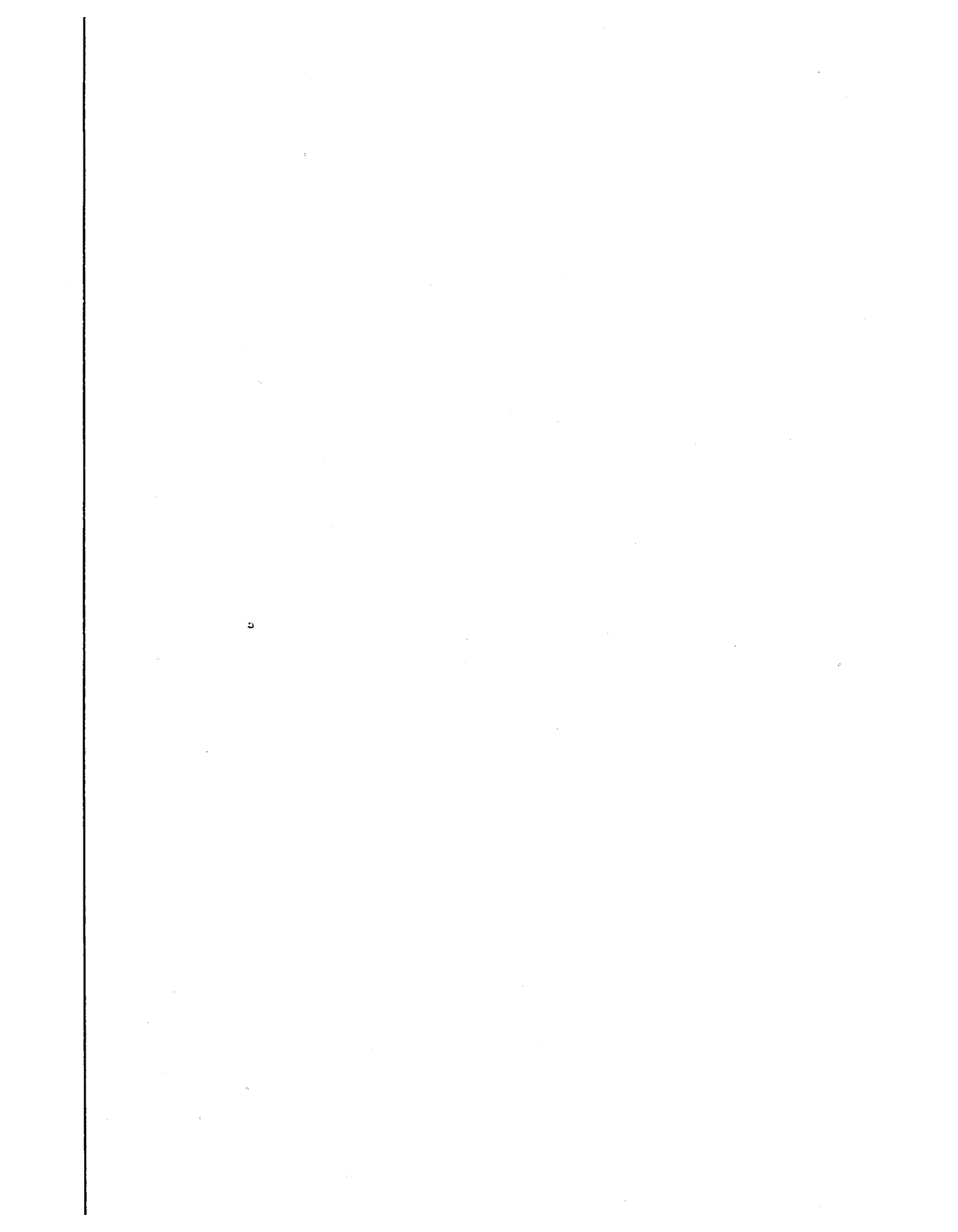

# **KEY WORDS**

The following terms are used throughout this section. You may already be familiar with some of them. Do not memorize them; but review them now and refer back to them if necessary during this course. (They are also included alphabetically in appendix D, Glossary of Terms.) Data is information ranging in size from a Data single letter or number to a file of documents or a computer program. Volume The largest data grouping. Each volume is a disk (hard or floppy). Each volume has a label (for example, "Contracts"). Directory A group of files on a volume under one heading is called a directory (for example, "Active" or "Pending"). File A document or group of documents within a directory is called a file (for example, "ABC.Corporation"). Command A command is an order from you that causes your B 20 to perform an action. Most commands require that you complete a form on the screen. For example, if you command your B 20 to rename a file, you must fill in a form on the screen, giving the current name of the file and the new name of the file. Executive The part of your B 20 operating system that responds to commands. The Executive is always available after sign on. It provides, at minimum, command forms and status messages.

# B 20 Training Exercises

| Reset Button         | A button at the back of the disk drive<br>that allows you to bring the system back<br>through its start-up tests without having<br>to turn off the computer.      |
|----------------------|----------------------------------------------------------------------------------------------------|
| Self-Diagnostic Test | The B 20 computer goes through a series of<br>self-tests every time it is turned on.<br>These tests check for any system problems<br>before you start operations. |
| Initialization       | Initializing a disk (floppy or hard)<br>prepares it for use on your B 20.<br>Initialization destroys any previously-<br>entered data residing on the disk.        |
| Archive              | A copy of the contents of a disk for backup or storage purposes.                                                                                                  |

# **TRAINING EXERCISES OVERVIEW**

This section contains the intermediate training exercises for Instruction Blocks 5 through 7 of the Instructor program. It reviews the turn on-off and sign on-off procedures and shows you how to use B 20 executive commands to organize files and print documents.

### NOTE

Your B 20 system software must be installed in order to complete the exercises in this section. For software installation procedures, if necessary, refer to your *B 20 Systems Custom Installation and Reference Manual.* 

When you complete section 3, you should be able to:

- Set up your file system on floppy disks
- List, copy, and modify files stored on the floppy disks
- Print stored documents or files
- Back up selected files (to protect information) and restore the backup files to your B 20

The exercises in this section are progressive so you should complete each exercise before going on to the next. The exercises will take you through the following steps:

> Executive Level Operations presents sign on and log out procedures and contains information and exercises for using command prompts. It also gives you practice using the HELP, RETURN, NEXT PAGE, GO, BACK SPACE, and DELETE keys as they relate to commands.

Set Up Files reviews information on B 20 file structure (volumes, directories, and files) and works through several exercises in which you create files.

Manage Existing Files asks you to change file names, delete them, list files on a disk, view their contents, and copy them. You also use the ACTION and FINISH keys.

Print Files contains exercises in which you print files stored on disk(s).

Archive Files takes you through backup and restoration procedures for Winchester disks.

#### NOTE

Full reference information on Executive commands is contained in your *B* 20 Systems Standard Software Operations Guide (SOG).

## Equipment Required

To complete this section, you need the following equipment:

- a B 20 workstation
- at least four blank floppy disks
- Learning Disk 2 that came with this manual
- System Software floppy disks (if you have a standalone dual-floppy workstation).

## **Before You Start This Section**

Review the following before you begin B 20 training exercises:

• DATA ENTRY. Enter information into your B 20 exactly as it appears in the instructions.

For example, when you type f0 or f1 on your B 20, you must use the number 0 or the number 1; do not use the letter 0 or the letter 1.

- FLOPPY DISKS. Properly insert floppy disks and close the disk drive door or tab. If you improperly insert a floppy disk or forget to close the door or tab, an error message appears on the screen when you try to use that floppy disk.
- ERROR MESSAGES. If an error message appears on your screen, refer to appendix A for instructions on how to proceed.

#### NOTE

To cancel (terminate) any B 20 activity, press the ACTION and FINISH keys simultaneously.

# **EXECUTIVE LEVEL OPERATION**

When you complete the SignOn form on a powered-up workstation, your B 20 enters the executive level of operation. On the command line, you can then enter commands to direct its operations.

The B 20 family of workstations has a basic set of commands. But, the command set on your particular workstation depends on its disk and system configurations.

If you have a workstation with a single floppy drive (B 25 or B 21) or mass storage unit (B 22), your operating system software is on the hard (Winchester) disk. Table 3-1 lists the standard commands available with your system configuration.

If you have a standalone dual-floppy drive B 20 (B 25), your operating system software is on B 20 system software floppy disks numbered 1 through 4. Table 3-2 and Appendix B list the commands on each floppy disk. The appropriate system software disk must be in the left floppy disk drive before you can access those commands.

### **Command Forms**

Commands allow you to give your B 20 orders to perform operations; however, most operations require information from you before your B 20 can perform them.

Press RETURN after typing a B 20 command to display the command's form. Each line of the command form is called a field. Required fields are always unbracketed. (Bracketed fields show that the information is optional.) Type in the information for each required and optional field exactly as directed in the training exercises.

When the form is complete, press GO to send the command and form information to your B 20. (If the command you are using does not require information, you can press GO after entering the command. If you do this for a command that requires information, an error message appears and you must reenter the command.)

In the exercises that follow, step-by-step instructions are given for accessing command forms, filling them out, and sending them to your B 20. Allow approximately 30 minutes to complete Instruction Block 5. Table 3-1. Winchester Disk B 20 Commands

Append Backup Volume Change Volume Name Copy Create Configuration File Create Directory Create File Debug File Delete Dump Edit Files Floppy Copy Format Ivarchive Ivolume Login Logout Maintain File Make Translation File New Command

Path Plog Record Remove Command Remove Directory Rename Replay Restore Run Run File Screen Setup Selective Backup Set Directory Protection Set File Prefix Set Protection Set Time Stop Record Submit Type User File Editor Volume Status

### Table 3-2. Dual-floppy Drive B 20 Commands

#### NOTE

Commands that are unique to a particular floppy disk are italicized.

DISK 1 (used during B 20 turn on and log out)

Append Rename Сору Run Run File Create Directory Create File Screen Setup Set File Prefix Delete Set Protection Login Stop Record Logout Path Type Record User File Editor Remove Directory

DISK 2

Append Change Volume Name Copy Create Directory Create File Delete Files Floppy Copy Format Ivolume Login New Command Path Record Remove Command Remove Directory Rename Run Run File Screen Setup Set File Prefix Set Protection Stop Record Submit Type Volume Status

# Table 3-2. Dual Floppy Drive B 20 Commands (Cont)

### DISK 3

Append Copy Create Configuration File Create Directory Create File Debug Delete Dump Login Maintain File Make Translation File Path Plog Record Remove Directory Rename Run Run File Screen Setup Set File Prefix Set Protection Stop Record Type

DISK 4

Remove Directory Append Replay Copy Rename Create Directory Create File Run Run File Delete Edit Screen Setup Set File Prefix Files Set Protection Login Path Stop Record Record Type

# **Turning Your System On and Off**

Figure 3-1 shows the on/off switches for both floppy and dual disk drive systems and describes the on/off procedures.

## ON/OFF DESCRIPTION

If you have a B 25 (table-top processor and disk drive unit):

- Slide the switch up (located on the left of your table-top processor unit) to turn on your B 25. This switch turns on the screen, disk drives, and the processor. Two small red lights (for the processor and drive) remain on while your B 25 is operating.
- Slide the switch down to turn your B 25 off. (Do not turn your B 25 off at this time.)

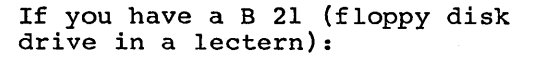

- Press the right side (ON) of the red switch located in the lower right-hand corner of the lectern to turn on your B 21. This switch turns on the screen, disk drives, and the processor. The switch remains illuminated while your B 21 is operating.
- Press the left side (OFF) of the red switch to turn your B 21 off. (Do not turn your B 21 off at this time.)

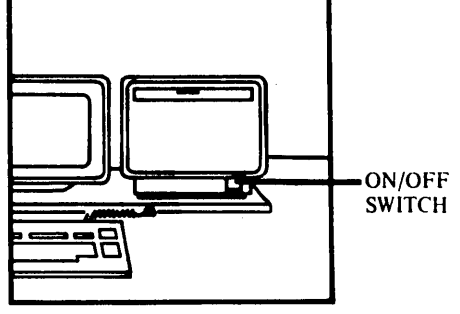

# Figure 3-1. On/Off Switches

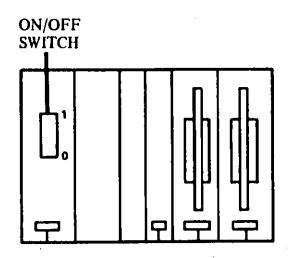

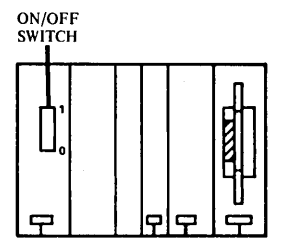

## Self-Diagnostic Test

After software installation, each time you turn on your B 20 computer, it automatically performs a self-diagnostic test. The test checks that all parts of your B 20 are functioning properly.

During the test, lights on six function keys may flash on and off, and the letter T followed by asterisks displays on the lower left of the screen. If the test discovers a problem, an error message displays on the screen just below the T and asterisks. If this occurs, try the following:

- 1. Check that all components are properly plugged in and turned on.
- 2. Check that the keyboard cable is attached properly.
- 3. Check that the mass storage unit cable is attached properly.
- 4. Check that the floppy disk is inserted properly.
- 5. Press the RESET button at the back of your lectern or table-top drive unit (shown in figure 3-2).
- 6. If the error message reappears and the keys light, record the information and contact your Burroughs representative.

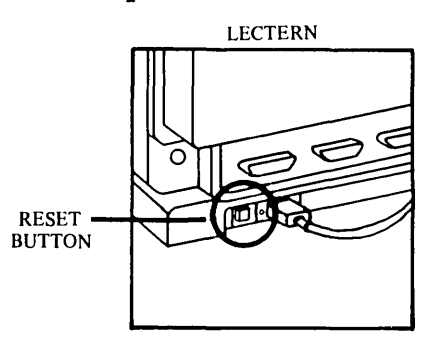

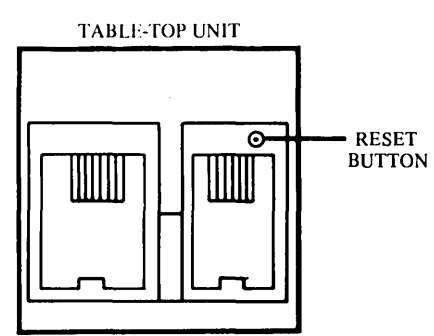

Figure 3-2.

Reset Buttons

# System Sign On and Log Out

In this training exercise you sign on (begin a B 20 session), use a few keys, and log out (end a B 20 session and return your B 20 to a SignOn form). All workstations except master workstations in a cluster where others are working may be powered down at this time.

| STEP | ACTION                                                                                                    | DESCRIPTION                                                                                                    |
|------|----------------------------------------------------------------------------------------------------|----------------------------------------------------------------------------------------------------|
| 1    | Turn power on your<br>B 20, as described in<br>Figure 3-1. Observe<br>self-diagnostic test<br>procedures. | If you have a dual floppy<br>drive B 20, insert system<br>disk 1 before you turn on<br>your B 20. A SignOn form<br>appears (shown completed<br>in figure 3-3). |
| 2    | Hold the <i>A</i> key down<br>until several a's<br>appear.                                                | The keyboard characters<br>repeat when the keys are<br>held down.                                                                                              |
| 3    | Press DELETE.                                                                                             | The line is erased.                                                                                                    |
| 4    | Type: abcde                                                                                               |                                                                                                    |
| 5    | Press <b>BACK SPACE</b><br>five times.                                                                    | BACK SPACE<br>erases one character<br>at a time.                                                                                                    |
| 6    | Use <b>DELETE</b> and<br><b>BACK SPACE</b> to correct<br>your SignOn form entrie<br>if necessary.         | s,                                                                                                    |
| 7    | Press RETURN twice.                                                                                       | The cursor moves to the date field.                                                                                                    |

| STEP | ACTION                                                                                                    | DESCRIPTION                                                                                                    |
|------|----------------------------------------------------------------------------------------------------|----------------------------------------------------------------------------------------------------|
| 8    | Type today's weekday,<br>date, and time<br>(if not already<br>entered).<br>The correct date<br>and time should<br>appear in the<br>upper right-hand<br>corner of the screen. | You must type the correct<br>combination of day and<br>date. For example:<br>Your B 20 does not accept<br>the entry Tues May 6, 1985<br>8:00 am because May 6, 1985<br>(or 5/6/85) is a Monday.<br>Also, do not enter the<br>lowercase letter L ("1")<br>as the number 1. |
| 9    | Press GO.                                                                                                    | A B 20 command prompt<br>appears. (If an error<br>message appears instead,<br>read the message. The<br>cursor appears on the<br>problem field. Re-enter<br>the field. Press GO.)                                                                                          |
| 10   | Type: logout                                                                                                    | This logs you off the system.                                                                                                    |
| .11  | Press GO.                                                                                                    | The SignOn form reappears.                                                                                                    |

| gnOn 5.0                   | Day/Date/Time Not                                                                |  |
|----------------------------|----------------------------------------------------------------------------------|--|
| BI                         | JRROUGHS B 20 OPERATING SYSTEM BTOS 5.0                                          |  |
| User Name                  | Enter an application name or leave this line bland<br>to display a Command form. |  |
| Password                   | Enter your assigned password (optional).                                         |  |
| Day/Date/Time              | e   Enter the current day, date and time (if not<br>  already set).              |  |
|                            |                                                                                  |  |
| User Name (e.g<br>Password | Then press the <b>GO</b> key.<br>g., Allen)                                      |  |

Figure 3-3. Completed System SignOn Form (Sample)

B 20 Training Exercises

In this training exercise, you use the HELP key to list your B 20 nands. Allow approximately three minutes to complete the exercise.

| ΣP | ACTION                                                                          | DESCRIPTION                                                                                                    |
|----|---------------------------------------------------------------------------------|----------------------------------------------------------------------------------------------------|
| L  | Sign on to your<br>B 20                                                         | A command prompt appears (refer to system<br>sign on, discussed earlier in this section,<br>if necessary).                                                                                                    |
| 2  | Press HELP                                                                      | Your B 20 lists executive level commands in alphabetical order.                                                                                                    |
| 3  | Press <b>NEXT PAGE,</b><br>if necessary, to<br>display a new<br>command prompt. | If you do not have a dual floppy drive B 20,<br>all your commands may not fit on one<br>screen. You must then press <b>NEXT PAGE</b> to<br>display the rest of the commands, followed by a<br>command prompt. |
| 1  | Press <b>HELP</b>                                                               | Your B 20 again displays commands in<br>alphabetical order, but now each command is<br>followed by a brief description.                                                                                       |
| ;  | Press <b>NEXT PAGE</b><br>repeatedly until<br>a command prompt<br>appears       | Your B 20 displays each page of commands.                                                                                                    |

# **SET UP FILES**

In this training exercise, you will create several files. However, first you must understand the file organization in your B 20.

### Data Organization In Your B 20

Your B 20 storage devices are disks. Since the disk and drive units vary on B 20s, your configuration governs file activities, as follows:

If you have a single floppy drive or a mass storage unit, you also have a *Winchester disk* or hard, permanent disk. When you sign on to your B 20, you have access to all commands on the system.

If you have a *dual floppy drive*, you do not have a Winchester disk. You use floppy disks in the right disk drive to store your records. If you have a standalone dual floppy B 20, you use floppy disks in the left disk drive for your system software (refer to table 3-2).

Using these devices, your B 20 filing system is set up as follows:

- The disks are the file cabinets of the system. They are called volumes.
- Volumes are further divided into sections. Each volume may have up to 15 sections, called directories.
- Each B 20 directory may have up to 4 files that contain documents.

Figure 3-4 illustrates this file system.

Volume, Directory, and File Names

When you enter volume, directory, or file names in your B 20, you must use special characters and formats so your B 20 can distinguish between the volume, directory and file. These formats are listed in table 3-3. Refer to this table when necessary.

Passwords

A password is a word, phrase, or group of characters that you must enter before you can access a file or directory. The password protects the file against unauthorized use.

Your B 20 allows you to set up different password security systems. When you are ready to establish passwords, refer to the B 20 Systems Standard Operations Guide.

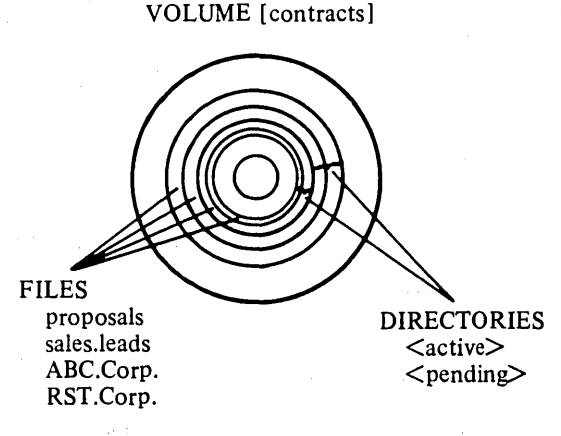

Figure 3-4. The B 20 File System

3-17

| File Level                             | Format                  | Description                                                                                                    |
|----------------------------------------|-------------------------|----------------------------------------------------------------------------------------------------|
| VOLUME                                 | [volume]                | Enclose volumes in square brackets<br>(maximum size: 12 characters).                                                              |
| DIRECTORY                              | <directory></directory> | Enclose directories in angle<br>brackets (maximum size:<br>12 characters).                                                        |
| FILE .                                 | file.name               | Enter up to 50 characters. (Use a<br>period or other symbol to separate<br>words or to run words together;<br>do not use blanks.) |
| Complete Name Examples:                |                         |                                                                                                    |
| [WIN] <accounting>payroll</accounting> |                         | The payroll file in the<br>accounting directory on the<br>Winchester disk.                                                        |
| [sys] <reports>May85.budget</reports>  |                         | The May 1985 budget file<br>in the reports directory on<br>the system disk.                                                       |
| [contracts] <active>ABC.Corp</active>  |                         | p The ABC Corporation file<br>in the active directory on<br>the contracts disk.                                                   |
| [f0] <learning>section1</learning>     |                         | The section l file on the<br>learning directory on the<br>floppy disk.                                                            |

# Table 3-3. Volume, Directory, and File Labels

.

## Set Up Files Overview

In this training exercise, you create two file volumes. The entire section should take approximately 30 minutes to complete; however, you can stop between activities and even log out (but allow extra time if you do). Creating a file on your B 20 involves three commands:

- First you initialize a floppy disk (IVOLUME command). Initialization prepares the disk to receive your data by erasing data stored on the disk and checking the disk for bad spot locations (spots your B 20 skips when storing your data).
- Then you create a directory (CREATE DIRECTORY command). The directory is a heading (or division) for one or more files, similar to major headings within a file cabinet.
- 3. Then you create a file (CREATE FILE command).

The three activities that follow contain step-by-step instructions for creating this sample file organization:

Two volumes with the same name: contracts;

Several directories on the volumes: pending, active, closed;

Several files in the directories: ABC Corporation, XYZ Corporation, RST Corporation, Sales Leads, Proposals.

#### NOTE

The system software floppy disk number for dual floppy drive B 20s is listed above each exercise. If you have a dual floppy drive, insert the appropriate system software floppy disk before typing the command. **B 20 Training Exercises** 

# **Initialize Volumes**

Allow fifteen minutes for this exercise. You need two new floppy dis You can skip steps 3 through 5; they help you become familiar with B 20 command forms and the **RETURN** and **CANCEL** keys.

#### NOTE

If you have a standalone dual floppy B 20, insert system software disk 2 in your left disk drive before proceeding with the steps below.

| STEP | ACTION                               | DESCRIPTION                                                                                                    |
|------|--------------------------------------|----------------------------------------------------------------------------------------------------|
| 1    | Sign on to your<br>B 20              | A command prompt appears (refer to system<br>sign on, discussed earlier in this section,<br>if necessary).                                                                                                    |
| 2    | Type: ivolume<br>Press RETURN        | This commands your B 20 to prepare a disk<br>for use. The <b>IVOLUME</b> form appears (shown<br>completed in figure 3-5).                                                                                                   |
| 3    | Press <b>RETURN</b><br>several times | The purpose of this step is to help you<br>become familiar with moving through B 20<br>command forms. If you press <b>RETURN</b> more tha<br>20 times, the cursor starts again at the top<br>of the form.                   |
| 4    | Press CANCEL                         | A new command prompt appears. If you press<br>CANCEL when your B 20 displays a form, your<br>B 20 terminates the command and the screen<br>displays a new command prompt.                                                   |
| 5    | Type: ivolume<br>Press RETURN        | This repeats the command entered in step 2.<br>The <b>IVOLUME</b> form reappears (shown completed<br>in figure 3-5). The cursor is on the<br><b>Device name</b> field. Complete the form by<br>following steps 6 through 8. |

3-20

Executive 5.0C Path: [Sys]<sys>

Fri Mar 29, 1985 10:59 am

Command ivolume Ivolume Device name [Device password] Volume name [Volume password] [System Image (default = 384)] [Log file (default = 2)] [Crash file (default = 0)] [Max. directories] [Max. files on volume] [Primary file headers only?] [Max. files in Sys Directory] [Sys Directory password] [Write protect Sys Directory?] [Suppress format of medium?] [Surface tests] [Debug?] [Log file] [Extended floppy tracks?] [Single-sided mini floppy?] [Bad spots (See Documentation)]

fl

contracts

0

Figure 3-5. Completed Ivolume Form (Dual Floppy Drive Sample)

# **B 20 Training Exercises**

| STEP | ACTION                                               | DESCRIPTION                                                                                                    |
|------|------------------------------------------------------|----------------------------------------------------------------------------------------------------|
| 6    | Type the device<br>name<br>Press <b>RETURN</b> twice | Standalone dual-floppy drive B 20: type fl<br>Winchester or clustered dual-floppy: type<br>Type the number 1 or 0, not the letter<br>1 or 0. The device number tells your B 20<br>which disk to initialize. (If you type the<br>device name for your system software<br>diskd0 for Winchester disk, f0 for dual<br>floppy driveyour B 20 initializes that<br>disk, erasing the system software. Use<br>this command carefully.) Pressing RETURN<br>twice moves the cursor to the third field:<br><b>Volume name</b> . |
| 7    | Type: <i>contracts</i><br>Press RETURN twice         | Contracts will be the volume (floppy disk)<br>name. Do not use square brackets now. The<br>cursor moves to the fifth field:<br>[System Image (default = 384)].                                                                                                    |
| 8    | Type: 0<br>Press <b>GO</b>                           | When you initialize a floppy disk to be<br>used for filing, you should change the syst<br>image to 0 (zero). (System image reserves<br>a portion of the floppy disk for program ru<br>instructions.) GO sends the data (device<br>name, volume name and system image) to your<br>B 20. Your B 20 prompts you to insert a<br>floppy disk.                                                                                                    |
| 9    | Insert a new<br>floppy disk<br>Press <b>GO</b>       | Initialization begins. If an error message<br>appears, refer to appendix A. When<br>initialization is complete, your B 20<br>screen looks similar to figure 3-6.<br>(Initialization takes approximately five<br>minutes.)                                                                                                    |

```
Executive 5.0C
                                                 Fri Mar 29, 1985 11:01 am
Path: [Sys]<sys>
Initialize Volume 5.0
Please insert diskette to be initialized
 (Press GO to confirm, CANCEL to deny, or FINISH to return to Executive)
Maximum number of directories on volume: 15
Maximum number of files on volume: 63 to 95
Maximum number of files on directory SYS: 42
Initializing the disk on f0 ... all data on the disk is lost!
Formatting Disk ... done.
Surface test - Pass: 1
Writing volume structures on disk
Disk contains 0 bad sectors
Volume initialization complete.
Initialize another volume?
 (Press GO to confirm, CANCEL to deny, or FINISH to return to Executive)
```

Figure 3-6. Ivolume Completion Message (Winchester B 20 Sample)
| <u> </u> |                                                           |                                                                                                    |
|----------|-----------------------------------------------------------|----------------------------------------------------------------------------------------------------|
| STEP     | ACTION                                                    | DESCRIPTION                                                                                                    |
| 10       | Remove the<br>contracts floppy<br>disk and label it       | Do not write on the floppy disk. (Refer to<br>Handling Floppy Disks in section 1, if<br>necessary.)                                 |
| 11       | Insert a new<br>floppy disk<br>Press <b>GO</b>            | Your B 20 initializes a second floppy disk<br>with the same volume name, contracts. You<br>not need to complete a new IVOLUME form. |
| 12       | Press <b>FINIS</b> H                                      | This ends <b>IVOLUME</b> and a command prompt appears.                                                                              |
| 13       | Remove the second<br>contracts floppy dis<br>and label it | sk                                                                                                    |
| •        |                                                           |                                                                                                    |
|          |                                                           |                                                                                                    |
|          |                                                           |                                                                                                    |
|          |                                                           |                                                                                                    |
|          |                                                           |                                                                                                    |
|          |                                                           |                                                                                                    |
|          |                                                           |                                                                                                    |
|          |                                                           |                                                                                                    |
| · .      |                                                           |                                                                                                    |
|          |                                                           |                                                                                                    |

# **Create Directories**

Allow five minutes for this exercise. You need the two contracts floppy disks you initialized in the previous exercise. If you have not logged out of your B 20, skip step 1 (sign on).

NOTE

If you have a standalone dual floppy B 20, insert a system software disk in your left disk drive. (System software disks 1, 2, 3, and 4 all contain create directory capabilities.)

| STE | P ACTION                                                          | DESCRIPTION                                                                                                    |
|-----|-------------------------------------------------------------------|----------------------------------------------------------------------------------------------------|
| 1   | Sign on to your<br>B 20                                           | A command prompt appears (refer to system<br>sign on, discussed earlier in this section,<br>if necessary).                                                                      |
| 2   | Type:<br>create directory<br>Press <b>RETURN</b>                  | This command directs your B 20 to create<br>a directory. The <b>CREATE DIRECTORY</b> form<br>appears (shown completed in figure 3-7).<br>Complete the form by following step 4. |
| 3   | Type:<br>[contracts] < pending >                                  | This gives your B 20 the directory name pending for the volume contracts.                                                                                                    |
| 4   | Insert one of the<br>contracts floppy<br>disks<br>Press <b>GO</b> | Your B 20 creates the directory pending.                                                                                                    |
| 5   | Type:<br>create directory<br>Press RETURN                         | This command directs your B 20 to create<br>another directory. The <b>CREATE DIRECTORY</b><br>form appears.                                                                     |
| 6   | Type:<br>[contracts] < active ><br>Press GO                       | This adds the directory active to the same floppy disk.                                                                                                    |

| STEP | ACTION                                                                                                    | DESCRIPTION |
|------|----------------------------------------------------------------------------------------------------|-------------|
| 7    | Remove the floppy disk<br>and label it                                                                     |             |
| 8    | Repeat steps 2<br>through 4 with<br>the other contracts<br>floppy disk; but create th<br>directory closed. | e           |
| 9    | Remove the floppy disk<br>and label it                                                                     |             |
| Con  | nmand create directory                                                                                     |             |

Create Directory New directory name [Protection level (default 15)] [Maximum number of files (default 45)] [Password for new directory] [Volume password]

[contracts] < pending >

Figure 3-7. Completed Create Directory Form (Sample)

## reate Files

Allow five minutes for this exercise. You need the two contracts loppy disks. If you have not logged out of your B 20, skip step 1 (sign n).

NOTE

If you have a standalone dual floppy B 20, insert a system software disk in your left disk drive. (System software disks 1, 2, 3, and 4 all contain create files capabilities.)

| STEP | ACTION                                                               | DESCRIPTION                                                                                                    |
|------|----------------------------------------------------------------------|----------------------------------------------------------------------------------------------------|
| 1    | Sign on to your B 20                                                 | A command prompt appears (refer to<br>system sign on, discussed<br>earlier in this section, if<br>necessary).                                                                       |
| 2    | Insert the floppy disk with<br>the directories pending<br>and active |                                                                                                    |
| 3    | Type: create file<br>Press RETURN                                    | This command directs your B 20<br>to create a file. The <b>CREATE</b><br><b>FILE</b> form appears (shown<br>completed in figure 3-8).<br>Complete the form by performing<br>step 4. |
| 4    | Type:<br>[contracts] < pending > sales.leads<br>Press GO             | Your B 20 creates the file<br>sales leads in the directory<br>pending on the volume<br>contracts.                                                                                   |
| 5    | Type: create file<br>Press RETURN                                    | Again, this command directs your<br>B 20 to create a file. The<br><b>CREATE FILE</b> form appears.                                                                                  |

## <u>B 20 Training Exercises</u>

| STEP | P ACTION                                                                                                    | DESCRIPTION                                                                                                    |
|------|----------------------------------------------------------------------------------------------------|----------------------------------------------------------------------------------------------------|
| 6    | Type:<br>[contracts] < active > RST.Corp<br>Press GO                                                                                                    | Your B 20 creates the file<br>RST.Corp for the directory<br>active on the volume contracts                                                                                                    |
| 7    | Repeat steps 5 and 6,<br>but add the file proposals<br>to the pending directory.                                                                                                    | This contracts volume now<br>contains:<br>active and pending directories<br>sales leads and proposals file<br>on the pending directory,<br>RST.Corp file on the active<br>directory.              |
| 8    | Repeat steps 5 and 6,<br>but add the file ABC.Corp<br>to the active directory.                                                                                                    | This contracts volume now<br>contains:<br>active and pending directories<br>sales.leads and proposals file<br>on the pending directory,<br>RST.Corp. and ABC.Corp. files<br>the active directory. |
| 9    | Remove the floppy disk.                                                                                                    | You will use this floppy disk more training exercises.                                                                                                    |
|      | Command create file<br>Create File<br>File name<br>[Volume or Directory password]<br>[File password]<br>[File protection level (default<br>[Size in sectors (default = 0)]<br>[Overwrite OK?] | [contracts] < pending > sales .leads<br>= 15)]                                                                                                    |

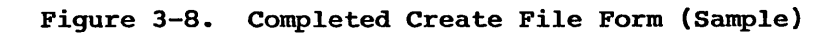

3-28

# MANAGE EXISTING FILES

In these training exercises you learn to use various B 20 commands to manage your B 20 files. You should allow approximately 30 minutes to complete them; however, you can stop between exercises and even log out (but allow extra time if you do). The functions covered in this exercise are:

- 1. Check the floppy disk contents (VOLUME STATUS command). This command is particularly helpful if your floppy disk label is out of date or incomplete. Your B 20 lists the volume name and the directories on the volume.
- List the file names on a directory (FILES command). This command is helpful if you have forgotten the exact name of a file or files.
- 3. View the contents of a file (TYPE command).
- Copy a file(s)--from a floppy disk to a system disk or copy a floppy disk to another floppy disk (COPY and FLOPPY COPY commands).
- 5. Change the name of a file (CHANGE VOLUME NAME and RENAME commands).
- Delete a file (DELETE command). When deleting a file, your B 20 removes the file (erases its contents). The file cannot be recovered. Use this command with caution.

The six activities that follow contain step-by-step instructions for performing these operations using the files created in the Create Files exercise and your Learning Disk.

## **Check the Disk Contents**

Allow five minutes for this exercise. You need the two contracts f disks and Learning Disk 2. If you have not logged out of your B 20, s step 1 (sign on).

### NOTE

If you have a standalone dual-floppy B 20, insert system software disk 2 in your left disk drive before proceeding with the steps below.

| STEP | ACTION                                                                          | DESCRIPTION                                                                                                    |
|------|---------------------------------------------------------------------------------|----------------------------------------------------------------------------------------------------|
| 1    | Sign on to your<br>B 20                                                         | A command prompt appears.                                                                                                    |
| 2    | <b>Type:</b> volume status                                                      | This commands your B 20 to list the conter of a volume. The VOLUME STATUS form appears.                                                                                                    |
|      | Press RETURN                                                                    | ·                                                                                                    |
| 3    | Type: contracts<br>Insert a floppy<br>disk from the<br>create files<br>exercise | Contracts is the name of each floppy disk<br>created in the create files exercise. (If<br>forget a floppy disk name, you can enter<br>the device number here, telling your B 20<br>to display volume status for the disk in<br>that drive.) |
| 4    | Press GO                                                                        | Volume status information displays. If you inserted the floppy disk with the pending active directories, the screen should be similar to figure 3-9.                                                                                        |

| STEP                       | ACTION                                                                                                    | DESCRIPTION                                                                                     |
|----------------------------|----------------------------------------------------------------------------------------------------|-------------------------------------------------------------------------------------------------|
| 5                          | Remove the floppy<br>disk<br>Type: volume status<br>Press <b>KETURN</b>                                                                       | This commands your B 20 to list the contents<br>of a volume. The VOLUME STATUS form<br>appears. |
| 6                          | Type: <i>floppy</i><br>Insert Learning<br>Disk 2. Press <b>GO.</b>                                                                            | This is the volume name of Learning Disk 2.<br>VOLUME STATUS information displays.              |
| 7                          | Remove the floppy di<br>Repeat this exercise<br>your other floppy di                                                                          | sk.<br>for<br>sks.                                                                              |
| C<br>V<br>S<br>C<br>L<br>N | command volume status<br>olume Status<br>[Volume or device name<br>status of volume contrac<br>created<br>ast Modified<br>umber of free pages | (e.g., Accounting) contracts<br>ts<br>Mar 29, 1985 11:05 AM<br>Mar 29, 1985 11:29 AM<br>1024    |

Figure 3-9. Volume Status (Sample)

### List the File Names

Allow five minutes for this exercise. You need the two contracts floppy disks. If you have not logged out of your B 20, skip step 1 ( on).

## NOTE

If you have a standalone dual-floppy B 20, insert system software disk 2 in your left disk drive before proceeding with the steps below.

| STEP | ACTION                                                                         | DESCRIPTION                                                                                                    |
|------|--------------------------------------------------------------------------------|----------------------------------------------------------------------------------------------------|
| 1    | Sign on to your<br>B 20                                                        | A command prompt appears.                                                                                                    |
| 2    | Type: files<br>Press RETURN                                                    | This commands your B 20 to list a<br>directory's files. The FILES form appea<br>(shown completed at the top of figure<br>3-10). This form is optional, but if yo<br>press GO instead of RETURN, a files list<br>from the SYS directory of your system<br>software disk appears. |
| 3    | <b>Type:</b><br>[contracts] <active>*</active>                                 | This tells your B 20 to list all file<br>names for the volume contracts and the<br>directory active.                                                                                                    |
| 4    | Insert the floppy<br>disk with the<br>directory <active><br/>Press GO</active> | A list of files displays as shown in figure 3-10.                                                                                                    |
| 5    | Remove the floppy disk                                                         |                                                                                                    |

STEP ACTION

DESCRIPTION

6 Repeat this exercise using Learning Disk 2 (enter [floppy]<utilities>\* in the [Files list] field)

Command files Files [File list] [Details?] [Print file]

[contracts]<active>RST.Corp.
[contracts]<active>ABC.Corp.

[contracts] < active > \*

Figure 3-10. Completed Files Form and Files List (Sample)

## **View A File's Contents**

Allow three minutes for this exercise. You need Learning Disk 2. you have not logged out of your B 20, skip step 1 (sign on).

### NOTE

If you have a standalone dual-floppy B 20, insert a system software disk in your left disk drive. (System software disks 1, 2, 3, and 4 all contain the software that can show you the contents of a file.)

| STEP | P ACTION                                                | DESCRIPTION                                                                                            |
|------|---------------------------------------------------------|----------------------------------------------------------------------------------------------------|
| 1    | Sign on to your<br>B 20                                 | A command prompt appears.                                                                              |
| 2    | Type: <i>type</i><br>Press RETURN                       | This commands your B 20 to display the contents, page by page, of a file. Th <b>TYPE</b> Form appears. |
| 3    | <b>Type:</b><br>[floppy] <utilities>printC.</utilities> | This is the volume, directory, and fil<br>name of one of your Learning Disk<br>files.                  |
| 4    | Insert your Learning<br>Disk 2. Press <b>GO</b> .       | The first page of the file appears.                                                                    |
| 5    | Press SCROLL UP                                         | The next line of the file displays.                                                                    |
| 6    | Press NEXT PAGE                                         | The next page of the file displays.                                                                    |
| 7    | Press ACTION and FINISH                                 | This terminates any B 20 operation.<br>A B 20 command prompt reappears.                                |

## **Copy Files**

Two different commands are covered in this exercise: COPY and FLOPPY COPY. You use COPY (steps 1 through 6) to duplicate a file to or from the system disk. You use FLOPPY COPY (steps 7 through 10 for Winchester disk systems; steps 11 through 14 for dual floppy drive B 20s) to duplicate one floppy disk onto another floppy disk.

Allow ten minutes for this exercise. You need the Learning Disk. If you have not logged out of your B 20, skip step 1 (sign on).

#### NOTE

If you have a standalone dual floppy B 20, insert a system software disk in your left disk drive. (System software disks 1, 2, 3, and 4 all contain **copy files** capabilities, but **FLOPPY COPY** is only available on disk 2.)

| STE | P ACTION                                                  | DESCRIPTION                                                                                                    |
|-----|-----------------------------------------------------------|----------------------------------------------------------------------------------------------------|
| 1   | Sign on to your<br>B 20                                   | A command prompt appears.                                                                                                    |
| 2   | Type: <i>copy</i><br>Press <b>RETURN</b>                  | This commands your B 20 to copy a file.<br>The <b>COPY</b> form appears (shown completed<br>in figure 3-11).                                                  |
| 3   | Type:<br>[floppy] < utilities > printA<br>Press RETURN    | This is the name of the file you want to copy.                                                                                                    |
| . 4 | Type the new file's<br>volume, directory,<br>and filename | Winchester systems: Type<br>[win] < sys > copyprinta<br>Dual floppy systems: Type<br>[f0] < sys > copyprinta<br>This is the name for the copy of the<br>file. |

Command copy Copy File from File to [Overwrite O.K.?] [Confirm each?]

[floppy] < utilities > printA [win] < sys > copyprintA

Figure 3-11. Completed Copy Form (Winchester System Sample)

STEP ACTION DESCRIPTION 5 Insert your Learning The copying begins. When a new command Disk prompt appears, you have two identical files. Press GO 6 Remove the floppy disk STEPS 7 THROUGH 10 FOR WINCHESTER FLOPPY DISK B 20 ONLY 7 This command directs your B 20 to copy Type: floppy copy floppy disk. Your B 20 beeps and prompts you to insert the master disk Press GO (the floppy disk to be copied). As the floppy disk is copied, your B 2 8 Insert the Learning Disk displays several messages, then beeps when it prompts you for a blank floppy Press GO 9 The contents of the master floppy disk Remove the Learning (Learning Disk) are copied onto the Disk and insert new floppy disk. Your B 20 beeps when a new floppy disk copying is complete. Press GO

| STEP       | ACTION                                                        | DESCRIPTION                                                                                                    |
|------------|---------------------------------------------------------------|----------------------------------------------------------------------------------------------------|
| 10         | Press FINISH                                                  | This ends FLOPPY COPY. A new command<br>prompt appears. Go to Additional Copy<br>Activities (following this exercise). Do not<br>perform steps 11-14. |
|            | STEPS 11-14 FOR STANI                                         | DALONE DUAL-FLOPPY DRIVE B 20 ONLY                                                                                                    |
| 11         | Type: floppy copy<br>Press GO                                 | This command directs your B 20 to copy a<br>floppy disk. Your B 20 prompts you to<br>insert the master floppy disk (floppy disk to<br>be copied).     |
| L2         | Remove the system<br>disk                                     | This drive is used to copy the data from<br>your master floppy disk (the Learning<br>Disk).                                                           |
|            | Insert the Learning<br>Disk into the<br>left floppy disk driv | 7e                                                                                                    |
| L <b>3</b> | Insert a new floppy<br>disk into the right<br>disk drive      | You use this drive to write the copied data<br>onto your new disk. This floppy disk is<br>initialized as part of <b>FLOPPY COPY.</b>                  |
|            | Press GO                                                      |                                                                                                    |
| .4         | When copying is<br>complete, remove<br>both floppy disks      | The copy is complete, but the system disk<br>must be reinserted before your B 20 can<br>accept FINISH and return to a command<br>prompt.              |
|            | Reinsert the system<br>disk                                   |                                                                                                    |
|            | Press FINISH                                                  |                                                                                                    |

Additional Copy Activities

Winchester Disk B 20:

If you are the first person to complete the copy training exercis use **FLOPPY COPY** to make at least one copy of each System Software Store the original floppy disks in a safe place.

Dual Floppy Drive B 20:

If you are the first person to complete the copy training exercis use **FLOPPY COPY** to make several copies of each System Software Disk. Store the original floppy disks in a safe place.

## Change the Names

Two different commands are covered in this exercise: CHANGE VOLUME NAME and RENAME. You use CHANGE VOLUME NAME (steps 1 through 6) to rename a volume; it does not rename the directories or files. You use RENAME (steps 7 through 9) to change the name of a file.

Allow three minutes for this exercise. If you have logged off your workstation, you must sign on before performing these exercises.

#### NOTE

If you have a standalone dual-floppy B 20, insert system software disk 2 in your left disk drive before proceeding with the steps below.

| STEP | ACTION                                                                                               | DESCRIPTION                                                                                                    |
|------|----------------------------------------------------------------------------------------------------|----------------------------------------------------------------------------------------------------|
| 1    | Enter:<br>change volume name<br>Press RETURN                                                         | This commands your B 20 to change the<br>name of a volume. The CHANGE VOLUME<br>NAME form appears (shown completed in<br>figure 3-12). |
| 2    | Type your device number<br>Press RETURN twice to<br>move the cursor to the<br>New volume name field. | Enter <i>fl</i> for a standalone dual-floppy<br>system; enter <i>f0</i> for a Winchester-type<br>or clustered dual-floppy system.      |
| 3    | Туре: 1985                                                                                           | This is the new volume name.                                                                                                    |
| 4    | Insert the [contracts]<br>floppy disk. Press GO.                                                     | Your B 20 renames the floppy disk.                                                                                                    |
| 6    | Remove the floppy disk<br>and relabel it                                                             |                                                                                                    |

| Command change volume name |      |  |
|----------------------------|------|--|
| Change Volume Name         |      |  |
| Device name                | fl   |  |
| [Device password]          |      |  |
| [Old volume password]      |      |  |
| New volume name            | 1985 |  |
| [New volume password]      |      |  |

Figure 3-12. Completed Change Volume Name Form (Sample for Standalone Dual-Floppy Drive B 20)

| STEP    | ACTION                                                                                                   | DESCRIPTION                                                                                               |
|---------|----------------------------------------------------------------------------------------------------|----------------------------------------------------------------------------------------------------|
| 7       | Type: rename<br>Press RETURN                                                                             | This commands your B 20 to rename a file. The <b>RENAME</b> form appears (show completed in figure 3-13). |
| 8<br>[] | Type:<br>1985/ <active>RST.Corp<br/>Move the cursor to the<br/><b>New file name</b> field</active>       | This tells your B 20 which file to rename.                                                                |
| 9<br>[] | Type:<br>1985] <active>XYZ.Corp<br/>Insert the [contracts]<br/>disk. Press GO</active>                   | Your B 20 renames the file.<br>floppy                                                                     |
| Co      | ommand <i>rename</i><br>Rename<br>Old file name<br>New file name<br>[Overwrite O.K.?]<br>[Confirm each?] | [1985] <active>RST.Corp<br/>[1985]<active>XYZ.Corp</active></active>                                      |

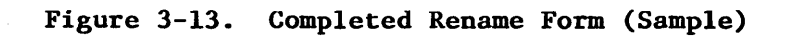

## **Delete Files**

Allow three minutes for this exercise. If you have not logged out of your B 20, skip step 1 (sign on).

### NOTE

If you have a standalone dual-floppy B 20, insert a system software disk in your left disk drive. (System software disks 1, 2, 3, and 4 all contain the software for deleting files.)

| STEP | ACTION                                                                      | DESCRIPTION                                                        |
|------|-----------------------------------------------------------------------------|--------------------------------------------------------------------|
| 1    | Type: <i>delete</i><br>Press RETURN                                         | This commands your B 20 to delete a file. The DELETE form appears. |
| 2    | Type the name of the file<br>to be deleted                                  | <pre>Standalone dual-floppy systems: Type</pre>                    |
|      | Winchester Systems:<br>Insert the<br>floppy disk that<br>contains this file |                                                                    |
| 3    | Press GO You                                                                | r B 20 deletes the file.                                           |

4 Remove the floppy disk.

# **PRINT FILES**

These training exercises teach you how to print out files using executive commands for printing. Allow approximately fifteen minutes complete the exercises.

You need Learning Disk 2 for these exercises.

The exercises below contain step-by-step instructions for either direct or spooled printing. Please note:

- o If your B 20 system is either a clustered workstation or a standalone dual-floppy drive B 20, you **must use** the direct-printing mode.
- If you have a Winchester disk B 20 that is a master workstation, you may use both direct and spooled printing.

# SPOOLER STATUS

This command is available on all Winchester-type and clustered B 20 workstations. Press HELP to see if the Spooler Status command is an active command on your system.

- 1. On the command line enter spooler status and press GO.
- The main display of the Spooler Status command will appear on the screen. Enter Q for Select Queue and press GO.
- 3. In the display you will see both the Printer Name and the Queue Name for all printers available in your system configuration If the Queue Name for the printer you want to use is anything other than *Lpt*, *Ptr*, *Spl*, or *SplB*, write it down. A device name must be entered in step 3 of the direct printing process if you have a spooler installed on your system.
- 4. Press FINISH to exit from the Spooler Status command unless you are the master workstation in the cluster. If you are in doubt as to whether you are the master workstation, use the DIRECT PRINTING format to print out your files.

**Direct Printing: All Workstations** 

Your B 20 sends data to the printer for immediate printing. The printer must be ready to print. To align a page you must stop the printer.

You use the COPY command for direct printing. Have your Learning Disk available. Make sure your printer is connected and turned on. To cancel printing, press and hold the ACTION and FINISH keys.

> NOTE If you have a standalone dual-floppy B 20, insert a system software disk in your left disk drive. (System software disks 1, 2, 3, and 4 all contain **direct print** capabilities.)

| STEP | ACTION                                                                                                    | DESCRIPTION                                                                                                    |
|------|----------------------------------------------------------------------------------------------------|----------------------------------------------------------------------------------------------------|
| 1    | Type: <i>copy</i><br>Press <b>RETURN</b>                                                                    | This commands your B 20 to copy a file. The copy form appears.                                                                                                    |
| 2 /1 | <b>Type:</b><br>FLOPPY] <utilities>printB</utilities>                                                       | This is the name of the file you want to print.                                                                                                    |
| 3    | In the File To field,<br>type one of the printer<br>device options:<br>[Lpt] or [Ptr]<br>or [Spl] or [Splb] | This tells your B 20 to copy the<br>file to the printer. See Spooler Status<br>on the previous page for directions.                                                                      |
| 4    | Insert Learning Disk 2<br>Press <b>GO</b>                                                                   | The printer prints the contents of<br>the file print B. This message<br>appears when printing is complete:<br>Copying [FLOPPY] <utilities>printB to<br/>[Lpt] or [Ptr]. Done</utilities> |
| 5    | Remove Learning Disk                                                                                        |                                                                                                    |

### Spooled Printing

Your B 20 places files in a print queue (temporary storage for printing). Since the print queue is stored, the printer doesn't have be turned on. You can make adjustments during printing. You can also store files for printing and print them later.

Before you can print, you must know if you have a parallel or ser printer. Refer to table 3-4. If your printer isn't listed, refer to your printer materials.

Some of the twelve Spooler Subcommands are used in this exercise. See table 3-5, at the end of the spooler exercise, for a complete lis

If you have not logged out of your B 20, make sure the printer is turned on and skip step 1 (sign on).

| Printer  | Туре     |
|----------|----------|
| в 9251-1 | parallel |
| в 9252   | parallel |
| AP 1300  | serial   |

Table 3-4. Printer Types

<u>B 20 Training Exercises</u>

| STE | P ACTION                                | DESCRIPTION                                                    |
|-----|-----------------------------------------|----------------------------------------------------------------|
| 1   | Sign on to your<br>B 20                 | A command prompt appears.                                      |
| 2   | Type: spooler status<br>Press <b>GO</b> | The <b>SPOOLER STATUS</b> form appears (shown in figure 3-14). |
| 3   | Туре: S                                 | The Select Printer form appears (shown in figure 3-15).        |

| Printer Name | Queue Name                                                               | Status                    |
|--------------|--------------------------------------------------------------------------|---------------------------|
| Parallel     | Spl                                                                      | Idle                      |
| Serial       | эртв                                                                     | IGLE                      |
| Commands:    | <to a="" com<="" invoke="" td=""><td>mand, enter the character</td></to> | mand, enter the character |

| PRINTER NAME | Your printer is eit                                            | her parallel or serial.                                                                                                    |
|--------------|----------------------------------------------------------------|----------------------------------------------------------------------------------------------------|
| QUEUE NAME   | The name of the prin                                           | nt queue for each printer.                                                                                                    |
| STATUS       | The current status of<br>Printing<br>Idle<br>Offline<br>Paused | of a printer can be:<br>Files are printing<br>Print queue is empty<br>Printer not ready<br>Printer has been stopped during<br>printing (HALT) |

Figure 3-14. Spooler Status Form (Sample)

| Select Printer |   |
|----------------|---|
| Printer Name   | [ |

Figure 3-15. Spooler Select Printer Form

| STEP       | ACTION                                                                                                    | DESCRIPTION                                                                                                    |
|------------|----------------------------------------------------------------------------------------------------|----------------------------------------------------------------------------------------------------|
| 4          | Type your printer<br>type<br>Press <b>GO</b>                                                                                   | Type <i>parallel</i> or <i>serial</i> (refer to<br>table 3-4 or your printer materials).<br>The <b>SPOOLER</b> command form appears (shown<br>in figure 3-16).  |
| Exe<br>Pat | cutive 5.0C<br>h: [Sys] <sys></sys>                                                                                            | Fri Mar 29, 1985 2:30 pm                                                                                                    |
|            | Printer:<br>Status:<br>Printer Description:<br>Configuration File:<br>Location:                                                | Parallel<br>Idle<br>Parallel, Standard print wheel, Standard forms<br>[Sys] <sys>SPLConfig.Sys<br/>Local at Master workstation</sys>                            |
|            | Queue:<br>Served by:                                                                                                    | SPL<br>Parallel                                                                                                    |
|            | Files Queued                                                                                                    | Priority                                                                                                    |
|            | Commands: <t<br>T</t<br>                                                                                                    | o invoke a command, enter the character shown.<br>o exit the program, press FINISH.>                                                                            |
|            | <ul> <li>A - Align form</li> <li>C - Cancel print</li> <li>D - Delete print<br/>request</li> <li>E - Enter password</li> </ul> | F - Free printer<br>channelN - New printer<br>p - Print fileH - Halt printerQ - Select queueM - Main status<br>displayR - Restart printer<br>S - Select printer |
|            |                                                                                                    |                                                                                                    |

Figure 3-16. Spooler Command Form (Sample)

| STEP ACTION                                                                                                    | DESCRIPTION                                                                                                    |
|----------------------------------------------------------------------------------------------------|----------------------------------------------------------------------------------------------------|
| 5 Type: P                                                                                                    | Your B 20 displays a Print File form (shown completed in figure 3-17).                                                                                                    |
| 6 Type:<br>[FLOPPY] < utilities > printA                                                                                                    | This is the file name.                                                                                                    |
| 7 Insert the Learning<br>Disk<br>Press <b>GO</b>                                                                                                    | The file is now in the print queue. A<br><b>SPOOLER</b> command form similar to<br>figure 3-18 appears. COMPLETE STEPS 8<br>THROUGH 15 WHILE PRINTING.                                                                                                    |
| 8 Repeat steps 5-7 for<br>the following:<br>[FLOPPY] < utilities > printB<br>[FLOPPY] < utilities > printD                                                                                                    | A SPOOLER command form similar to the<br>one shown in figure 3-19 appears.<br>It may be necessary to press NEXT PAGE<br>before continuing when using spooler<br>subcommands. Your B 20 prompts you with<br>the following message at the end of the<br>file queue listing: You must press the<br>NEXT PAGE key before entering a<br>command. Press NEXT PAGE to continue. |
| Print<br>File list<br>[Number of copies]<br>[Delete after printing?]<br>[Special forms name]<br>[Printwheel name]<br>[Printing mode]<br>[Align form?]<br>[After date time]<br>[Security mode?]<br>[Priority]<br>[Confirm each?] | [FLOPPY] < utilities > printA                                                                                                    |

Figure 3-17. Completed Spooler Print File Form (Sample)

:

| Status:<br>Printer Description:<br>Configuration File:<br>Location:<br>Queue:<br>Served by:<br>Siles Oueved | Printing<br>[FLOPPY] <utilities><br/>Parallel, Standard<br/>[Sys]<sys>SPLConfig<br/>Local at Master wor<br/>SPL<br/>Parallel</sys></utilities> | printA<br>print wheel, Standard for<br>.Sys<br>kstation |
|----------------------------------------------------------------------------------------------------|----------------------------------------------------------------------------------------------------|---------------------------------------------------------|
| Printer Description:<br>Configuration File:<br>Location:<br>Queue:<br>Served by:                            | Parallel, Standard<br>[Sys] <sys>SPLConfig<br/>Local at Master wor<br/>SPL<br/>Parallel</sys>                                                  | print wheel, Standard for<br>.Sys<br>kstation           |
| Configuration File:<br>Location:<br>Nueue:<br>Served by:                                                    | [Sys] <sys>SPLConfig<br/>Local at Master wor<br/>SPL<br/>Parallel</sys>                                                                        | .Sys<br>kstation                                        |
| Queue:<br>Served by:                                                                                        | SPL<br>Parallel                                                                                                    |                                                         |
| Queue:<br>Served by:                                                                                        | SPL<br>Parallel                                                                                                    |                                                         |
| iles Queued                                                                                                 | ( at at tet                                                                                                    |                                                         |
| files Queued                                                                                                |                                                                                                    |                                                         |
| TTCD Ancaca                                                                                                 |                                                                                                    | Priority                                                |
| .FLOPPY] <utilities>pr</utilities>                                                                          | lintA                                                                                                    | 5                                                       |
|                                                                                                    |                                                                                                    |                                                         |
|                                                                                                    |                                                                                                    |                                                         |
| Commands: <t< th=""><th>o invoke a command,</th><th>enter the character shown</th></t<>                     | o invoke a command,                                                                                                    | enter the character shown                               |
| Т                                                                                                    | o exit the program,                                                                                                    | press FINISH.>                                          |
|                                                                                                    |                                                                                                    |                                                         |
| \ - Align form                                                                                              | F - Free printer                                                                                                    | N - New printer                                         |
| A - Align form<br>C - Cancel print                                                                          | F - Free printer<br>channel                                                                                                    | N - New printer<br>P - Print file                       |
| A - Align form<br>C - Cancel print<br>D - Delete print                                                      | F - Free printer<br>channel<br>H - Halt printer                                                                                                | N - New printer<br>P - Print file<br>Q - Select queue   |
| Command <b>s:</b> <t<br>1</t<br>                                                                            | o invoke a command,<br>o exit the program,                                                                                                    | enter the character sh<br>press FINISH.>                |

Figure 3-18. Spooler Command Form (Sample)

| Printer:<br>Status:                                                                                                    | Parallel<br>Printing                                                                                                    |                                                                                                    |
|----------------------------------------------------------------------------------------------------|----------------------------------------------------------------------------------------------------|----------------------------------------------------------------------------------------------------|
| Printer Description:<br>Configuration File:<br>Location:                                                                                                    | Parallel, Standard pri<br>[Sys] <sys>SPLConfig.Sy<br/>Local at Master workst</sys>                                                  | nt wheel, Standard form<br>s<br>ation                                                                                      |
| Queue:<br>Served by:                                                                                                    | SPL<br>Parallel                                                                                                    |                                                                                                    |
| Files Queued                                                                                                    |                                                                                                    | Priority                                                                                                    |
| Files Queued<br>[FLOPPY] <utilities><br/>[FLOPPY]<utilities><br/>[FLOPPY]<utilities></utilities></utilities></utilities>                                                                               | orintA<br>orintB<br>orintD                                                                                                    | Priority<br>5<br>5<br>5                                                                                                    |
| Files Queued<br>[FLOPPY] <utilities>p<br/>[FLOPPY]<utilities>p<br/>[FLOPPY]<utilities>p<br/>Commands:</utilities></utilities></utilities>                                                              | orintA<br>orintB<br>orintD<br>(To invoke a command, ent<br>To exit the program, pre                                                 | Priority<br>5<br>5<br>5<br>er the character shown.<br>ss FINISH.>                                                          |
| Files Queued<br>[FLOPPY] <utilities>p<br/>[FLOPPY]<utilities>p<br/>[FLOPPY]<utilities>p<br/>Commands:</utilities></utilities></utilities>                                                              | To invoke a command, ent<br>To exit the program, pre<br>F - Free printer                                                            | Priority<br>5<br>5<br>5<br>er the character shown.<br>ss FINISH.><br>N - New printer<br>P - Print file                     |
| Files Queued<br>[FLOPPY] <utilities>p<br/>[FLOPPY]<utilities>p<br/>[FLOPPY]<utilities>p<br/>Commands:<br/>A - Align form<br/>C - Cancel print<br/>D - Delete print</utilities></utilities></utilities> | To invoke a command, ent<br>To invoke a command, ent<br>To exit the program, pre<br>F - Free printer<br>channel<br>H - Halt printer | Priority<br>5<br>5<br>5<br>er the character shown.<br>ss FINISH.><br>N - New printer<br>P - Print file<br>Q - Select queue |

Figure 3-19. Spooler Command Form (Sample)

| STEP     | ACTION                                             | DESCRIPTION                                                                                                    |
|----------|----------------------------------------------------|----------------------------------------------------------------------------------------------------|
| 9        | Type: H<br>Press <b>GO</b>                         | Printing stops. The status of the printer displays as <b>Paused</b> .                                                           |
| 10       | Type: <i>R</i><br>Press <b>GO</b>                  | Printing resumes.                                                                                                    |
| 11       | Type: <i>C</i><br>Press <b>GO</b>                  | The printer stops printing the current<br>file (it has been cancelled), and<br>starts printing the next file from the<br>queue. |
| 12       | Type: <i>H</i><br>Press <b>GO</b>                  | Printing stops. You must first stop<br>the printer to delete a file from the<br>print queue.                                    |
| 13       | Туре: D                                            | The Delete Print Request form appears (shown completed in figure 3-20).                                                         |
| 14<br>[] | Type:<br>FLOPPY] < utilities > printD<br>Press GO  | This removes the file printD from the print queue. A <b>SPOOLER</b> command form appears, similar to figure 3-21.               |
| 15       | Type: <i>R</i><br>Press <b>GO</b>                  | The remaining files print.                                                                                                    |
| 16       | Remove the Learning<br>Disk<br>Press <b>FINISH</b> | A command prompt appears.                                                                                                    |

Delete Print Request File list [Confirm each?]

[FLOPPY] < utilities > printD

Figure 3-20. Completed Spooler Delete Print Request Form (Sample)

Executive 5.0C Path: [Sys]<sys> Fri Mar 29, 1985 2:30 pm Printer: Parallel Printing Status: [FLOPPY]<utilities>printB Printer Description: Parallel, Standard print wheel, Standard forms Configuration File: [Sys]<Sys>SPLConfig.Sys Location: Local at Master workstation Oueue: SPL Parallel Served by: Files Queued Priority 5 5 [FLOPPY]<utilities>printB [FLOPPY]<utilities>printC Commands: <To invoke a command, enter the character shown. To exit the program, press FINISH.> A - Align form F - Free printer N - New printer C - Cancel print channel P - Print file H - Halt printer Q - Select queue D - Delete print request M - Main status R - Restart printer E - Enter password display S - Select printer

Figure 3-21. Spooler Command Form (Sample)

| Command                          | Use                                                                                                    | Training Exercise                                                     |
|----------------------------------|----------------------------------------------------------------------------------------------------|-----------------------------------------------------------------------|
| Align Form<br>( <b>A</b> )       | After halt, allows you to check<br>printer page alignment                                                                   | Refer to the<br>B 20 Systems<br>Standard Software<br>Operations Guide |
| Cancel Print<br>( C )            | Cancels printing of a file that<br>is printing                                                                              | Step 11                                                               |
| Delete Print<br>Request<br>( D ) | Removes a file from the print<br>queue (only possible before the<br>file printing begins)                                   | Step 13                                                               |
| Enter Password<br>( E )          | Requires a password before a<br>file is printed                                                                             | Refer to the<br>B 20 Systems<br>Standard Software<br>Operations Guide |
| Free Printer<br>Channel<br>(F)   | For systems with more than one<br>printer, this command removes<br>a printer from the control of<br>an assigned print queue | Refer to the<br>B 20 Systems<br>Standard Software<br>Operations Guide |
| Halt Printer<br>(H)              | Stops the printer. By using<br>Restart, printing resumes                                                                    | Step 9                                                                |
| Main Status<br>Display<br>( M )  | Displays the Print Spooler Main<br>Menu                                                                                     | Refer to the<br>B 20 Systems<br>Standard Software<br>Operations Guide |
| New Printer<br>(N)               | For a system with more than one<br>printer, this command places a<br>printer under a print queue's<br>control               | Refer to the<br>B 20 Systems<br>Standard Software<br>Operations Guide |

Table 3-5. Spooler Subcommands

| Command                      | Use                                                              | Training Exercise                                                     |
|------------------------------|------------------------------------------------------------------|-----------------------------------------------------------------------|
| Print Files<br>(P)           | Puts files into a print queue<br>(for Master workstations only)  | Step 5                                                                |
| Select Queue<br>( <b>Q</b> ) | Displays a list of files in a print queue                        | Refer to the<br>B 20 Systems<br>Standard Software<br>Operations Guide |
| Restart<br>Printer<br>( R )  | Starts the printer after a halt<br>command has caused it to stop | Step 10                                                               |
| Select<br>Printer<br>(S)     | Displays a printer's print queue                                 | Step 3                                                                |

# **ARCHIVE FILES**

In these training exercises you learn to use various B 20 commands to store (back up) your B 20 files. Backup files provide protection against loss, accidental deletion or initialization, or damage.

If you have a dual floppy drive B 20, you do not have the archive (or backup) commands. You should copy any floppy disk you wish to protect. Your training exercises are now complete.

If you have a Winchester B 20, allow approximately 20 minutes to complete these exercises; however, you can stop between exercises and even log off the system (but allow extra time if you do). The activities you will perform are:

- First you archive initialize a floppy disk (floppy disks to be used for backup must be initialized using the IVARCHIVE command, not IVOLUME).
- 2. Then you back up the files you wish to store (SELECTIVE BACKUP command).
- 3. Then you replace files (RESTORE command).

The three exercises that follow contain step-by-step instructions for performing these activities using the floppy disks you have created so far.

# **Initialize Archive Volumes**

If you have not logged out of your B 20, skip step 1 (sign on).

| STEP | ACTION                                               | DESCRIPTION                                                                                                    |
|------|------------------------------------------------------|----------------------------------------------------------------------------------------------------|
| 1    | Sign on to your<br>B 20                              | A command prompt appears.                                                                                                    |
| 2    | Type: <i>ivarchive</i><br>Press <b>GO</b>            | This commands your B 20 to initialize a<br>floppy disk for backup. Your B 20 complete<br>the <b>IVOLUME</b> form (as shown in figure 3-22)<br>prompts for a blank floppy disk. |
| 3    | Insert a new<br>floppy disk<br>Press <b>GO</b>       | Initialization begins. When initialization<br>is complete, this message appears: Volume<br>initialization complete.                                                            |
| 6    | Remove your floppy<br>disk and label it<br>Archive l |                                                                                                    |
| 7    | Press FINISH                                         |                                                                                                    |

| Executive 5.0C<br>Path: [Sys] <sys></sys>      | Fri Mar 29, 1985 3:05 pm |
|------------------------------------------------|--------------------------|
| Command ivarchive                              |                          |
| varchive<br>Tuolume                            |                          |
| Device name                                    | f0                       |
| [Device password]                              | , -                      |
| Volume name                                    | archive                  |
| [Volume password]                              |                          |
| [System Image (default = 384)]                 | 0                        |
| [Log file (default = 2)]                       |                          |
| [Urash Ille (delault = U)]<br>[Maydirectories] |                          |
| [Max. files on volume]                         |                          |
| [Primary file headers only?]                   |                          |
| [Max. files in Sys Directory]                  |                          |
| [Sys Directory password]                       |                          |
| [Write protect Sys Directory?]                 |                          |
| [Suppress format of medium?]                   |                          |
| [Surface tests]                                |                          |
|                                                |                          |
| [LOG III]<br>[Extended floppy tracks2]         |                          |
| [Single_sided mini floppy?]                    |                          |
| [Bad spots (See Documentation)]                |                          |
|                                                |                          |
|                                                |                          |
|                                                |                          |
|                                                |                          |
|                                                |                          |

Figure 3-22. Completed Ivolume Form for Ivarchive (Sample)

# **Selective Backup**

If you have not logged out of your B 20, skip step 1 (sign on).

| STE      | P ACTION                                                                                                    | DESCRIPTION                                                                                                    |
|----------|----------------------------------------------------------------------------------------------------|----------------------------------------------------------------------------------------------------|
| 1        | Sign on to your<br>B 20                                                                                                    | A command prompt appears.                                                                                                    |
| 2        | Type: selective backup<br>Press RETURN                                                                                                    | This commands your B 20 to copy files for <b>SELECTIVE BACKUP.</b> The <b>SELECTIVE BACKUP</b> form appears (shown completed in figure 3-23).                                                                          |
| 3        | Type:<br>[win] < sys > copyprinta<br>Press <b>GO</b>                                                                                                    | This tells your B 20 the name of the file to be archived.                                                                                                    |
| 4        | Insert the archive<br>initialized floppy<br>disk<br>Press <b>GO</b>                                                                                                    | Your B 20 copies the file onto the archive<br>floppy disk. When <b>SELECTIVE BACKUP</b> is<br>complete, this message appears:<br><b>Archiving file [win]<sys>copyprinta</sys></b><br><b>done ‡</b> of files archived 1 |
| 5        | Remove the floppy disk<br>and add the file<br>name to the label                                                                                                    |                                                                                                    |
| Co<br>Se | mmand <i>selective backup</i><br>lective Backup<br>File list<br>[Incremental from (e.g., Sa<br>[Confirm each?]<br>[Archive file]<br>[Delete existing archive fi<br>[Log file] | [win] <sys> copyprinta<br/>at 9/17/83 8:00]<br/>ile?]</sys>                                                                                                    |

Figure 3-23. Completed Selective Backup Form (Sample)

# **Replace Lost or Damaged Files**

In this exercise, you delete a file from the Winchester disk and then replace it using the archive floppy disk from the selective backup exercise. If you have not logged out of your B 20, skip step 1 (sign on).

| STE | P ACTION                                             | DESCRIPTION                                                                                                    |
|-----|------------------------------------------------------|----------------------------------------------------------------------------------------------------|
| 1   | Sign on to your<br>B 20                              | A command prompt appears.                                                                                                 |
| 2   | Type: <i>delete</i><br>Press <b>RETURN</b>           | You use <b>DELETE</b> to remove the file from the system.                                                                 |
| 3   | Type:<br>[win] < sys > copyprinta<br>Press GO        | This is the file that was archived. It<br>is now deleted.                                                                 |
| 4   | Type: <i>files</i><br>Press <b>GO</b>                | A list of system files displays. Check<br>that you have deleted the file.                                                 |
| 5   | Type: restore<br>Press <b>GO</b>                     | The <b>RESTORE</b> form is not needed for this<br>activity. Your B 20 prompts for insertion<br>of an archive floppy disk. |
| 6   | Insert the archive<br>floppy disk<br>Press <b>GO</b> | Your B 20 restores the file. A command prompt appears.                                                                    |
| 7   | Remove the floppy disk                               |                                                                                                    |
## B 20 Training Exercises

| STEP | ACTION                                                                                                    | DESCRIPTION                                                                                                 |
|------|----------------------------------------------------------------------------------------------------|----------------------------------------------------------------------------------------------------|
| 8    | Type: files                                                                                                    | A list of system files displays. Check that the file is there.                                              |
|      | Press GO                                                                                                    |                                                                                                    |
| 9    | Remove the archive<br>floppy disk<br>Type: delete<br>Press RETURN<br>Type: [win] < sys > copyprintA<br>Press GO | This removes the copyprintA file from your<br>Winchester disk. Your training exercises<br>are now complete. |

.

# **APPENDIX A**

## **ERROR MESSAGES**

Your B 20 displays error messages to help you enter correct information to complete your task. The error messages are brief. The following alphabetical list contains several messages and further information that may help you resolve the problem.

| Message                                                          | Description                                                                                                    |  |  |
|------------------------------------------------------------------|----------------------------------------------------------------------------------------------------|--|--|
| Bad File Specification<br>(Error 205)                            | The format of your entry is incorrect.<br>You should type file names with<br>brackets but without spaces. For<br>example, you would format the volume<br>contracts, directory pending, and file<br>sales leads: |  |  |
|                                                                  | [contracts] <pending>sales.leads</pending>                                                                                                    |  |  |
| Cannot load exit run<br>file, please reinsert<br>system diskette | Your software system disk must be in<br>the left drive (dual floppy system).<br>Your B 20 cannot leave the command you<br>were using and display a new command<br>form without it.                              |  |  |
| Device name must be<br>specified (Error 5)                       | The command you are using requires that<br>you type the device name in the command<br>form. To access the command form, type<br>the command and then press <b>RETURN</b> .                                      |  |  |

A-1

Error Messages

| Message                            | Description                                                                                                    |
|------------------------------------|----------------------------------------------------------------------------------------------------|
| Device Not Ready<br>(Error 300)    | The disk drive you requested cannot be<br>used. Check that you inserted the<br>floppy disk properly. Be sure you<br>closed the drive door properly.                                                                                                    |
| Disk in drive is a<br>valid volume | Data is stored on the disk you inserted.<br>Continuing erases that data. Press <b>GO</b><br>to continue and erase the data. Press<br><b>FINISH</b> to stop.                                                                                                    |
| Disk Full (Error 230)              | Your disk contains no more work space.<br>If you are using a floppy disk,<br>initialize a new disk or delete some<br>files from the disk. If you are using<br>the Winchester disk, you must remove<br>some of the existing files to create<br>additional space (or use a floppy). If<br>you are using a B 20 Program, refer to<br>the instructions provided with the<br>program. |
| Medium is a valid<br>volume        | Data is stored on the disk you inserted.<br>Continuing erases the data. If you<br>have a dual floppy system, be sure you<br>did not type f0 for the device name.<br>Initializing a system software disk<br>destroys the software. Press CANCEL to<br>stop or press GO to continue.                                                                                               |
| No Such Command                    | Your B 20 system cannot find the<br>command. Press <b>HELP</b> and check the<br>command list. (If you have a dual<br>floppy system, you may need to insert a<br>different system software disk.)                                                                                                    |

A-2

| Message                                                     | Description                                                                                                    |
|-------------------------------------------------------------|----------------------------------------------------------------------------------------------------|
| No Such Directory<br>(Error 204)                            | Your B 20 system cannot find the<br>directory on the volume. If you are<br>using a floppy disk, make sure you<br>inserted the disk properly. Check your<br>directory entry. If the entry is<br>correct, use the <b>VOLUME STATUS</b> command<br>to check the directory name. |
| No Such File (Error<br>203)                                 | Your B 20 system cannot find the file<br>on that volume and directory. If you<br>are using a floppy disk, make sure you<br>inserted the disk properly. Check<br>your file entry. If the entry is<br>correct, use the FILES command to check<br>the file name.                |
| No Such Volume or<br>Device (Error 215)                     | Your B 20 system cannot locate the<br>specified volume (disk) or device (disk<br>drive). Check your entry (when using<br>f0 or f1, be sure to use the number<br>zero or one). If the file is on a<br>floppy disk, make sure you inserted the<br>disk properly.               |
| Operator Intervention<br>(Error 4)                          | Whenever you press <b>ACTION</b> and <b>FINISH</b> ,<br>your B 20 system terminates an<br>operation and this message appears,<br>followed by a command prompt.                                                                                                    |
| Parameter on line l<br>of the form is<br>invalid or missing | The command you are using requires that<br>you complete the first line of the<br>command form correctly. Type the<br>command, then press <b>RETURN</b> . Fill in<br>all unbracketed lines.                                                                                   |

| Message                                                             | Description                                                                                                    |
|---------------------------------------------------------------------|----------------------------------------------------------------------------------------------------|
| Subsystem error:<br>Operator Intervention<br>(Error 4)              | Whenever you press <b>ACTION</b> and <b>FINISH</b> ,<br>your B 20 system terminates an<br>operation and this message appears,<br>followed by a command form.                                                                                                    |
| There is no such device<br>name (or volume name)<br>on the system   | Your B 20 system cannot locate the<br>specified volume (disk) or device (disk<br>drive). Check your entry (when using<br>f0 or f1, be sure to use the number<br>zero or one). If the file is on a<br>floppy disk, make sure you inserted the<br>disk properly.                                                                                                    |
| Too many characters<br>specified for device,<br>password, or volume | You typed too many characters for a<br>device (disk drive), password, or<br>volume name. Volume names cannot<br>exceed twelve characters.                                                                                                    |
| Volume Not Mounted<br>(Error 216)                                   | Your B 20 system cannot access the<br>specified volume. Check your floppy<br>disk. If you inserted it properly in<br>the drive, make sure the door or tab<br>is closed. Check your entry (when<br>using f0 or f1, be sure to use the<br>number zero or one). If you are using a<br>new floppy disk, make sure that it was<br>initialized using <b>IVOLUME</b> or <b>IVARCHIVE</b> . |
| Write Protected<br>(Error 302)                                      | <ul> <li>The floppy disk is write protected. If you want to modify the contents:</li> <li>for 8-inch floppy disks: you must place a tab on the write-protect notch to store or modify data.</li> <li>for 5-1/4-inch floppy disks: you must remove the tab to store or modify data.</li> </ul>                                                                                       |

٨

A-4

## **APPENDIX B**

# **EXECUTIVE COMMANDS**

This appendix contains three tables:

- a summary of B 20 executive level commands included in this manual (table B-1)
- an alphabetical list of standard commands contained on dual floppy drive software disks (table B-2)
- an alphabetical list of standard commands contained on a Winchester disk after system software installation (table B-3)

| Table | B-1. | Commands | Used | In | This | Course |
|-------|------|----------|------|----|------|--------|
|       |      |          |      |    |      |        |

| Command                  | Purpose                                                |
|--------------------------|--------------------------------------------------------|
| CHANGE<br>VOLUME<br>NAME | Change the name of a volume (disk)                     |
| СОРУ                     | Copy an existing file to a new file<br>Direct printing |
| CREATE<br>DIRECTORY      | Set up a new directory                                 |
| CREATE<br>FILE           | Create a file                                          |

## Table B-1. Commands Used In This Course (Cont)

| Command             | Purpose                                                                                                    |
|---------------------|----------------------------------------------------------------------------------------------------|
| DELETE              | Remove (erase) a file from a volume                                                                                                    |
| FILES               | List the file names in a directory<br>Check the exact name of a file                                                                                                    |
| FLOPPY<br>COPY      | Duplicate information stored on a floppy disk                                                                                                    |
| IVARCHIVE           | Initialize new floppy disks for selective backup<br>Erase (destroy) data on a disk and prepare the<br>disk for selective backup                                                                                                    |
| IVOLUME             | Initialize new floppy disks<br>Erase (destroy) data on a disk                                                                                                    |
| RENAME              | Change the name of an existing file or directory                                                                                                    |
| RESTORE             | Replace files on a volume from an archive volume<br>With <b>IVOLUME</b> and <b>SELECTIVE BACKUP</b> , reorganize<br>stored information (Refer to B 20 Systems<br>Standard Operations Guide).                                                                  |
| SELECTIVE<br>BACKUP | Copy files or directories to another volume<br>(as protection against loss)                                                                                                    |
| SPOOLER<br>STATUS   | On systems with spooled printing, displays the<br>spooler command form. Spooler subcommands are:<br>Align Form: After HALT, align allows you to<br>check printer page alignment<br>Cancel Print: Cancels printing of the file<br>currently printing<br>(Cont) |

---- .

| Table B-1. Commands Used In This Course ( | (Cont) | ) |
|-------------------------------------------|--------|---|
|-------------------------------------------|--------|---|

| <br>  Command<br>           | Purpose                                                                                                    |
|-----------------------------|----------------------------------------------------------------------------------------------------|
| SPOOLER<br>STATUS<br>(Cont) | <pre>Subcommands, continued<br/>Delete Print Request: Removes a file from the<br/>print queue (only possible before printing<br/>the file begins)<br/>Enter Password: Requires a password before a<br/>file is printed<br/>Free Printer Channel: For systems with more<br/>than one printer, removes a printer from<br/>the control of an assigned print queue<br/>Halt Printer: Makes the printer stop.<br/>Main Status Display: Displays the Print<br/>Spooler Main Menu<br/>New Printer: For a system with more than one<br/>printer, puts a printer under a print<br/>queue's control<br/>Print Files: Puts files into a print spooler<br/>Select Queue: Displays a list of files in a<br/>print queue<br/>Restart Printer: Starts the printer after a<br/>halt command has caused it to stop<br/>Select Printer: Displays the print queue for<br/>a printer</pre> |
| TYPE                        | Display a file's contents                                                                                                    |
| VOLUME<br>STATUS            | Check the contents of a disk. Information<br>displayed: date created, date last modified,<br># of pages available, # of file headers<br>available, directories list                                                                                                    |

| Table | B-2. | Dual | Floppy | Drive | Standard | System | Commands |
|-------|------|------|--------|-------|----------|--------|----------|
|-------|------|------|--------|-------|----------|--------|----------|

| Command                                                                                                    | Disk(s)                                                                                           | Command                                                                                                    | Disk(s)                                                                                                    |
|----------------------------------------------------------------------------------------------------|---------------------------------------------------------------------------------------------------|----------------------------------------------------------------------------------------------------|----------------------------------------------------------------------------------------------------|
| Append<br>Change Volume Name<br>Copy<br>Create<br>Configuration File<br>Create Directory<br>Create File<br>Debug<br>Delete<br>Dump<br>Edit<br>Files<br>Floppy Copy<br>Format<br>Ivolume<br>Login<br>Logout<br>Maintain File | 1,2,3,4 $2$ $1,2,3,4$ $1,2,3,4$ $1,2,3,4$ $1,2,3,4$ $3$ $1,2,3,4$ $2,4$ $2$ $2$ $1,2,3,4$ $1$ $3$ | Make Translation File<br>New Command<br>Path<br>Plog<br>Record<br>Remove Command<br>Remove Directory<br>Rename<br>Replay<br>Run<br>Run File<br>Screen Setup<br>Set File Prefix<br>Set Protection<br>Stop Record<br>Submit<br>Type<br>User File Editor<br>Volume Status | $3 \\ 2 \\ 1, 2, 3, 4 \\ 3 \\ 1, 2, 3, 4 \\ 2 \\ 1, 2, 3, 4 \\ 1, 2, 3, 4 \\ 1, 2, 3, 4 \\ 1, 2, 3, 4 \\ 1, 2, 3, 4 \\ 1, 2, 3, 4 \\ 1, 2, 3, 4 \\ 1, 2, 3, 4 \\ 1, 2, 3, 4 \\ 1, 2, 3, 4 \\ 1, 2, 3, 4 \\ 1, 2, 3, 4 \\ 1 \\ 2 \\ 1, 2, 3, 4 \\ 1 \\ 2 \\ 1 \\ 2 \\ 1 \\ 2 \\ 1 \\ 2 \\ 1 \\ 2 \\ 1 \\ 2 \\ 1 \\ 2 \\ 1 \\ 2 \\ 1 \\ 2 \\ 1 \\ 2 \\ 1 \\ 2 \\ 1 \\ 2 \\ 1 \\ 1$ |

## Table B-3. Winchester Disk Standard System Commands

Append Backup Volume Change Volume Name Copy Create Configuration File Create Directory Create File Debug File Delete Dump Edit Files Floppy Copy Format Ivarchive Ivolume Login Logout Maintain File Make Translation File New Command

Path Plog Record Remove Command Remove Directory Rename Replay Restore Run Run File Screen Setup Selective Backup Set Directory Protection Set File Prefix Set Protection Set Time Stop Record Submit Type User File Editor Volume Status

B-5

## APPENDIX C

## MASS STORAGE UNITS

This appendix describes the mass storage unit B 20 (B22). It includes six exhibits:

- Figure C-1 shows the B22 hardware configuration and explains the components of the mass storage unit.
- Figure C-2 illustrates the B 22 disk drive.
- Figure C-3 describes how to turn the mass storage unit disk drive on and off.
- Figure C-4 shows the 8-inch disk and its main features.
- Figure C-5 shows the write tab applied over the write protect notch.
- Figure C-6 shows the procedure for inserting the 8-inch disk.

This B 20 (B 22) has a mass storage unit that uses 8-inch floppy disks. The processor is inside the lectern. The 8-inch floppy drive, Winchester disk, and Winchester drive are inside the mass storage unit.

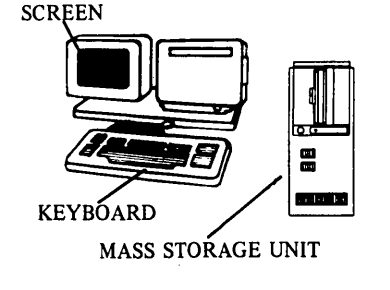

Figure C-1. Burroughs B 22 Hardware Configuration

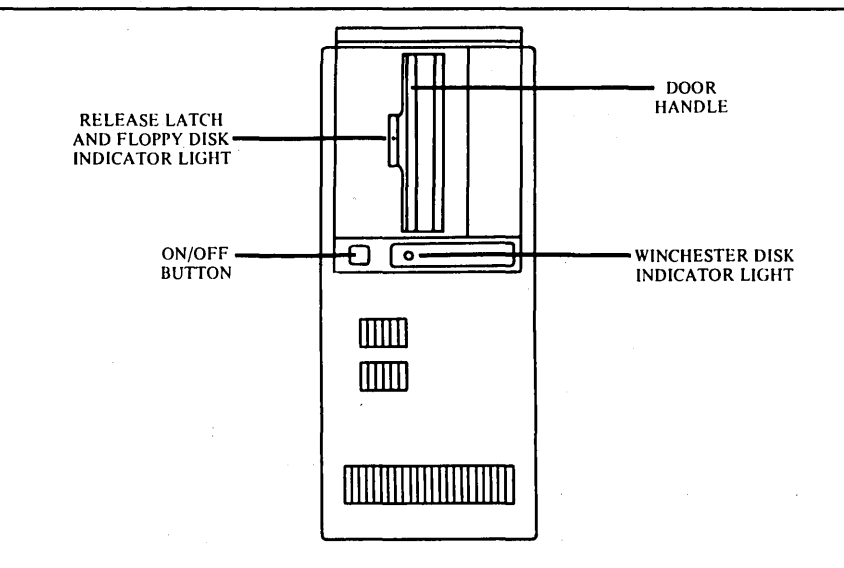

Figure C-2. B 22 Disk Drive

ON/OFF DESCRIPTION

If your B 20 has a mass storage unit:

Press the disk drive on/off button. Then press the red button on the lectern. These switches turn on the screen, disk drives, and processor. Both lights remain on while your B 20 is operating.

To turn your B 20 off, press the red button on the lectern first; then press the on/off switch on the disk drive.

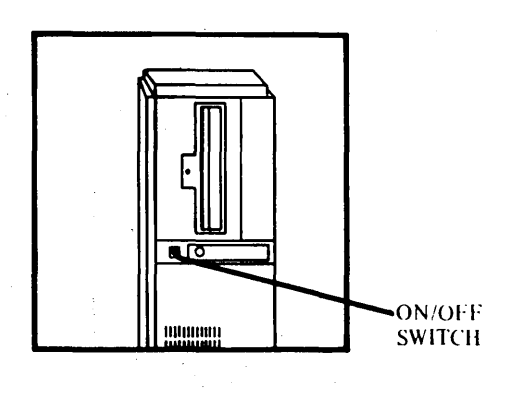

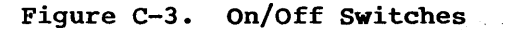

C-2

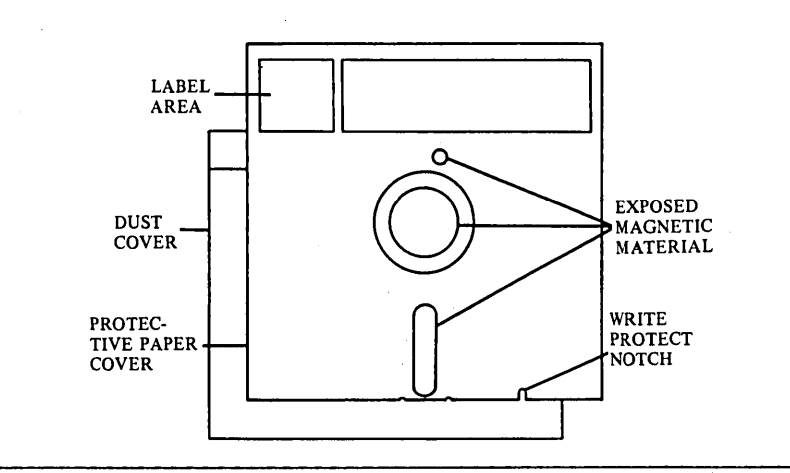

## Figure C-4. 8-Inch Floppy Disk

The Write Protect Notch

The notch located on the bottom of 8-inch floppy disks is called a Write Protect Notch. When it is **uncovered**, you cannot add to or change information on the floppy disk. In order to change or add information, you must install a 'write tab' over the Write Protect Notch, as shown in Figure C-5.

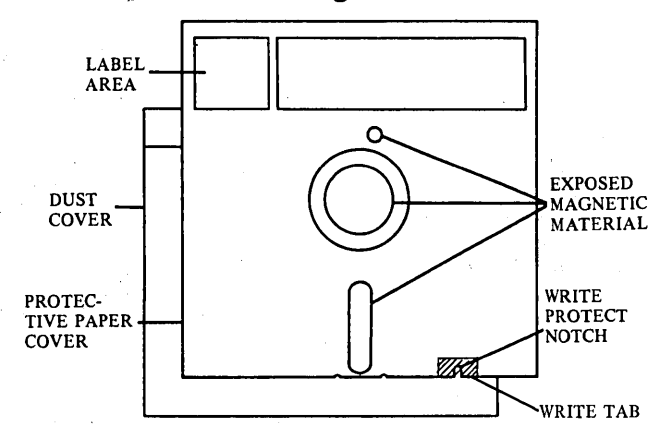

Figure C-5. Write Tab Applied Over Notch

Inserting Floppy Disks

## NOTE

Your workstation should be turned on before you insert a floppy disk. Refer to turn on instructions in Section 3, if necessary.

## CAUTION

Never open a drive door (or tab) when the indicator lights are on. Damage to the disk or drive could result.

To insert a floppy disk, proceed as follows:

Refer to procedures listed and shown in Figure C-6.

a fill any grade and a special second

- 1. Remove the floppy disk from its dust cover.
- Open the floppy disk drive door (or tab) by pressing the release latch.

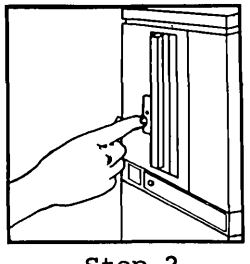

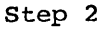

3. Position the floppy disk as illustrated, then slide the floppy disk into the drive until it stops. The floppy disk label is next to the door handle. If you insert the floppy disk properly, it will not come out when you release it.

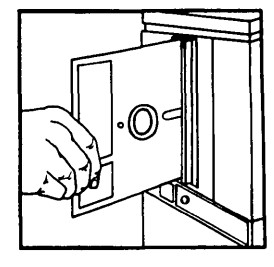

Step 3

4. Close the floppy disk drive door by sliding the door handle to the left until you hear a click. The door should remain closed. (The door must be closed for your B 25 to use the floppy disk.)

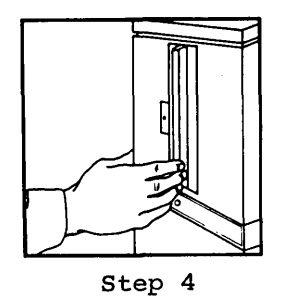

Figure C-6. Inserting B 22 floppy disk.

Removing Floppy Disks

## CAUTION

Never open a drive door (or tab) when the indicator lights are on. This could damage the disk or the drive.

To remove a floppy disk, proceed as follows:

- Open the floppy disk drive door (Figure C-5, step 2). The floppy disk comes partially out when you open the door.
- 2. Grasp the floppy disk and slide it out of the floppy disk drive.
- 3. Close the floppy disk drive door.
- 4. Store the floppy disk in a dust cover.

## APPENDIX D

## **GLOSSARY OF TERMS**

A

## APPLICATION PROGRAM

A set of instructions collected under one name that directs a computer to complete specific business activities. For example: order entry, invoicing, word processing.

## ARCHIVE

A copy of the contents of a disk for backup or storage purposes.

В

#### BRANCHING

The flow of frames within the Instructor program.

С

#### CHANGE VOLUME NAME

Allows you to change the name of a disk volume (floppy or hard disk). A volume name cannot consist of more than 12 characters.

## CHARACTER

A number, letter, space or symbol.

D-1

### COMMAND

An order from you, causing your B 20 to perform an action. Command prompts are available at the executive level (accessed by leaving the user name blank during sign on).

## COPY

A B 20 command that copies data from an existing file to a new file. **COPY** is also used for direct printing.

#### CREATE DIRECTORY

A B 20 command that creates a new directory on a volume.

#### CREATE FILE

A B 20 command that creates a new file in a directory.

## CURSOR

A small flashing line that appears on your B 20 screen to mark the location of your next keyboard entry.

#### D

#### DATA

Information (letters, numbers, symbols, words, files, etc.).

#### DELETE

A B 20 command that removes a file from a volume.

### DIRECT PRINTING

Printing can only be immediate: data is sent directly to the printer (no print queue).

D-2

## DIRECTORY

A heading for a section of files on a disk (for example, accounting).

## DISK DRIVE

The disk drive is the piece of hardware that saves the information you enter into the computer for your future retrieval and use. There are two basic types of disk drives: dual floppy and hard disk drive (also called a Winchester disk drive)

## DISKS

Magnetic material used to store information (such as your files and B 20 software).

All B 20s can operate with two types of disks: floppy and Winchester. Standalone dual-floppy drive B 20s use one of the two floppy drives for system software. In a cluster environment dual- and single-floppy drive B 20s both operate off of the master workstation's hard (Winchester) disk.

#### Е

#### ERROR MESSAGES

Messages from your B 20. Appendix A contains an error message list and suggested solutions.

#### EXECUTIVE

The part of your B 20 operating system that responds to commands. The Executive is always available after sign on. It provides, at minimum, command forms and status messages.

## FILE

A document or group of documents within a directory (for example, accounts payable).

#### FILES

A B 20 command that lists the files within a volume and directory.

## FLOPPY COPY

A B 20 command that copies one floppy copy disk to another floppy disk.

## FLOPPY DISK

Magnetic recording surfaces used to store information (such as your files and B 20 operating instructions). Floppy disks are thin flexible disks covered with protective paper. Your B 20 uses one of the following sizes: 5-1/4 inch or 8-inch.

#### FORM

One or more fields displayed on your B 20.

н

### HARDWARE

The physical parts of a computer (for example keyboard, screen, disk drive units) are called hardware.

F

Ι

## INDICATOR LIGHTS

Small red lights adjacent to disk drives. The lights go on when the drive is in use.

### INITIALIZATION

Preparation of a disk for use. This preparation destroys any data on the disk.

#### INSTRUCTOR PROGRAM

A computer-assisted instruction program that uses hands-on training to help an operator learn the basics of the B 20 computer system.

### IVARCHIVE

A B 20 command that initializes a floppy disk for use with the **SELECTIVE BACKUP** command.

#### IVOLUME

A B 20 command that prepares a floppy disk for use in the B 20.

K

## **KEYBOARD**

The B 20 keyboard is much like a typewriter. It is used to enter information into your computer.

#### $\mathbf{L}$

#### LEARNING DISK

A floppy disk included in the B 20 Operations package. The disk contains files used during B 20 Training Exercises.

### LECTERN

The part of some B 20 models (next to the screen) where you can clip paper.

Μ

### MASS STORAGE UNIT

A floor-standing device that comes with some B 20 models. It has a built-in Winchester disk and an 8-inch floppy disk drive.

#### MENU

A list of options from which you may select a choice.

Р

#### PERFORMANCE TRACKER

A portion of the Instructor program that records the responses given by the operator to system-generated questions. This allows the system administrator and/or individual operator to determine level of performance and need for review.

## PRINTER

A printer allows you to obtain a hard copy of information stored on the computer (documents, files, programs).

#### PROCESSOR

Located inside a B 20 unit, the processor directs B 20 operations.

R

#### RENAME

A B 20 command that allows you to change the name of an existing file.

#### RESET BUTTON

A button at the back of the disk drive that allows you to bring the system back through its start-up tests without having to turn off the computer.

### RESTORE

A B 20 command that replaces Winchester disk files with floppy disks that were produced during **SELECTIVE BACKUP**.

S

## SELECTIVE BACKUP

A B 20 command that copies files from the Winchester disk to a floppy disk as protection against accidental deletion or damage.

## SELF-DIAGNOSTIC TEST

An automatic B 20 test that runs each time the system is turned on.

## SERVICE INFORMATION DOCUMENT

Contains information on obtaining help and service for your B 20.

### SIGNAL CABLE

Carries information (not power) from one component to another.

### SOFTWARE

A computer's operating instructions are called software.

## SPOOLED PRINTING

Files are loaded into a queue for printing. Many files can be set up to print in sequence or by priority.

#### SPOOLER STATUS

A command on some B 20s that displays the status of the printers and queues and provides access to spooler subcommands.

#### SYSTEM SOFTWARE

Computer language and instructions used for computer operations.

т

### TABLE TOP DRIVE UNIT

A rectangular drive unit included with some B 20 models. It may have a built-in Winchester disk and an 5-1/4 inch floppy drive, or it may have two 5-1/4 inch floppy drives without a built-in Winchester disk.

#### TUTORIAL

A training program, such as the Instructor, that is run on a computer system to allow for hands-on experience. Also referred to as computer-assisted instruction.

## TYPE

A B 20 command that displays the contents of a file.

D-8

## UTILITIES

Commands for routine operations, such as printing, filing, and initialization.

#### V

U

### VOLUME

The largest B 20 data group, each volume is a disk (floppy or Winchester). Each volume has a label (for example, contracts).

## **VOLUME STATUS**

A B 20 command that displays the date the volume was created (initialized), date the volume was last modified, number of pages available, number of file headers available, and a list of directories currently on the volume.

W

#### WINCHESTER DISK

A permanent, hard disk inside some B 20s. This disk is not removable except by Burroughs service technicians.

## WRITE ENABLE

All 5-1/4 inch floppy disks contain a notch on one side called a Write Enable Notch that determines whether the contents of a disk can be changed or deleted.

## WRITE PROTECT

All 8-inch floppy disks contain a notch on the bottom called a Write Protect Notch that protects the contents from change when it is uncovered. If that notch is covered with a write tab, the contents of the floppy disk can be changed.

# 

## INDEX

```
Application program
  concept discussed in CAI 1-11
  definition D-1
Archive
  backup/restore 3-58
  concepts discussed in CAI 1-14
  commands used 3-55
  defined D-1
  initializing volumes 3-56
  procedures used for
    files 3-58
    volumes 3-58
Backup
  concept discussed in CAI 1-14
  selective 3-58
CAI
  Instruction Block 1 1-10
  Instruction Block 2 1-11
  Instruction Block 3 1-14
  Instruction Block 4 1-15
  Instructor Program
    description 1-1
    guidelines for students 1-20
    key words 1-10
    list of frames 1-22
    program materials 1-3
    role of course administrator 1-4
    system set up 1-5
    training time estimates 1-7
CHANGE VOLUME NAME 3-39
Character D-1
Checking disk contents 3-30
Commands
  alphabetical order B-1 to B-5
  concepts defined in CAI 1-11
 definitions of B-1 to B-5
  forms 3-6
  listed
    dual floppy 3-6
    Winchester 3-1
 prompts discussed in CAI 1-15
Computer Assisted Instruction (See CAI)
Control keys
  consist of (see Keyboard)
  keypad 2-19
COPY 3-35 to 3-39
Copying files 3-35
CREATE DIRECTORY 3-25
```

**CREATE FILE 3-27** Cursor concept discussed 1-11 defined D-2 Cursor keys 2-23 DELETE 3-41Directories creating 3-25 naming concepts discussed in CAI 1-11 rules for names 3-13 Direct printing 3-43 Display keys 2-21 Disk concepts defined in CAI 1-11 handling floppy disks 2-8 models of drives 2-6 types discussed in CAI 1-11 Disk contents, checking 3-26 Dual floppy drive commands 3-6 Error messages concept discussed in CAI 1-15 listed alphabetically A-1 to A-4 Executive commands B-1 Executive level operations 3-6 File archive 3-55 File contents, viewing 3-34 File copy 3-35 File creation 3-27 File deletion 3-41 File management concepts discussed in CAI 1-15 commands used for COPY 3-35 DELETE 3-41 FILES 3-32 RENAME 3-40 **TYPE 3-34** File names concepts discussed in CAI 1-11 listing 3-28 rules for naming in CAI 1-15 File organization 3-16 File print (see Printing) File replacement 3-59

**FILES 3-32** FLOPPY COPY 3-35 Winchester disk B 20 3-36 dual floppy drive B 20 3-37 Floppy disks handling 2-8 inserting 2-9, C-5 removing 2-12, C-7 Function keys 2-18 Hardware configuration 2-5 disks 2-7 drives 2-5 keyboard 2-13 screen 2-6 HELP key 3-11 process defined in CAI 1-11 How to Begin instructor program 1-20 loading diskettes 2-8 turning on workstation 3-10 Indicator lights discussed in CAI 1-11 Initializing archive volumes 3-52 volumes 3-16 Instruction Block 1 1-10 Instruction Block 2 1-11 Instruction Block 3 1-14 Instruction Block 4 1-15 Instruction Block 5 1-17 Instruction Block 6 1-18 Instruction Block 7 1-19 **IVARCHIVE 3-56** IVOLUME 3-20 concepts discussed in CAI 1-15 procedures 3-20 Keypads on Keyboards control 2-19 cursor 2-23 display 2-21 function 2-18 number 2-25 typewriter 2-17 Lectern D-6 Listing file names 3-32 Log out 3-12

Maintenance 2-26 Managing existing files 3-29 Mass storage unit defined D-6 disk handling C-1 to C-8 Number keys 2-25 **Operating System** concept discussed in CAI 1-11 executive level operation 3-6 Passwords 3-17 Printer Interfaces defined in CAI 1-14 Printing your files 3-42 direct 3-43 spooled 3-44 Programs concepts discussed in CAI 1-11 programming tools discussed in CAI 1-15 RENAME 3-40 Replacing lost or damaged files 3-58 **RESTORE** 3-59 Security concepts discussed in CAI 1-15 passwords 3-17 SELECTIVE BACKUP 3-58 Self diagnostic test 2-27 Service 2-27 Sign on 3-12 Signal cable D-8 Spooled printing 3-44 SPOOLER STATUS 3-42 System Disk dual-floppy systems 3-6 Winchester-type (hard disk) systems 3-6 Tabletop drive unit D-8 Time Set concept discussed in CAI 1-15 during Signon procedures 3-13 **TYPE** 3-34 Typewriter keys 2-16 Turning B 20 on and off 3-10 Viewing file contents 3-34 Volume changing volume names 3-35 concept discussed in CAI 1-11 initialization 3-16 names 3-13

VOLUME STATUS 3-30 Winchester disk command forms 3-5 definition of D-9 storage of software 3-6 Workstation models discussed in CAI 1-11 power switches for 3-10 Write Enable Notch 2-10 Write Protect Notch C-3

| `itle: .    | B 20 Operations Learning To Use The System                                                                                                    |                          |                                                                      |                                                                    | Form No: <u>5016017</u><br>Date: <u>March 1985</u> |       |           |  |
|-------------|----------------------------------------------------------------------------------------------------|--------------------------|----------------------------------------------------------------------|--------------------------------------------------------------------|----------------------------------------------------|-------|-----------|--|
|             | Burroughs Corporation is interested in receiving your comments<br>and suggestions regarding this manual. Comments will be util-<br>ized in ensuing revisions to improve this manual. |                          |                                                                      |                                                                    |                                                    |       |           |  |
| lease       | check type of                                                                                                    | Suggestion:              |                                                                      |                                                                    |                                                    |       |           |  |
|             | □ Addition                                                                                                    |                          | Deletion                                                             |                                                                    | Revision                                           | 🗆 Err | or        |  |
| omm         | ents:                                                                                                    |                          |                                                                      |                                                                    |                                                    |       |           |  |
|             |                                                                                                    |                          |                                                                      |                                                                    |                                                    |       |           |  |
|             |                                                                                                    |                          |                                                                      | <u>.</u>                                                           |                                                    |       |           |  |
|             |                                                                                                    |                          |                                                                      |                                                                    |                                                    |       |           |  |
| <u></u>     |                                                                                                    |                          |                                                                      |                                                                    |                                                    |       |           |  |
| ·····       |                                                                                                    |                          |                                                                      |                                                                    |                                                    | ····· |           |  |
|             |                                                                                                    |                          | . <u></u>                                                            |                                                                    |                                                    |       |           |  |
|             |                                                                                                    |                          |                                                                      |                                                                    |                                                    |       |           |  |
|             |                                                                                                    |                          |                                                                      |                                                                    |                                                    |       |           |  |
|             |                                                                                                    |                          |                                                                      |                                                                    |                                                    |       |           |  |
| <del></del> |                                                                                                    |                          |                                                                      |                                                                    |                                                    | ····· |           |  |
| om:         | N                                                                                                    |                          |                                                                      |                                                                    |                                                    |       |           |  |
|             | Title                                                                                                    |                          |                                                                      |                                                                    |                                                    |       | -         |  |
|             | Company                                                                                                    |                          |                                                                      |                                                                    |                                                    |       | <b></b> . |  |
|             | Address                                                                                                    |                          |                                                                      |                                                                    |                                                    |       | _         |  |
|             | Phone Numb                                                                                                    | er                       | · _ · · · · · · · · · · · · · · · ·                                  |                                                                    | Date                                               | ····· | _         |  |
|             |                                                                                                    | Remove form and mail to: |                                                                      |                                                                    |                                                    |       |           |  |
|             |                                                                                                    |                          | Burroughs (<br>Corporate Docum<br>1300 John<br>City of Indust<br>U.: | Corporation<br>entation – We<br>Reed Court<br>ry, CA 91745<br>S.A. | st                                                 |       |           |  |

· · ·